取扱説明書

# T-8421C, 8422C T-8452C, 8722C T-8752C

この説明書を読んでから、製品をご使用ください。 この説明書は、必要なときにすぐに取り出せる場所に、保管してください。

2本針本縫ダイレクトドライブミシン

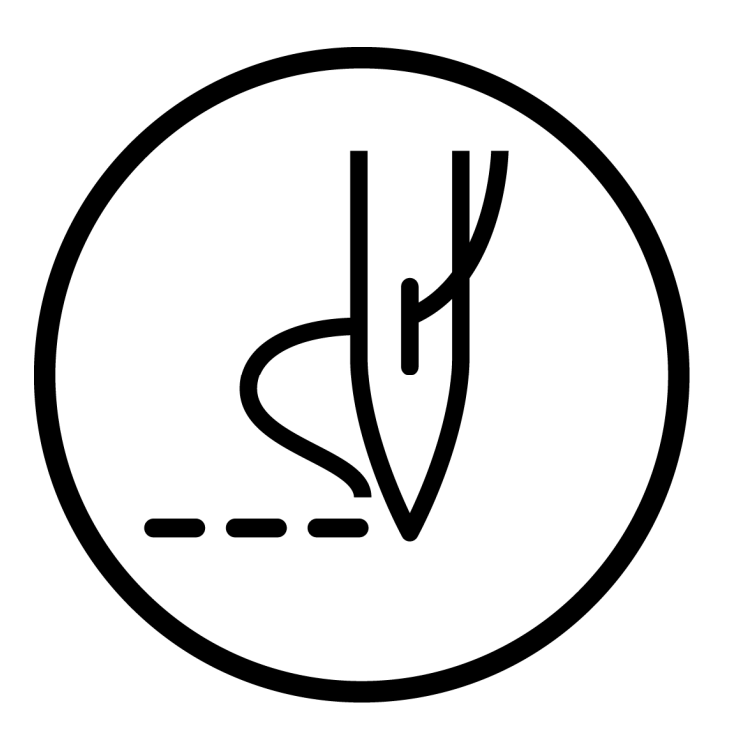

# brother

より豊かな環境をめざして

# ご協力のお願い

ブラザー製品をご愛用いただきまして、まことにありがとうございます。

ブラザー工業は、この地球がいつまでも緑豊かな地であるよう、「製品の開発 から廃棄まで、環境に配慮した物づくり」を基本とした環境方針を定め、地域社 会、環境と共生できる良き企業市民として、環境保全活動に微力ながら貢献し ていきたいと思っています。

そこで、みなさま方にもこの考え方にご賛同いただき、環境保全活動の一環として廃棄物の処理に特別のご配慮をいただきますようお願いいたします。

- **1** 不用になった梱包材は、可能な限り再資源化するため、回収業者に処理 を依頼してください。
- 使用済みの潤滑油の処理方法は法令で義務付けられています。法令に従い適正に処理してください。不明な場合は購入先にご相談のうえ処理してください。
- **3** メンテナンスの際、発生した不用な電子基板や電子部品は、産業廃棄物 として処理してください。

このたびはブラザー工業用ミシンをお買上げいただきまして、まことにありがとうございます。 ご使用の前に、[安全にお使いいただくために]および取扱いの説明をよくお読みください。

工業用ミシンはその性格上、針や天びんなどの動く部品の直前で作業を行なうため、常にこれらの部分でけがを する危険があります。熟練者/指導者により安全作業のための知識と操作の指導を受け、正しくお使いください。

# 安全にお使いいただくために

# [1] 安全についての表示とその意味

この取扱説明書および製品に使われている表示と図記号は、製品を安全に正しくお使いいただき、あなたや他の 人々への危害や損害を未然に防止するためのものです。 その表示と意味は次のとおりです。

## 表示

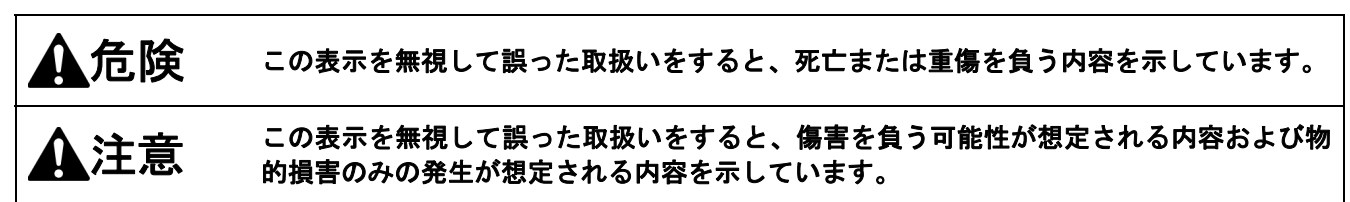

## 図記号

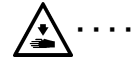

▲記号は「気をつけるべきこと」を意味しています。 この記号の中の図は注意の内容を表しています。 (左の例は、けがに注意)

●記号は「しなければいけないこと」を意味しています。 この記号の中の図は指示の内容を表しています。 (左の例は、アース接続をすること)

# [2]安全上のご注意

# ▲危険

|            |                                                                                                    | 注意  |                                                                                                    |
|------------|----------------------------------------------------------------------------------------------------|-----|----------------------------------------------------------------------------------------------------|
|            |                                                                                                    | 環 境 |                                                                                                    |
| 0          | 電源ラインノイズや静電気ノイズなどの、強い<br>電気ノイズの影響を受けない環境で使用して<br>ください。<br>強い電気ノイズはミシンの誤動作の原因とな<br>ります。                                                                                                    | 0   | 雰囲気温度は 5℃から 35℃の環境で使用して<br>ください。<br>低温や高温はミシンの誤動作の原因となりま<br>す。                                                                                                    |
| 0          | 電源電圧の変動は、定格電圧の±10%以内の環<br>境で使用してください。<br>大きな電圧の変動はミシンの誤動作の原因と<br>なります。                                                                                                    | 0   | 相対湿度は 45%から 85%で、装置に結露しな<br>い環境で使用してください。<br>乾燥や多湿、装置の結露はミシンの誤動作の原<br>因となります。                                                                                                    |
| •          | 電源容量は装置の電力消費量より余裕のある<br>環境で使用してください。<br>電源容量の不足はミシンの誤動作の原因とな<br>ります。                                                                                                    | 0   | 雷が発生しているときは電源を切り、電源プラ<br>グを抜いてください。<br>雷はミシンの誤動作の原因となります。                                                                                                    |
|            |                                                                                                    | 付け  |                                                                                                    |
| $\bigcirc$ | ミシンの据え付けは、訓練を受けた技術者が行<br>なってください。<br>二、二、二、二、二、二、二、二、二、二、二、二、二、二、二、二、二、二、二、                                                                                                    |     | コードを固定するときは、コードを無理に曲げ<br>たり、ステープルで押えすぎないでください。<br>火災・感電の原因となります。                                                                                                    |
| <b>0</b>   | 門技術者に依頼してください。<br>ミシンは約 50kg の質量があります。二人以上<br>で据え付けを行なってください。<br>据え付けが完了するまで、電源プラグを接続し<br>ないでください。<br>誤って踏板を踏むと、ミシンが作動してけがの<br>原因となります。<br>プラグの抜き差しは、電源スイッチを切ってか<br>ら行なってください。<br>コントロールボックスの故障の原因となりま<br>す。 |     | キャスター付のテーブルは、動かないようキャ<br>スターを固定してください。<br>ミシン頭部を倒すときは、テーブルが動かない<br>ように固定してください。<br>テーブルが動くと足をはさむなど、けがの原因<br>となります。<br>ミシンを倒したり、戻したりするときは、両手<br>で行なってください。<br>片手で行なうとミシンの重さで手が滑り、手を<br>はさむなどけがの原因となります。<br>潤滑油やグリースを扱うときは、保護めがねや |
| •          | アース接続をしてください。<br>アース接続が不完全な場合、感電や誤動作の原<br>因となります。                                                                                                    | G   | 保護手袋等を使用し、目や皮膚に付かないよう<br>にしてください。炎症を起こす原因となりま<br>す。<br>また潤滑油やグリースを飲んだり食べたりし<br>ないでください。下痢・おう吐することがあり<br>ます。<br>子供の手の届かないところに置いてください。                                                                                            |

| ▲注意                                                                                                    |                                                                                                    |  |  |  |
|----------------------------------------------------------------------------------------------------|----------------------------------------------------------------------------------------------------|--|--|--|
|                                                                                                    | <b>製</b>                                                                                               |  |  |  |
| <ul> <li>このミシンは、安全に操作するための訓練を受けた人のみが使用してください。</li> <li>このミシンは、縫製機器としての用途以外に使用しないでください。</li> </ul>                       |                                                                                                    |  |  |  |
| ミシンを操作するときは、保護めがねを使用してください。<br>折れた針が目に入りけがの原因となります。                                                                     | ように固定してください。<br>テーブルが動くと足をはさむなど、けがの原因<br>となります。                                                        |  |  |  |
| 次の場合には電源スイッチを切ってください。<br>誤って踏板を踏むと、ミシンが作動してけがの<br>原因となります。<br>・糸通し                                                      | ミシンを倒したり、戻したりするときは、両手<br>で行なってください。<br>片手で行なうとミシンの重さで手が滑り、手を<br>はさむなどけがの原因となります。                       |  |  |  |
| <ul> <li>・ ホビンや町の交換</li> <li>・ ミシンを使用しない、またはミシンから離れる場合</li> <li>キャスター付のテーブルは、動かないようキャスターを用完してください</li> </ul>            | 使用中に誤動作または異常な音やにおいを感じた場合、すぐに電源スイッチを切ってください。そして、お買求めの販売店または訓練を受けた技術者にご連絡ください。                           |  |  |  |
| <ul> <li>         ・ スターを固定してくたさい。         安全のための保護装置を取り付けて使用してください。         これらの装置を外して使用すると、けがの原因となります。     </li> </ul> | ・ ミシンが故障した場合、お買求めの販売店また は訓練を受けた技術者にご連絡ください。                                                            |  |  |  |
| お手                                                                                                    | 入れ                                                                                                    |  |  |  |
| 作業の前に電源スイッチを切ってください。<br>誤って踏板を踏むと、ミシンが作動してけがの<br>原因となります。                                                               | 潤滑油やグリースを扱うときは、保護めがねや保護手袋等を使用し、目や皮膚に付かないようにしてください。炎症を起こす原因となります。                                       |  |  |  |
| ミシン頭部を倒すときは、テーブルが動かない<br>ように固定してください。<br>テーブルが動くと足をはさむなど、けがの原因                                                          | また潤滑油やグリースを飲んだり食べたりしな<br>いでください。下痢・おう吐することがあります。<br>子供の手の届かないところに置いてください。                              |  |  |  |
| となります。<br>ミシンを倒したり、戻したりするときは、両手<br>で行なってください。<br>片手で行なうとミシンの重さで手が滑り、手を<br>はさむなどけがの原因となります。                              | ● 部品は当社指定の交換部品を使用してくださ<br>い。                                                                           |  |  |  |
| 保守                                                                                                    | • 点 検                                                                                                  |  |  |  |
| <ul> <li>ミシンの保守・点検は、訓練を受けた技術者が<br/>行なってください。</li> <li>電気関係の保守・点検は、お買求めの販売店ま<br/>たは電気の専門技術者に依頼してください。</li> </ul>         | ミシン頭部を倒すときは、テーブルが動かない<br>ように固定してください。<br>テーブルが動くと足をはさむなど、けがの原因<br>となります。                               |  |  |  |
| 次の場合には電源スイッチを切り、電源プラグ<br>を抜いてください。<br>誤って踏板を踏むと、ミシンが作動してけがの<br>原因となります。                                                 | ミシンを倒したり、戻したりするときは、両手<br>で行なってください。<br>片手で行なうとミシンの重さで手が滑り、手を<br>はさむなどけがの原因となります。                       |  |  |  |
| <ul> <li>・点検・調整・修理</li> <li>・かま等の消耗部品の交換</li> <li>▲ 電源スイッチを入れたまま調整を行なう必要が</li> </ul>                                    | <ul> <li>部品は当社指定の交換部品を使用してください。</li> <li>安全保護装置を外した場合、必ずもとの位置に取り<br/>付け、正しく機能することを確認してください。</li> </ul> |  |  |  |
| ✓ ある場合、安全には十分に注意してください。                                                                                                 | ミシンを改造して起きた損害等に対しては、保<br>証の対象外となります。                                                                   |  |  |  |

# [3] 警告ラベルについて

ミシンには、下記の警告ラベルが表示されています。 各警告ラベルの注意事項を守って作業を行なってください。 また、ラベルがはがれていたり、読み取れなくなった場合は、お買求めの販売店にご連絡ください。

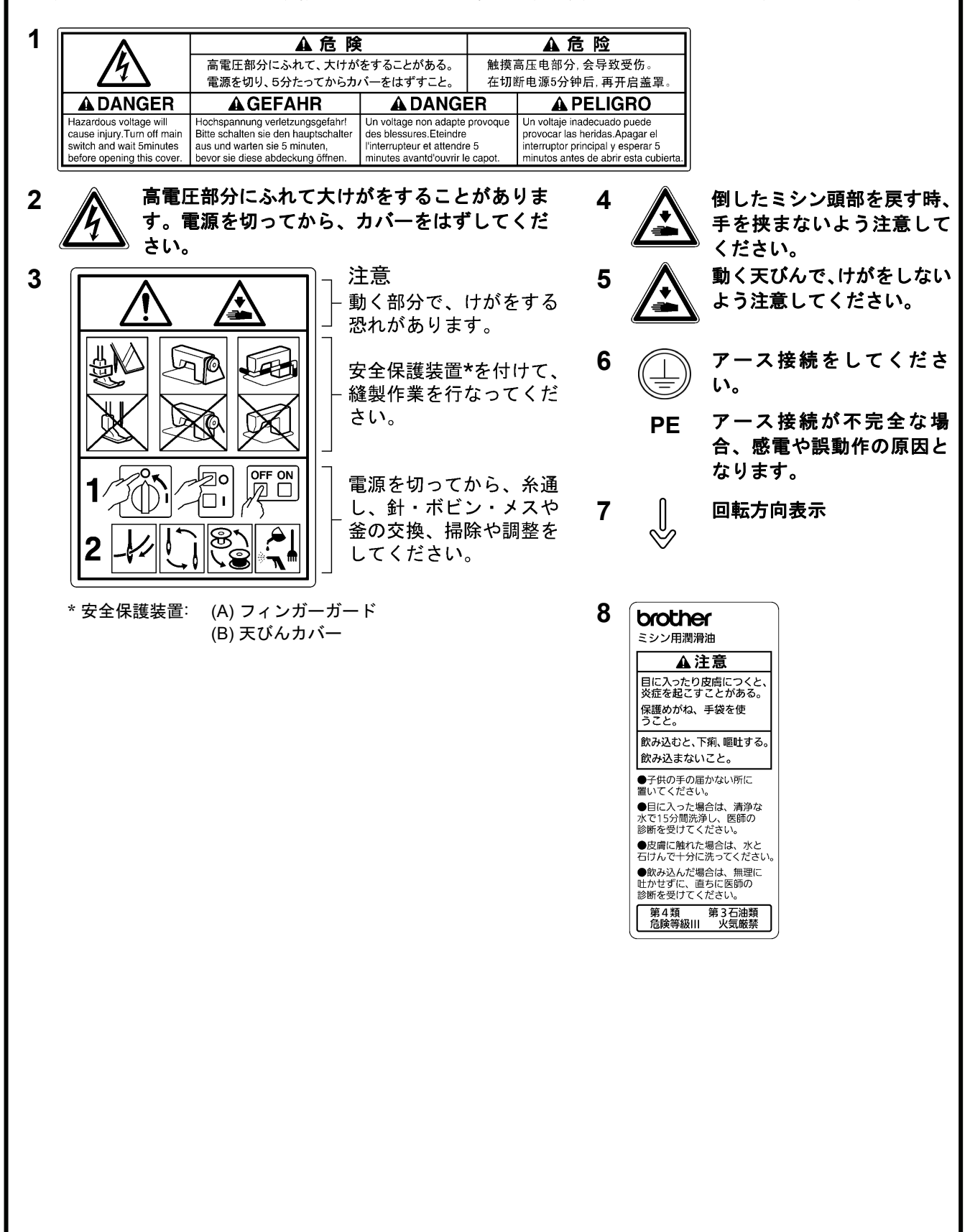

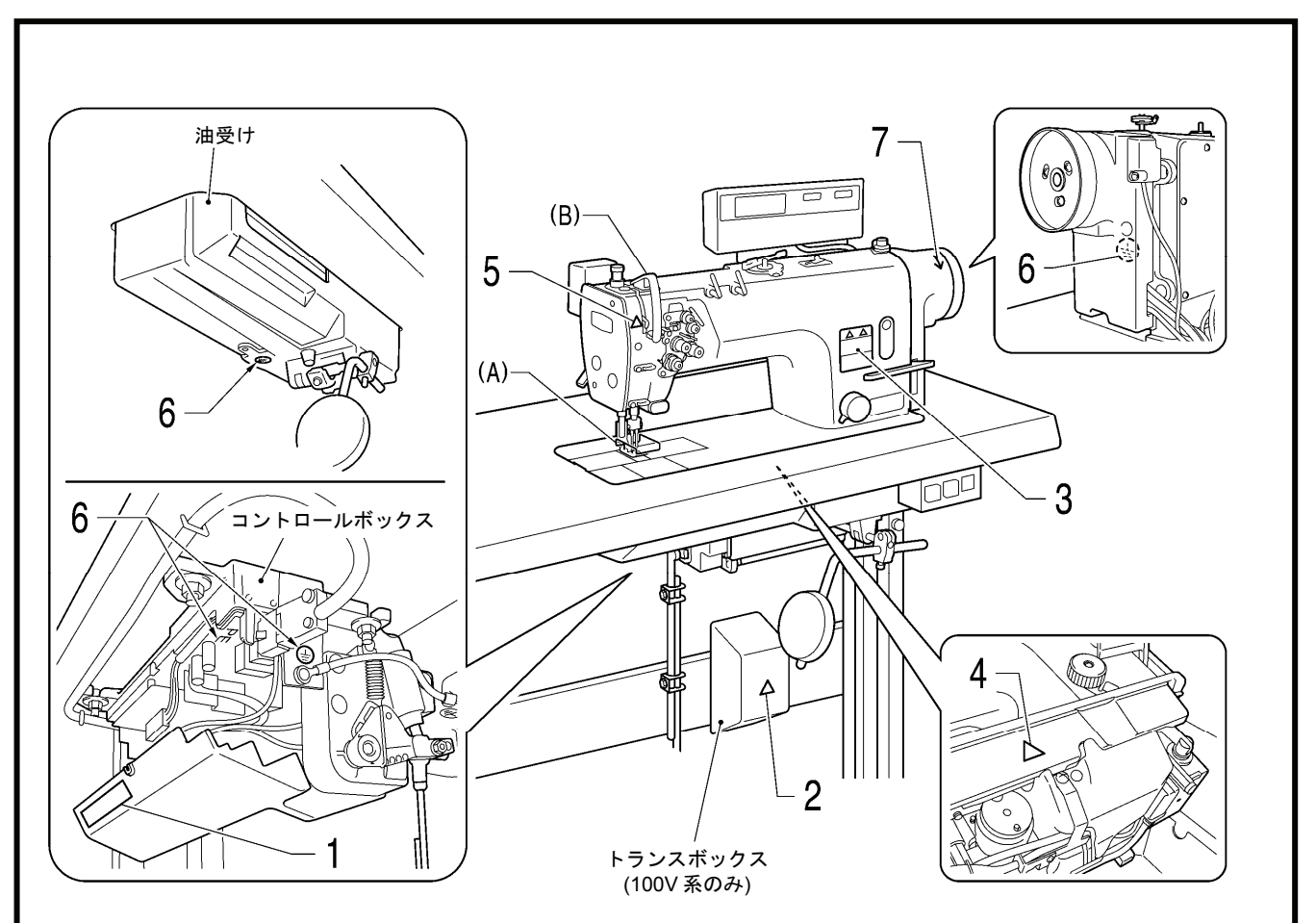

2166B

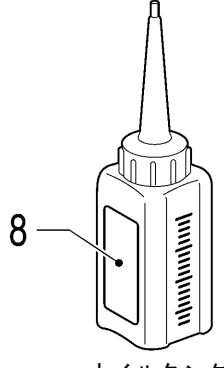

2506B

オイルタンク

# 目

| 次 |
|---|
|   |

| 1. ミシンの仕禄                                                                                                    | 1                                                                    |
|----------------------------------------------------------------------------------------------------|----------------------------------------------------------------------|
| 2. 主な部品の名称                                                                                                    | 3                                                                    |
| 3. 据え付け方                                                                                                    | 4                                                                    |
| 3-1. テーブル加工図                                                                                                    | 5                                                                    |
| 3-2. 据え付け方                                                                                                    | 5                                                                    |
| 3-3. 給油の方法                                                                                                    | 9                                                                    |
| 3-4. コードの接続                                                                                                    | 11                                                                   |
| 3-4-1. コントロールボックスの                                                                                                    |                                                                      |
| カバーの開け方                                                                                                    | 11                                                                   |
| 3-4-2. コードの接続                                                                                                    | 11                                                                   |
| 3-5. 試運転(踏板操作の方法)                                                                                                    | 16                                                                   |
| 3-6. 踏板操作の調整                                                                                                    | 17                                                                   |
| 4 23世代の後年                                                                                                    |                                                                      |
| 4. 홶衆刖の竿傭                                                                                                    | 18                                                                   |
| <b>4. 確殺 則 の 年 頒</b><br>4-1. 針の取り付け方                                                                                                    |                                                                      |
| <b>4. 健安 則 07 年 浦</b><br>4-1. 針の取り付け方<br>4-2. ボビンの取り外し方                                                                                                    |                                                                      |
| <ol> <li>4. 確要 則 07年 浦</li> <li>4-1. 針の取り付け方</li> <li>4-2. ボビンの取り外し方</li> <li>4-3. 下糸の巻き方</li> </ol>                                                                                                    | 18<br>18<br>19<br>20                                                 |
| <ol> <li>4. 確要用の2年加.</li> <li>4-1. 針の取り付け方</li> <li>4-2. ボビンの取り外し方</li> <li>4-3. 下糸の巻き方</li> <li>4-4. ボビンの取り付け方</li> </ol>                                                                                                    | 18<br>18<br>19<br>20<br>21                                           |
| <ol> <li>4. 確要用の2年加</li> <li>4-1. 針の取り付け方</li> <li>4-2. ボビンの取り外し方</li> <li>4-3. 下糸の巻き方</li> <li>4-4. ボビンの取り付け方</li> <li>4-5. 上糸の通し方</li> </ol>                                                                                                    | 18<br>19<br>20<br>21<br>23                                           |
| <ol> <li>4. 確要用の2年1用</li> <li>4-1. 針の取り付け方</li> <li>4-2. ボビンの取り外し方</li> <li>4-3. 下糸の巻き方</li> <li>4-4. ボビンの取り付け方</li> <li>4-5. 上糸の通し方</li> <li>4-6. 縫い目長さの調節の方法</li> </ol>                                                                                                 | 18<br>19<br>20<br>21<br>23<br>25                                     |
| <ol> <li>4. 確要用の2年1用</li> <li>4-1. 針の取り付け方</li> <li>4-2. ボビンの取り外し方</li> <li>4-3. 下糸の巻き方</li> <li>4-4. ボビンの取り付け方</li> <li>4-5. 上糸の通し方</li></ol>                                                                                                    | 18<br>19<br>20<br>21<br>23<br>25<br>25                               |
| <ul> <li>4. 確要用の2年1用</li> <li>4-1. 針の取り付け方</li> <li>4-2. ボビンの取り外し方</li> <li>4-3. 下糸の巻き方</li> <li>4-4. ボビンの取り付け方</li> <li>4-5. 上糸の通し方</li> <li>4-6. 縫い目長さの調節の方法</li> <li>4-7. ひざ当ての使い方</li> <li>4-8. 糸払い装置の使い方(糸切り付きのみ)</li> </ul>                                         | 18<br>19<br>20<br>21<br>23<br>25<br>25<br>25                         |
| <ul> <li>4. 確要用の2年1期</li> <li>4-1. 針の取り付け方</li> <li>4-2. ボビンの取り外し方</li> <li>4-3. 下糸の巻き方</li> <li>4-4. ボビンの取り付け方</li> <li>4-5. 上糸の通し方</li> <li>4-6. 縫い目長さの調節の方法</li> <li>4-6. 縫い目長さの調節の方法</li> <li>4-8. 糸払い装置の使い方(糸切り付きのみ)</li> <li>4-9. 角縫いの方法(T-8452C, 8752C)</li> </ul> | 18<br>19<br>20<br>21<br>23<br>25<br>25<br>25<br>26                   |
| <ul> <li>4. 確要用の2年1期</li> <li>4-1. 針の取り付け方</li> <li>4-2. ボビンの取り外し方</li> <li>4-3. 下糸の巻き方</li> <li>4-4. ボビンの取り付け方</li> <li>4-5. 上糸の通し方</li> <li>4-6. 縫い目長さの調節の方法</li> <li>4-6. 縫い目長さの調節の方法</li></ul>                                                                        | 18<br>18<br>20<br>21<br>23<br>25<br>25<br>25<br>26<br>26             |
| <ul> <li>4. 確要用の2年1期</li> <li>4-1. 針の取り付け方</li> <li>4-2. ボビンの取り外し方</li></ul>                                                                                                    | 18<br>18<br>19<br>20<br>21<br>23<br>25<br>25<br>25<br>26<br>26<br>26 |

# 5. G50 操作パネルの使い方

| (基礎編)                | .27  |
|----------------------|------|
| <b>5-1</b> . 名称とはたらき | . 27 |
| 5-2. 前・後止め縫いの方法      | . 29 |
| 5-3. 連続止め縫いの方法       | . 30 |
| 5-4. 定寸縫いの方法         | . 31 |
| 5-5. プリーツ押え縫いの方法     | 32   |
| 5-6. 下糸カウンタの使い方      | . 33 |

# 6. G50 操作パネルの使い方

| (応用編)                    | 34 |
|--------------------------|----|
| <b>6-1</b> . 名称とはたらき     | 34 |
| <b>6-2</b> . 針上停止位置の調整方法 | 35 |
| 6-3. LOCK キーについて         | 36 |
| 6-4. 初期化の方法              | 37 |

# 7. G10 操作パネルの使い方

| (基礎編)           | .38  |
|-----------------|------|
| 7-1. 名称とはたらき    | . 38 |
| 7-2. 前・後止め縫いの方法 | . 39 |
| 7-3. 連続止め縫いの方法  | . 40 |

# 8. G10 操作パネルの使い方

| (広田編)                        | 41      |
|------------------------------|---------|
| (אווי דר אטיי) אוויא דר אטיי | •••••41 |
| 8-1. 針停止位置の切り替え              | 41      |
| 8-2. スロースタート                 |         |
| 8-3. 補正縫い                    | 43      |
| 8-4. 糸切り禁止の方法(糸切り付きのみ)       |         |
| 8-5. 最高縫い速度の設定方法             | 45      |
| 8-6. 針上停止位置の調整方法             | 46      |
| 8-7. ロック機能について               |         |
| 8-8. 初期化の方法                  | 47      |
| 9. 縫製                        |         |
|                              |         |
| 9-1. 縫製の方法                   | 48      |
| 9-2. 返し縫いの方法                 | 49      |

| 9-3. | コンデンス縫いの方法 | 50 |
|------|------------|----|

| 10. 縫い調子の調節                                                                                                    | 51                                                                                           |
|----------------------------------------------------------------------------------------------------|----------------------------------------------------------------------------------------------|
| 10-1. 糸調子の調節                                                                                                    | 51                                                                                           |
| 10-2. 押え圧力の調節                                                                                                    | 52                                                                                           |
| 10-3. 押え足の浮かし調整(微量押え上げ).                                                                                                    | 53                                                                                           |
| 10-4. 糸切り後の上糸残り量の調節                                                                                                    |                                                                                              |
| (糸切り付きのみ)                                                                                                    | 53                                                                                           |
| 10-5. 天びん糸量の調節                                                                                                    | 54                                                                                           |
| 11. お手入れ                                                                                                    | 55                                                                                           |
| 11-1. 毎日のお手入れ                                                                                                    | 55                                                                                           |
| 11-2. オイルカバーへの給油(6ヵ月毎)                                                                                                    | 56                                                                                           |
| 11-3. グリースの補給(セミドライ仕様)                                                                                                    |                                                                                              |
| 「GrEASEUP が表示されたら                                                                                                    |                                                                                              |
| …G50 操作パネルを使用しているとき]                                                                                                    | 57                                                                                           |
| 11-4. グリースの補給(セミドライ仕様)                                                                                                    |                                                                                              |
| 「GrUP が表示されたら                                                                                                    |                                                                                              |
| … G10 操作パネルを使用しているとき].                                                                                                    | 60                                                                                           |
| 12 かす於沖星の調節                                                                                                    |                                                                                              |
| 17 /11 7 36 36 18 17 18 11                                                                                                    |                                                                                              |
|                                                                                                    | 63                                                                                           |
| 13. 標準調整                                                                                                    | 63<br>64                                                                                     |
| 13. 標準調整<br>13-1. セーフティースイッチの位置                                                                                                    | •••••63<br>•••••64<br>64                                                                     |
| 13. 標準調整<br>13-1. セーフティースイッチの位置<br>13-2. 糸取りばねの糸取り量                                                                                                    | 63<br>64<br>64                                                                               |
| <b>13. 標準調整</b><br>13-1. セーフティースイッチの位置<br>13-2. 糸取りばねの糸取り量<br>13-3. 糸取りばねの強さ                                                                                                    | 63<br>64<br>64<br>65<br>66                                                                   |
| 13. 標準調整<br>13-1. セーフティースイッチの位置<br>13-2. 糸取りばねの糸取り量<br>13-3. 糸取りばねの強さ<br>13-4. かまと針板のすき間                                                                                                    | 63<br>64<br>65<br>66<br>67                                                                   |
| 13. 標準調整<br>13-1. セーフティースイッチの位置<br>13-2. 糸取りばねの糸取り量<br>13-3. 糸取りばねの強さ<br>13-4. かまと針板のすき間<br>13-5. かまとオープナーのすき間                                                                                                    | 63<br>64<br>65<br>66<br>67<br>68                                                             |
| <b>13. 標準調整</b><br>13-1. セーフティースイッチの位置<br>13-2. 糸取りばねの糸取り量<br>13-3. 糸取りばねの強さ<br>13-4. かまと針板のすき間<br>13-5. かまとオープナーのすき間<br>13-6. 押え足の高さ                                                                                                    | 63<br>64<br>65<br>65<br>66<br>68<br>68                                                       |
| <b>13. 標準調整</b><br>13-1. セーフティースイッチの位置<br>13-2. 糸取りばねの糸取り量<br>13-3. 糸取りばねの強さ<br>13-4. かまと針板のすき間<br>13-5. かまとオープナーのすき間<br>13-6. 押え足の高さ<br>13-7. 針とかまのタイミング                                                                                                    | 63<br>64<br>65<br>66<br>67<br>68<br>68<br>68                                                 |
| <b>13. 標準調整</b><br>13-1. セーフティースイッチの位置<br>13-2. 糸取りばねの糸取り量<br>13-3. 糸取りばねの強さ<br>13-4. かまと針板のすき間<br>13-5. かまとオープナーのすき間<br>13-6. 押え足の高さ<br>13-7. 針とかまのタイミング<br>13-8. 送り歯の取り付け方                                                                                                    | 63<br>64<br>65<br>65<br>67<br>67<br>68<br>68<br>69<br>                                       |
| <ul> <li>13. 標準調整</li> <li>13-1. セーフティースイッチの位置</li> <li>13-2. 糸取りばねの糸取り量</li> <li>13-3. 糸取りばねの強さ</li></ul>                                                                                                    | 63<br>64<br>65<br>66<br>67<br>68<br>68<br>68<br>69<br>71<br>72                               |
| <ul> <li>13. 標準調整</li></ul>                                                                                                    | 63<br>64<br>64<br>65<br>66<br>67<br>68<br>68<br>69<br>71<br>72<br>73                         |
| <ul> <li>13. 標準調整</li> <li>13-1. セーフティースイッチの位置</li></ul>                                                                                                    | 63<br>64<br>65<br>66<br>67<br>68<br>68<br>68<br>69<br>71<br>72<br>73<br>74                   |
| <ul> <li>13. 標準調整</li> <li>13. 標準調整</li></ul>                                                                                                    | 63<br>64<br>64<br>65<br>66<br>67<br>68<br>68<br>68<br>69<br>71<br>72<br>73<br>74             |
| 13. 標準調整         13-1. セーフティースイッチの位置         13-1. セーフティースイッチの位置         13-2. 糸取りばねの糸取り量         13-3. 糸取りばねの強さ         13-4. かまと針板のすき間         13-5. かまとオープナーのすき間         13-6. 押え足の高さ         13-7. 針とかまのタイミング         13-8. 送り歯の取り付け方         13-10. 送り歯の値置         13-11. 送り歯の傾き         14. こんなときには | 63<br>64<br>64<br>65<br>66<br>67<br>68<br>68<br>69<br>71<br>71<br>72<br>74<br>75<br>75       |
| <ul> <li>13.標準調整</li></ul>                                                                                                    | 63<br>64<br>64<br>65<br>66<br>67<br>68<br>68<br>69<br>71<br>71<br>73<br>74<br>75<br>75<br>75 |

# 15.7 セグメント表示一覧 ......84

# 1.ミシンの仕様

|   | BROTHE | r ind     | DUST  | RIES, | LTD.    |   |
|---|--------|-----------|-------|-------|---------|---|
| • | T-84   | <b>12</b> | 1 C   | -T    | 03      | • |
|   |        |           |       |       |         |   |
|   |        |           | _     |       |         |   |
|   | A      | A B       | <br>C | <br>D | <br>E F | • |

2167B

| ٨ |    | 4   | 7  |
|---|----|-----|----|
| А | かま | 標準釜 | 大釜 |

| р |   |   |   |   |   | 2        | 5   |  |  |
|---|---|---|---|---|---|----------|-----|--|--|
| D | 縫 | 製 | タ | イ | プ | 標準(針棒固定) | 角縫い |  |  |

| C |       | 1 | 2 |
|---|-------|---|---|
| C | 糸切り装置 | _ | 0 |

|   |           | 4 | Т |
|---|-----------|---|---|
| D | クイックバック装置 | 0 | 0 |
|   | 糸払い装置     | 0 | _ |

| Б |       | 0    | 3     |
|---|-------|------|-------|
| E | 給油タイプ | 微量給油 | セミドライ |

| Б |     | F        | 3      | 5  | 7         |
|---|-----|----------|--------|----|-----------|
| F | 用 途 | ファンデーション | 薄物・中厚物 | 厚物 | 厚物(極太糸対応) |

#### T-8421C

|          |                          | -T3F                 | -T0F -T33 -T0     |               |               |  |  |
|----------|--------------------------|----------------------|-------------------|---------------|---------------|--|--|
| 最高縫い     | 速 度                      | 3,000 sti/min        | 4,000 sti/min     | 3,000 sti/min | 4,000 sti/min |  |  |
| 前止め・連続止  | り縫い速度                    |                      | 250~1,800 sti/min |               |               |  |  |
| 後止め縫     | い 速 度                    |                      | 1,000 sti/min     |               |               |  |  |
| 最大縫い     | 目長さ                      | 4mm                  |                   |               |               |  |  |
| 押え足の高さ 押 | え上げてこ                    | 7mm                  |                   |               |               |  |  |
| ひ        | ざ上げ                      | 13mm                 |                   |               |               |  |  |
| 送り歯の     | 高さ                       | 1mm                  |                   |               |               |  |  |
| 使用針 (D   | $\mathrm{P}$ $	imes$ 5 ) | #9~                  | -#14              | #11~          | ~#16          |  |  |
| モ -      | <i>А</i>                 | AC サーボモータ (4 極 550W) |                   |               |               |  |  |
| 制御       | 回 路                      | マイクロコンピュータ           |                   |               |               |  |  |

### T-8422C

|             |      | -403          | -433              | -405, -407 |  |  |
|-------------|------|---------------|-------------------|------------|--|--|
| 最高縫い 速      | 度    | 4,000 sti/min | 3,000 s           | sti/min    |  |  |
| 前止め・連続止め縫い  | 、速 度 |               | 250~1,800 sti/min |            |  |  |
| 後止め縫い       | 恵 度  |               | 1,000 sti/min     |            |  |  |
| 最大縫い目       | し さ  | 4m            | m                 | 5mm        |  |  |
| 押え足の高さ 押え上け | げてこ  |               | 7mm               |            |  |  |
| ひざ          | 上げ   |               | 10mm              |            |  |  |
| 送り歯の高       | さ    |               | 1mm               |            |  |  |
| 使用針 (DP×    | (5)  | #11~          | -#16              | #14~#22    |  |  |
| 돈 ~         | タ    | AC            | いサーボモータ (4極 550)  | W)         |  |  |
| 制 御 回       | 路    |               | マイクロコンピュータ        |            |  |  |

#### T-8452C

|            |          | -403                 | -405, -407 |  |  |
|------------|----------|----------------------|------------|--|--|
| 最高縫い       | 速 度      | 3,000 sti/min        |            |  |  |
| 前止め・連続止め縫  | い 速 度    | 250~1,800 sti/min    |            |  |  |
| 後止め縫い      | 速 度      | 1,000 sti/min        |            |  |  |
| 最大縫い目      | 長さ       | 5mm                  |            |  |  |
| 押え足の高さ 押え上 | :げてこ     | 7mm                  |            |  |  |
| ひざ         | 上げ       | 10mm                 |            |  |  |
| 送り歯の       | 高 さ      | 1mm                  |            |  |  |
| 使用針 (DP    | imes 5 ) | #11~#16              | #14~#22    |  |  |
| Έ ·        | Я        | AC サーボモータ (4 極 550W) |            |  |  |
| 制 御 回      | 路        | マイクロコ                | ンピュータ      |  |  |

## T-8722C, T-8752C

|              |    | -403 (T-8752C のみ) | -405, -407   |  |
|--------------|----|-------------------|--------------|--|
| 最高縫い速        | 度  | 3,000 sti/min     |              |  |
| 前止め・連続止め縫い速  | 度  | 250~1,800 sti/min |              |  |
| 後止め縫い速       | 度  | 1,000 sti/min     |              |  |
| 最大縫い 目長      | さ  | 7mm               |              |  |
| 押え足の高さ 押え上げて | ſĭ | 7n                | ım           |  |
| ひざ上          | げ  | 10r               | nm           |  |
| 送り歯の高        | さ  | 1mm               |              |  |
| 使用針 (DP×5    | )  | #11~#16           | #14~#22      |  |
| モ -          | タ  | AC サーボモー          | タ (4 極 550W) |  |
| 制御回          | 路  | マイクロコンピュータ        |              |  |

# 2. 主な部品の名称

G50 操作パネル(高機能 LCD)

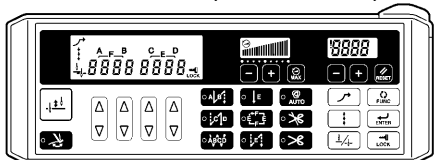

G10 操作パネル(簡易機能 LED)

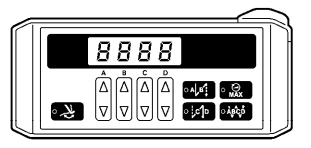

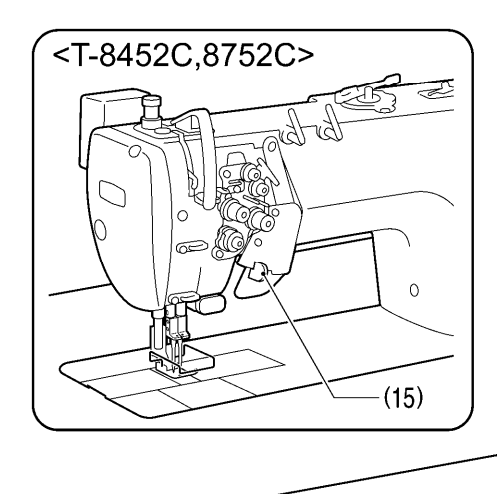

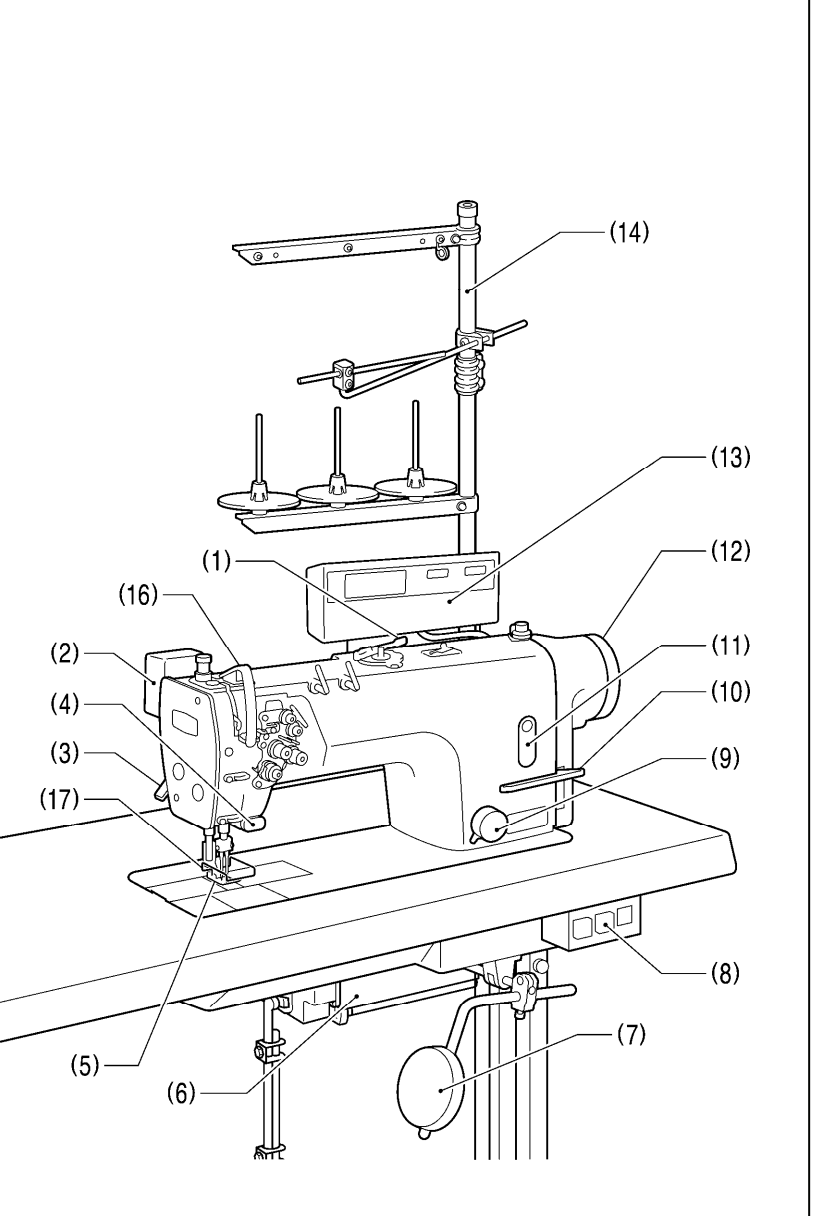

2168B

(1) 糸巻き装置

- (3) 押え上げてこ
- (5) 押え足
- (7) ひざ当て
- (9)送り目盛ダイヤル
- (11) 油量計窓
- (13) 操作パネル
- (15) ストップレバー (T-8452C, 8752C)

### 安全保護装置

(16) 天びんカバー

(2) 糸払い装置 (T-8422C, 8452C, 8722C, 8752C)
(4) クイックバック装置 (アクチュエータスイッチ)
(6) コントロールボックス
(8) 電源スイッチ
(10) 返し縫いレバー
(12) ミシンプーリ
(14) 糸立台

# 3. 据え付け方

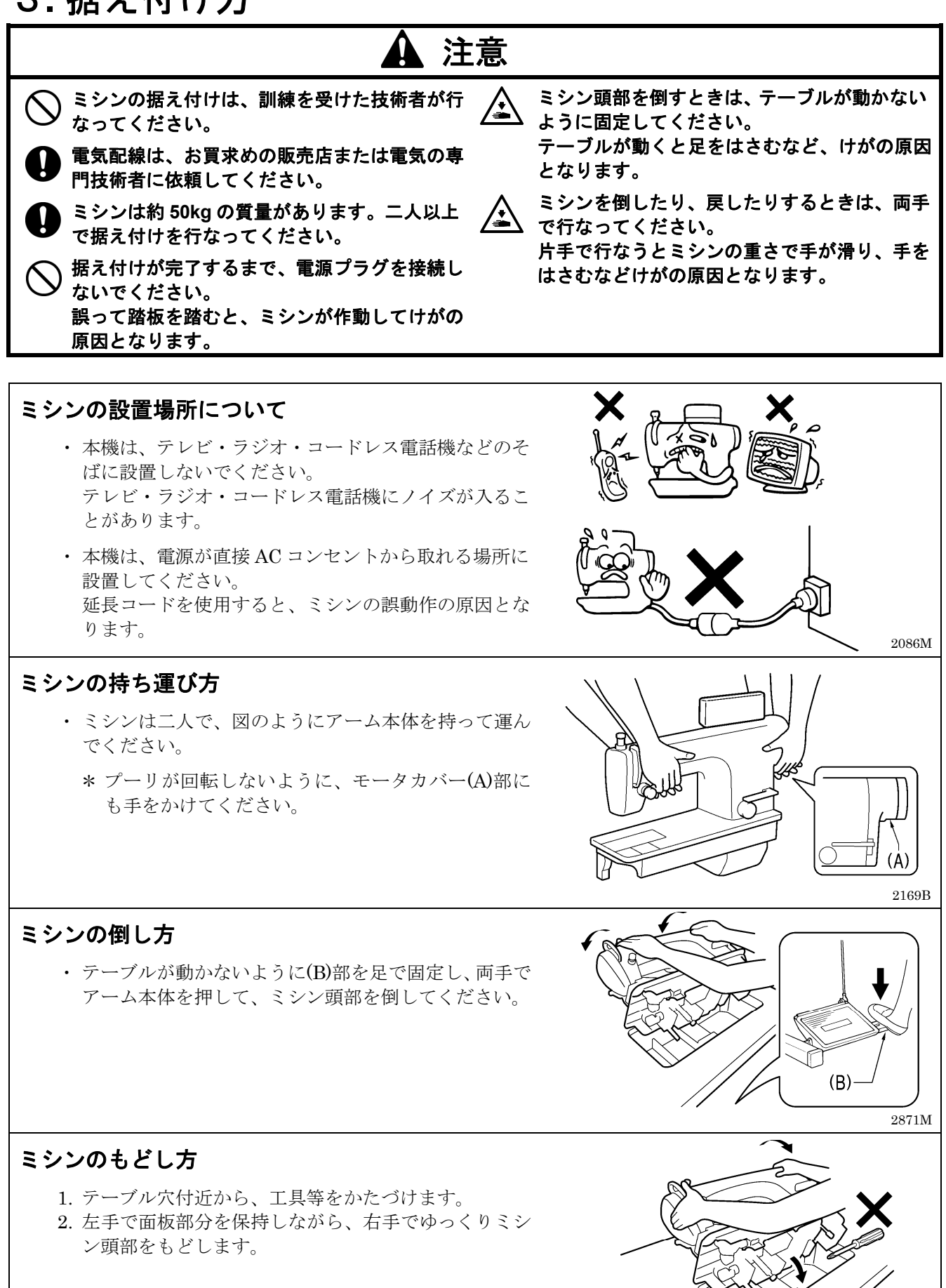

2872M

# 3-1. テーブル加工図

・テーブルの厚さは 40mm で、ミシンの質量・振動にたえられる強度のものを使用してください。

・図のように穴あけ加工をしてください。

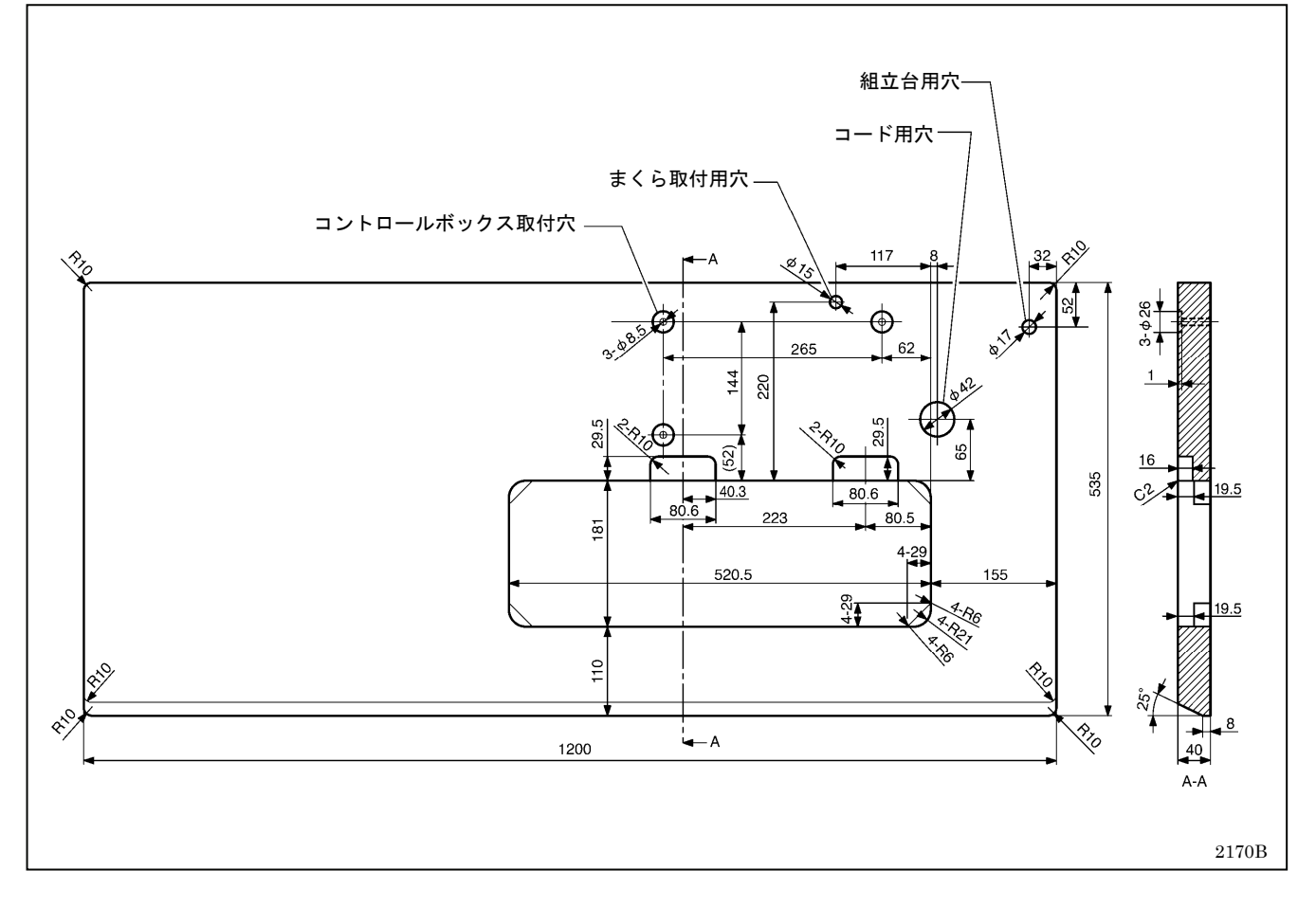

# 3-2. 据え付け方

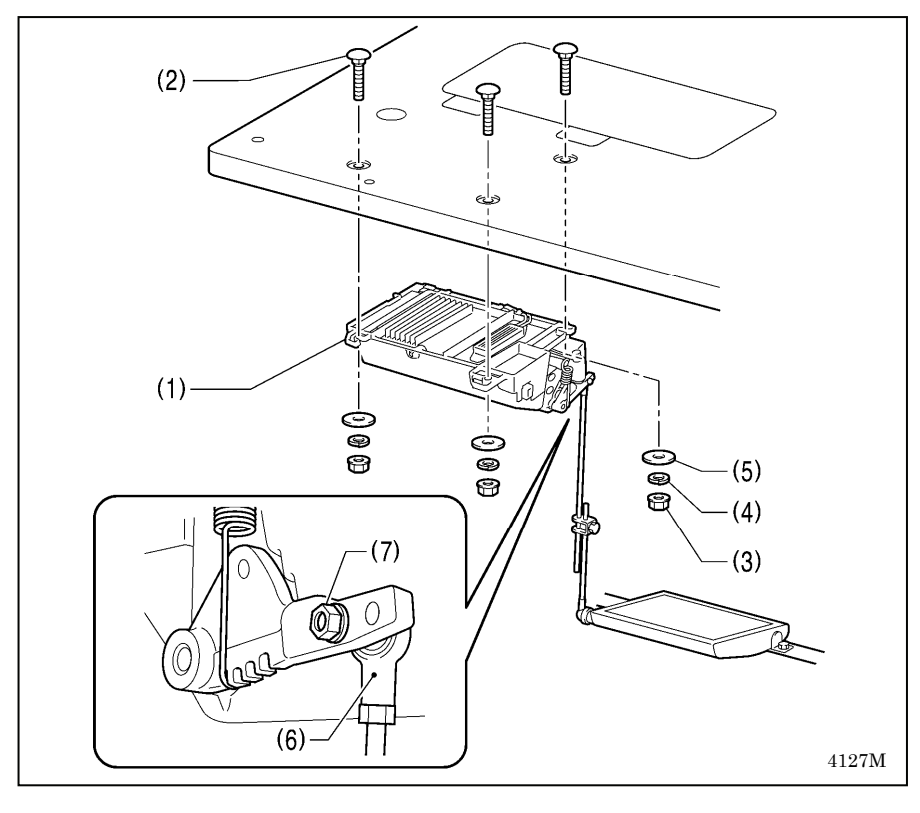

# 1. コントロールボックス

- (1) コントロールボックス
- (2) ボルト[3本]
- (3) ナット[3個]
- (4) ばね座金[3 個]
- (5) 座金[3個]

## 2. 連結かん

- (6) 連結かん
- (7) ナット

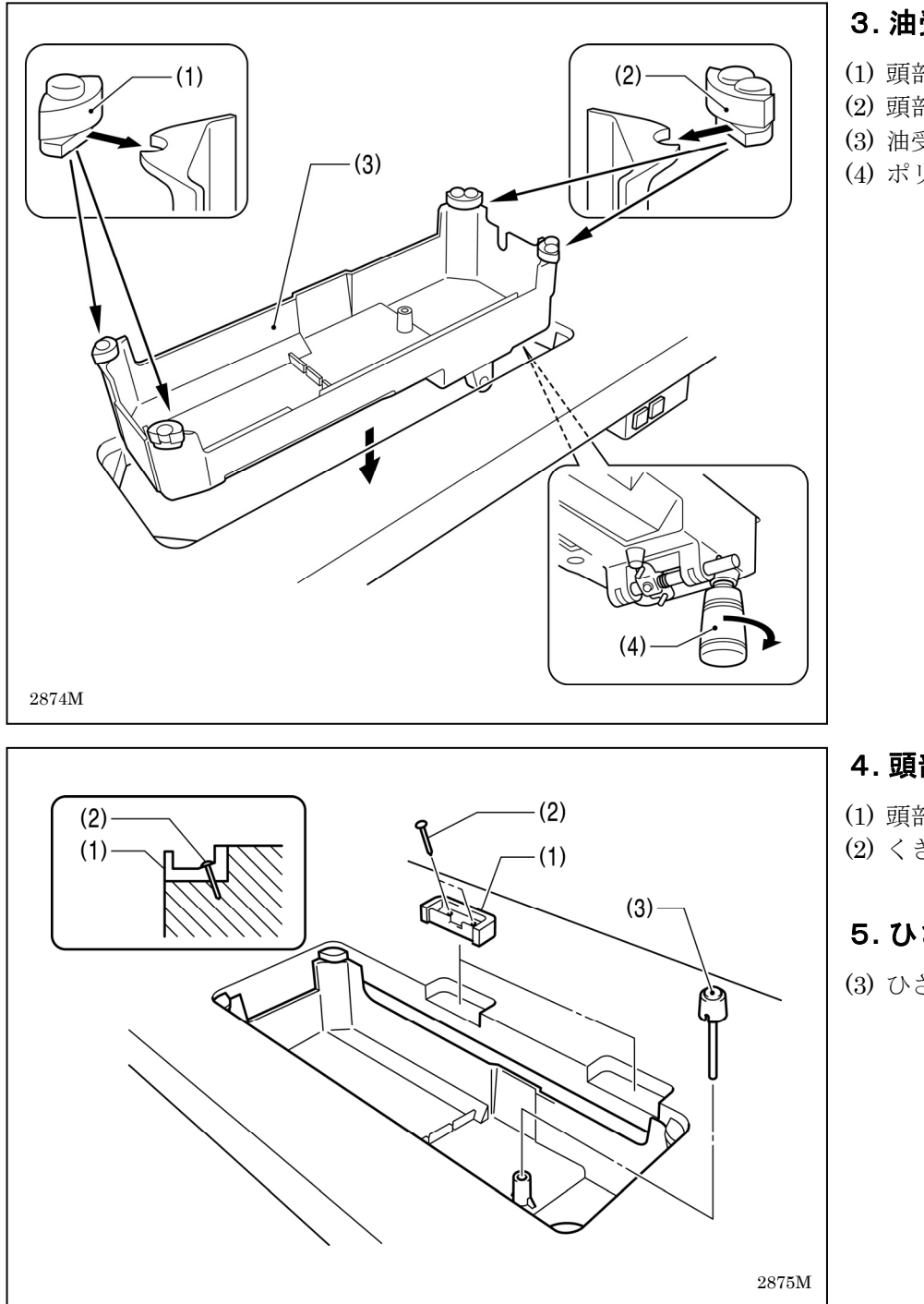

## 3.油受け

- (1) 頭部敷ゴム(左)[2 個]
- (2) 頭部敷ゴム(右)[2 個]
- (3) 油受け
- (4) ポリオイラー

# 4. 頭部ヒンジ受けゴム

(1) 頭部ヒンジ受けゴム[2個] (2) くぎ[4本]

## 5. ひざ上げ押し棒

(3) ひざ上げ押し棒

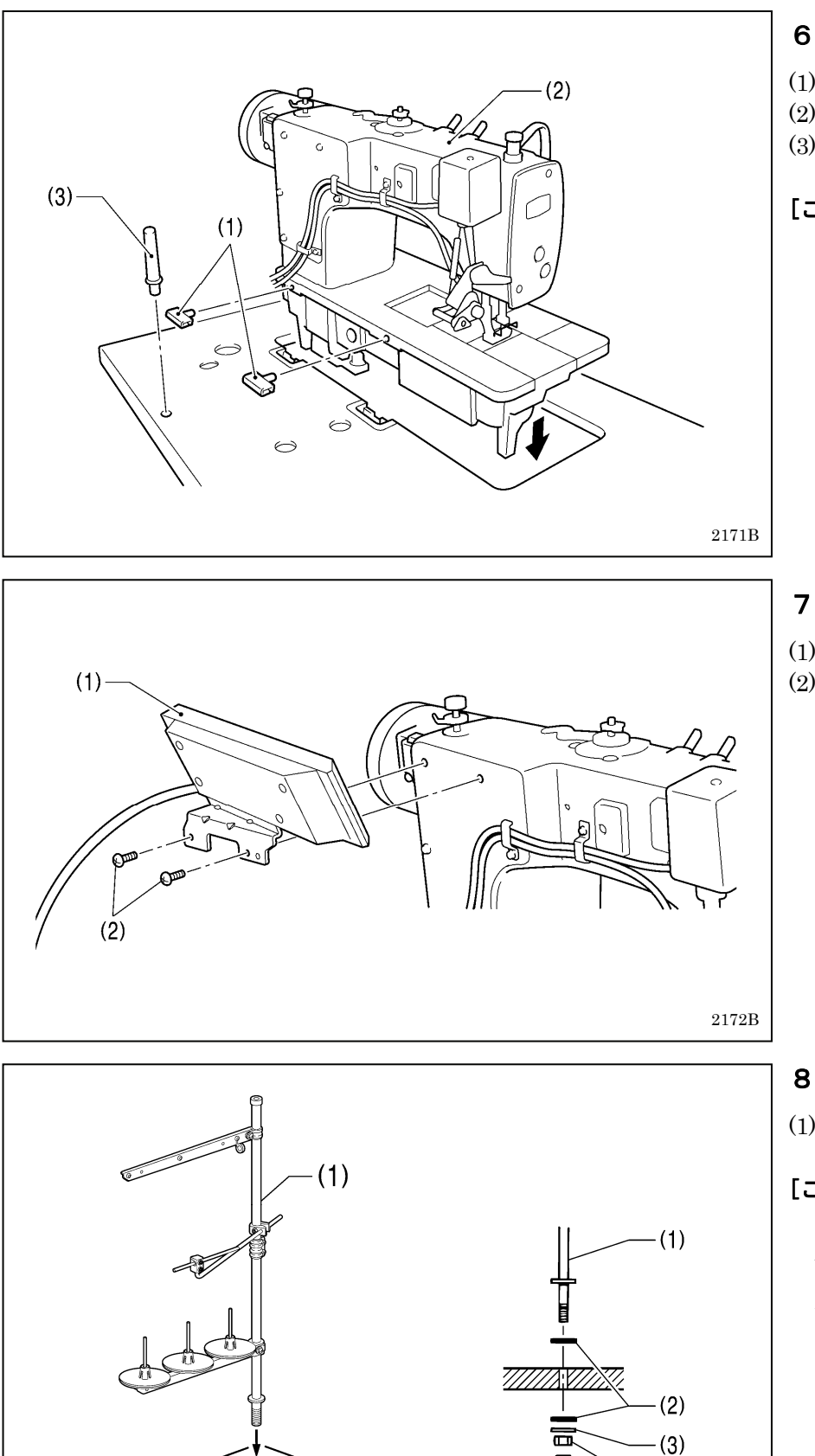

## 6. ミシン頭部

- (1) ヒンジ[2個]
- (2) ミシン頭部
- (3) まくら

## [ご注意]

- まくら(3)は、テーブルに最後 までしっかり打ち込んでくだ さい。
- 最後まで打ち込まれていない と、ミシン頭部を倒したときの 安定性が悪く、危険です。

# 7. 操作パネル

- (1) 操作パネル
   (2) 締ねじ[2本]
  - (側板の締ねじを使用)

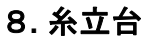

(1) 糸立台

## [ご注意]

ゴム(2)[2 個]・座金(3)をはめ、糸 立台が動かないように、ナット(4) をしっかりと締め付けてください。

(4)

2878M

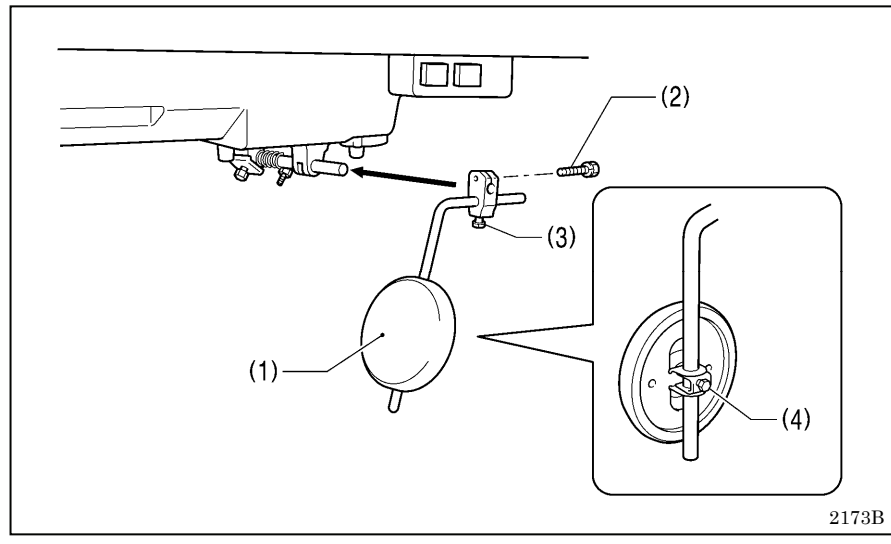

## 9. ひざ当て

- (1) ひざ当て
- (2) ボルト
- \* ひざ当て(1)は、ボルト(3)とボルト(4)をゆるめ、使い易い位置に 調整してください。

## <ひざ上げの調節>

プーリを回し、送り歯を針板上面より下げます。
 押え上げてこ(4)で押え足(5)を下げます。

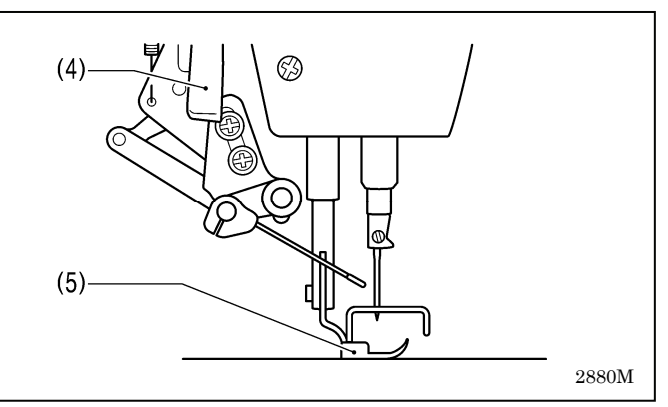

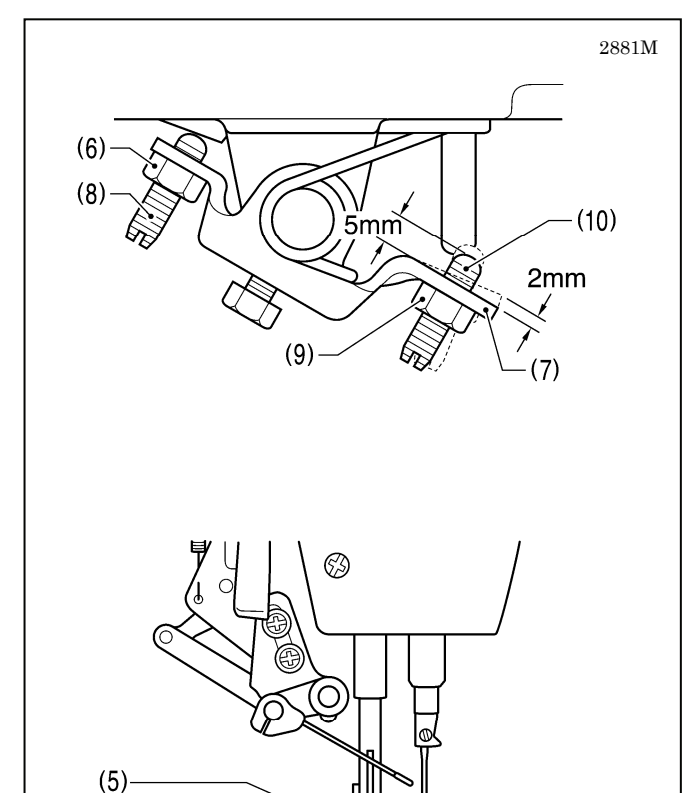

- 3. ナット(6)をゆるめます。
- 4. ひざ当て(1)を手で軽く押したとき、ひざ上げ(7)の動 き量(あそび)が約 2mm になるように、締ねじ(8)を 回して調節します。
- 5. 調節後、ナット(6)をしっかり締めます。
- 6. ナット(9)をゆるめます。
- 7. 締ねじ(10)がひざ上げ(7)より上に約 5mm の寸法に なるように、締ねじ(10)を回します。
- 8. ひざ当て(1)をいっぱいに押したとき、押え足(5)が針 板より 13mm 以内の寸法になるように、締ねじ(10) を回して調節します。
- 9. 調節後、ナット(9)をしっかり締めます。

2882M

13mm 以内

# 3-3. 給油の方法

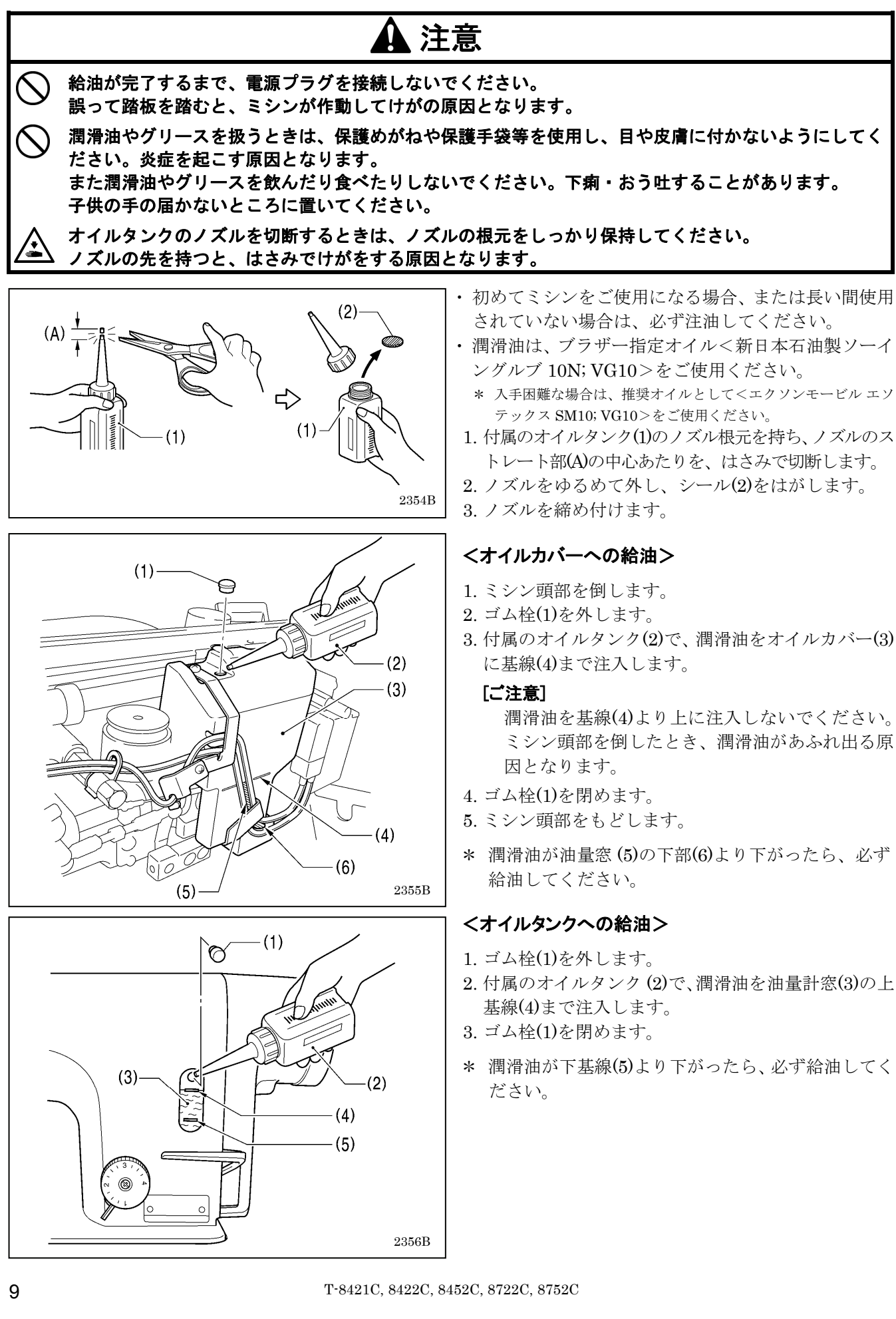

## ■注油

潤滑油を矢印の個所に1~2滴ずつ注油します。

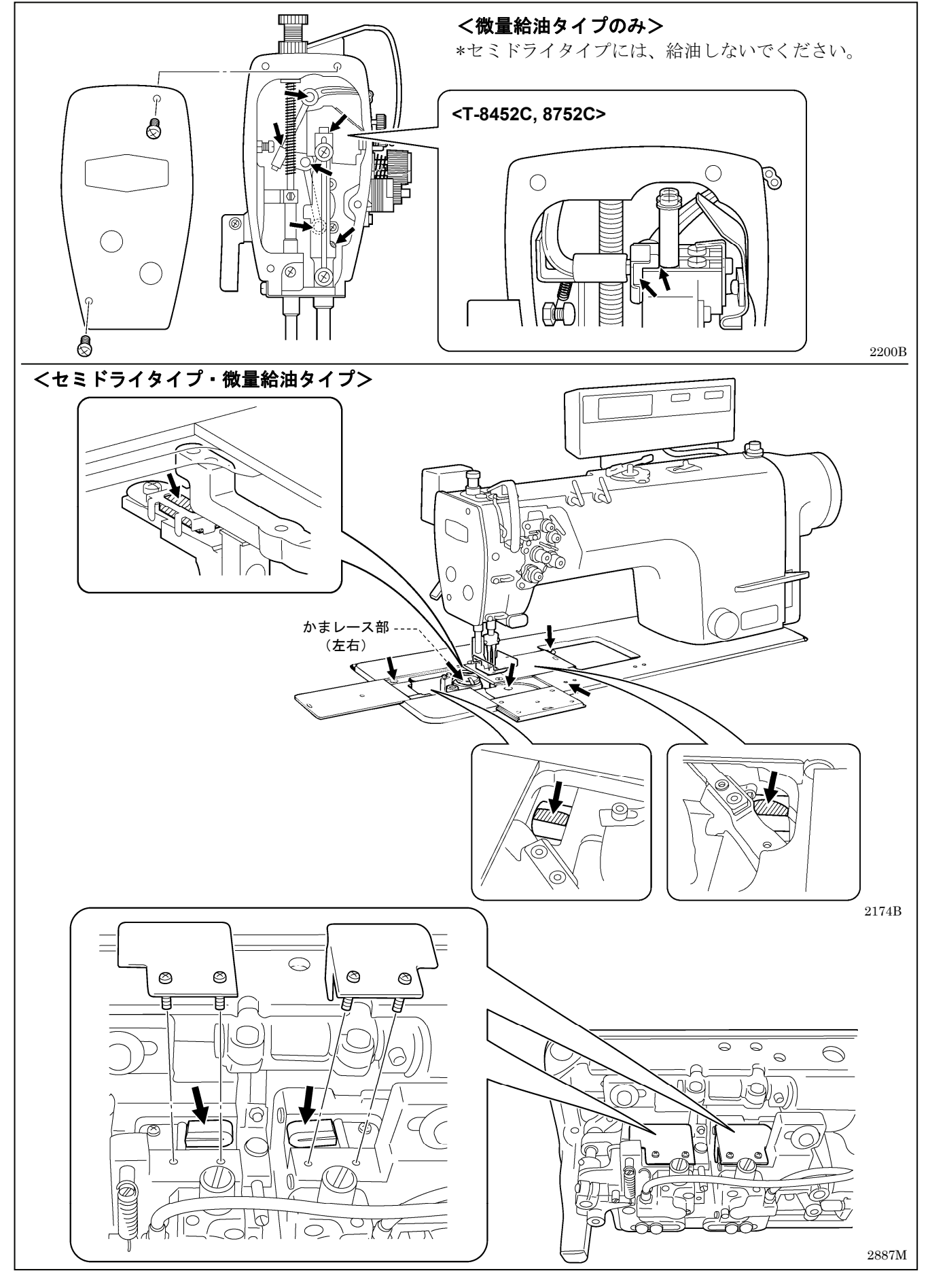

# 3-4. コードの接続

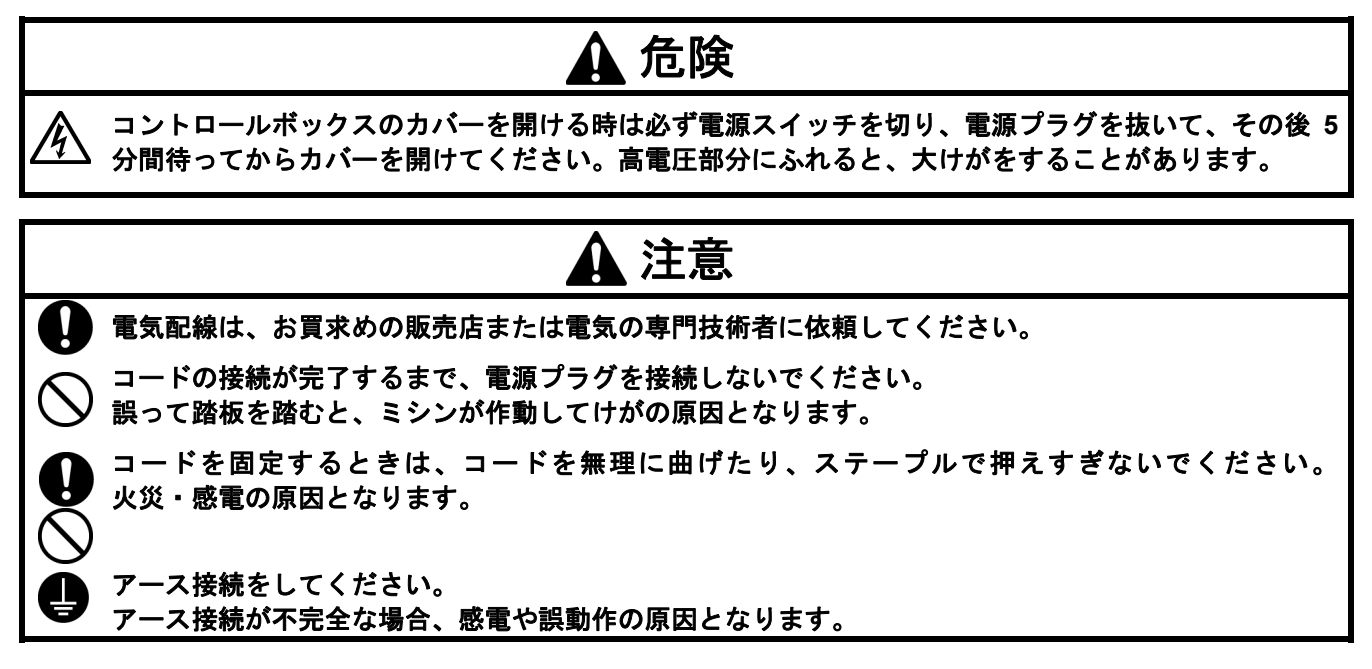

## 3-4-1. コントロールボックスのカバーの開け方

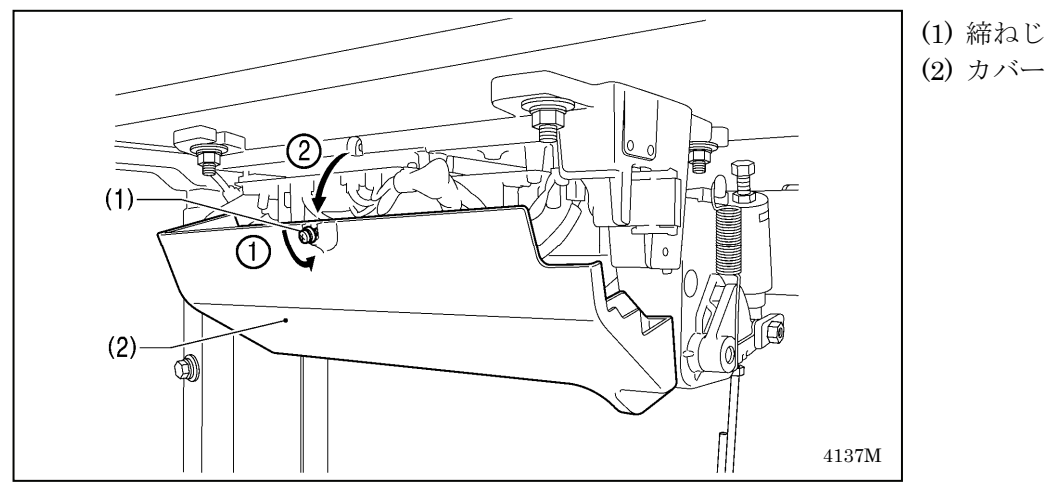

3-4-2. コードの接続

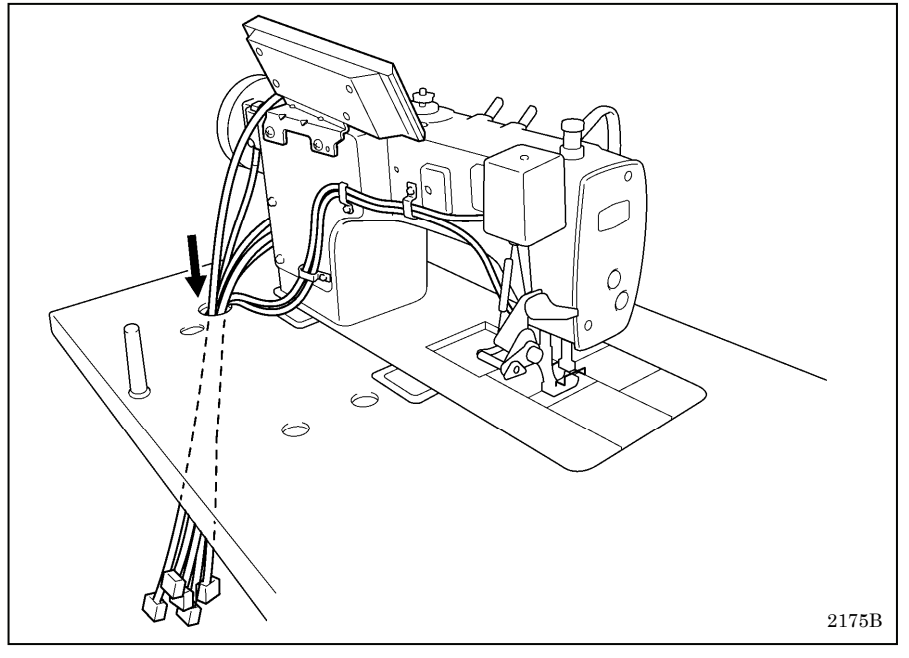

1. ミシンのコード類

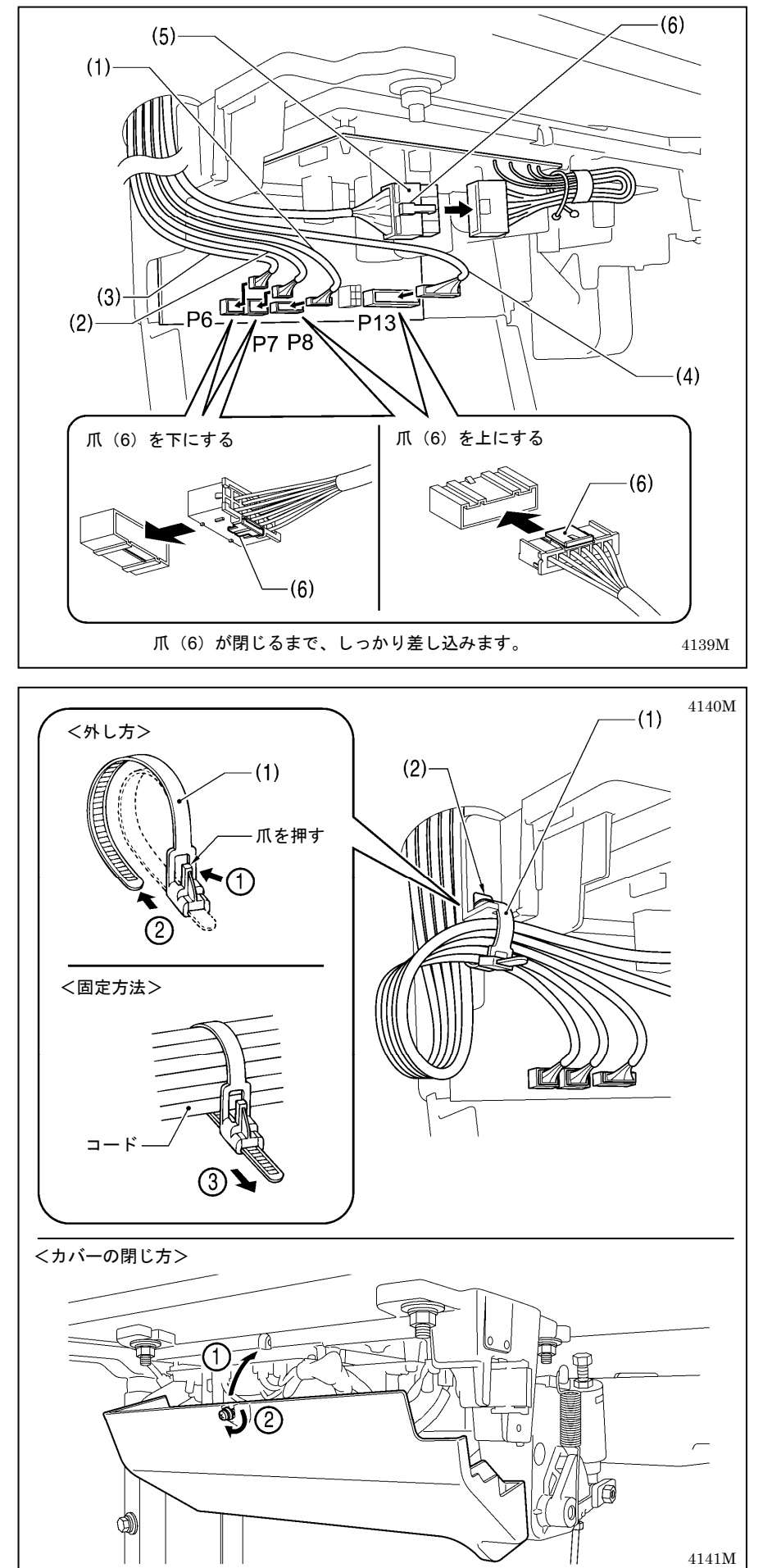

- (1) 頭部検出ユニットコネクタ 6 ピン
- (2) 操作パネルコネクタ 12 ピン
- (3) レゾルバコネクタ 10 ピン
- (4) ミシンコネクタ 14 ピン
- (5) モータコネクタ4ピン

**2. コードの結束** (1) 結束バンド

[ご注意]

- コネクタが引張られないように、
   コードを結束してください。
- コントロールボックスから出る コードは、すべて結束バンド(1) でコード固定部(2)に固定してく ださい。

ミシンの振動でコードが断線し、 コントロールボックスの故障の 原因となります。

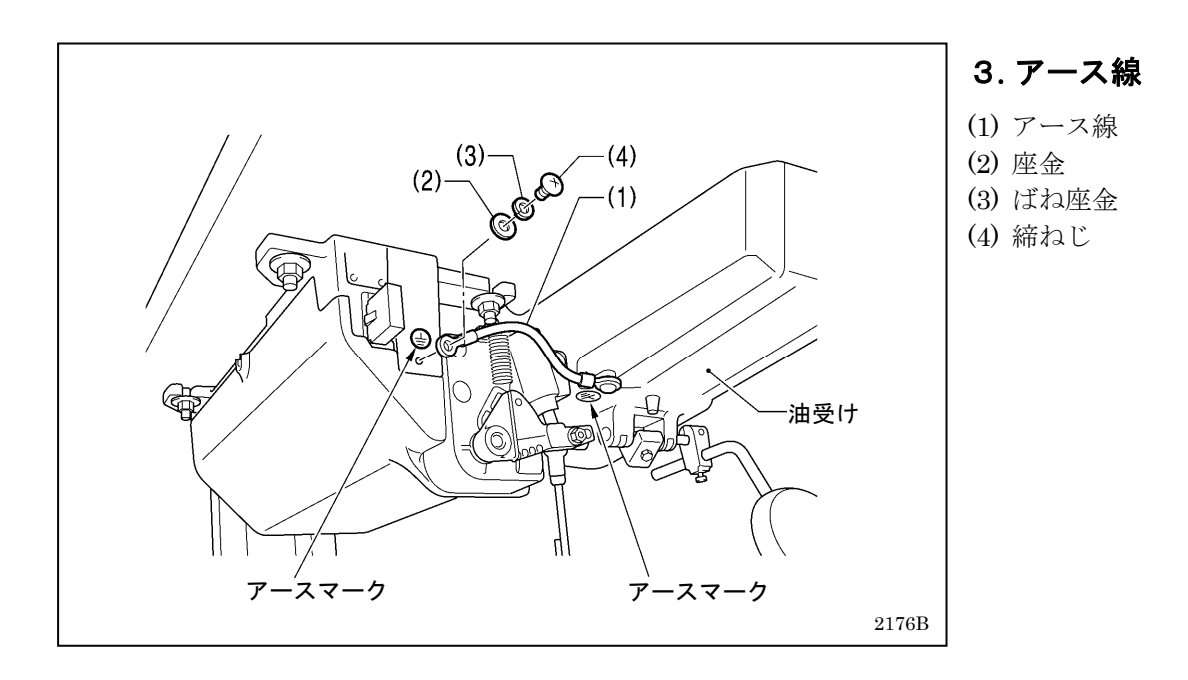

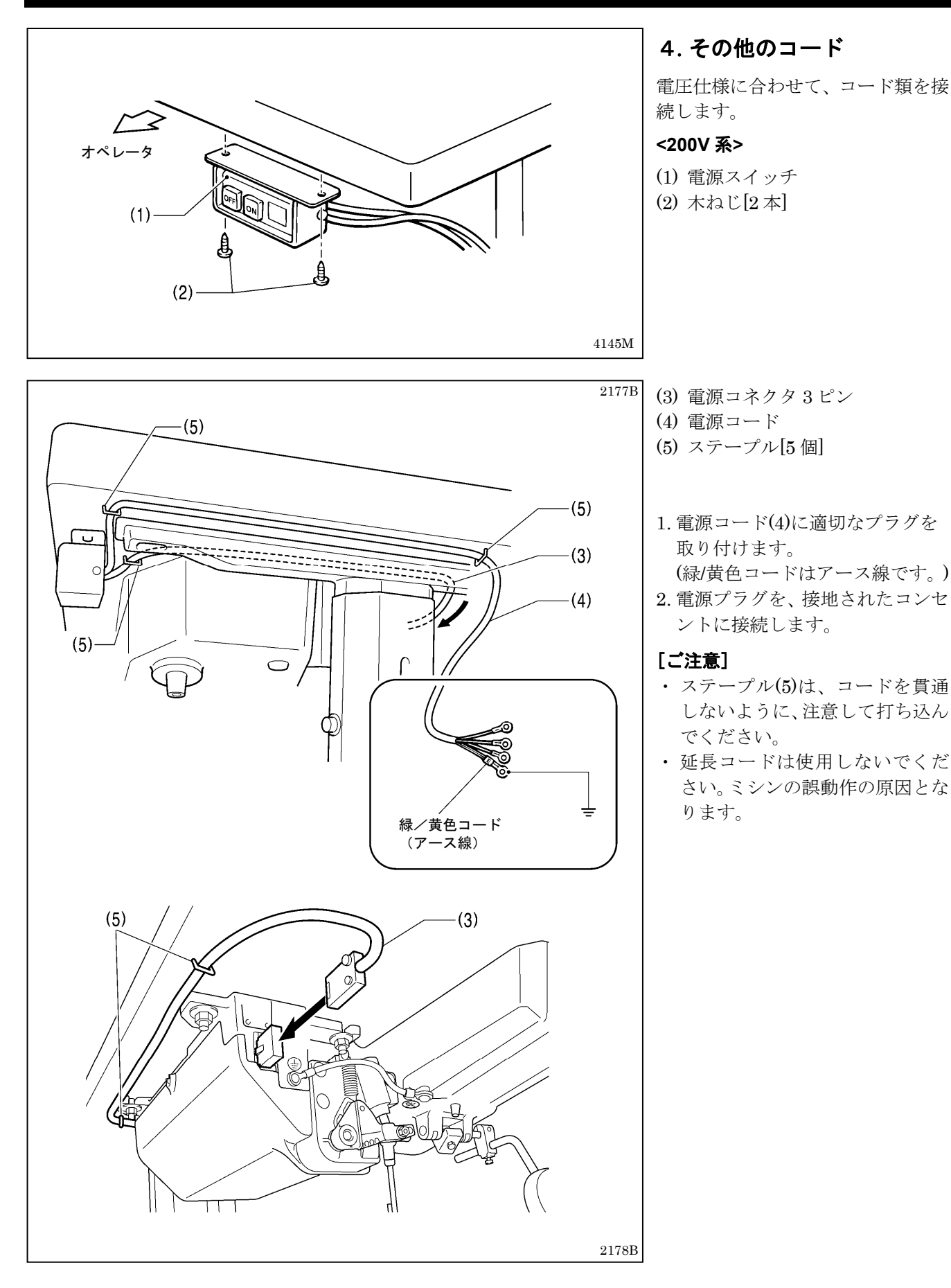

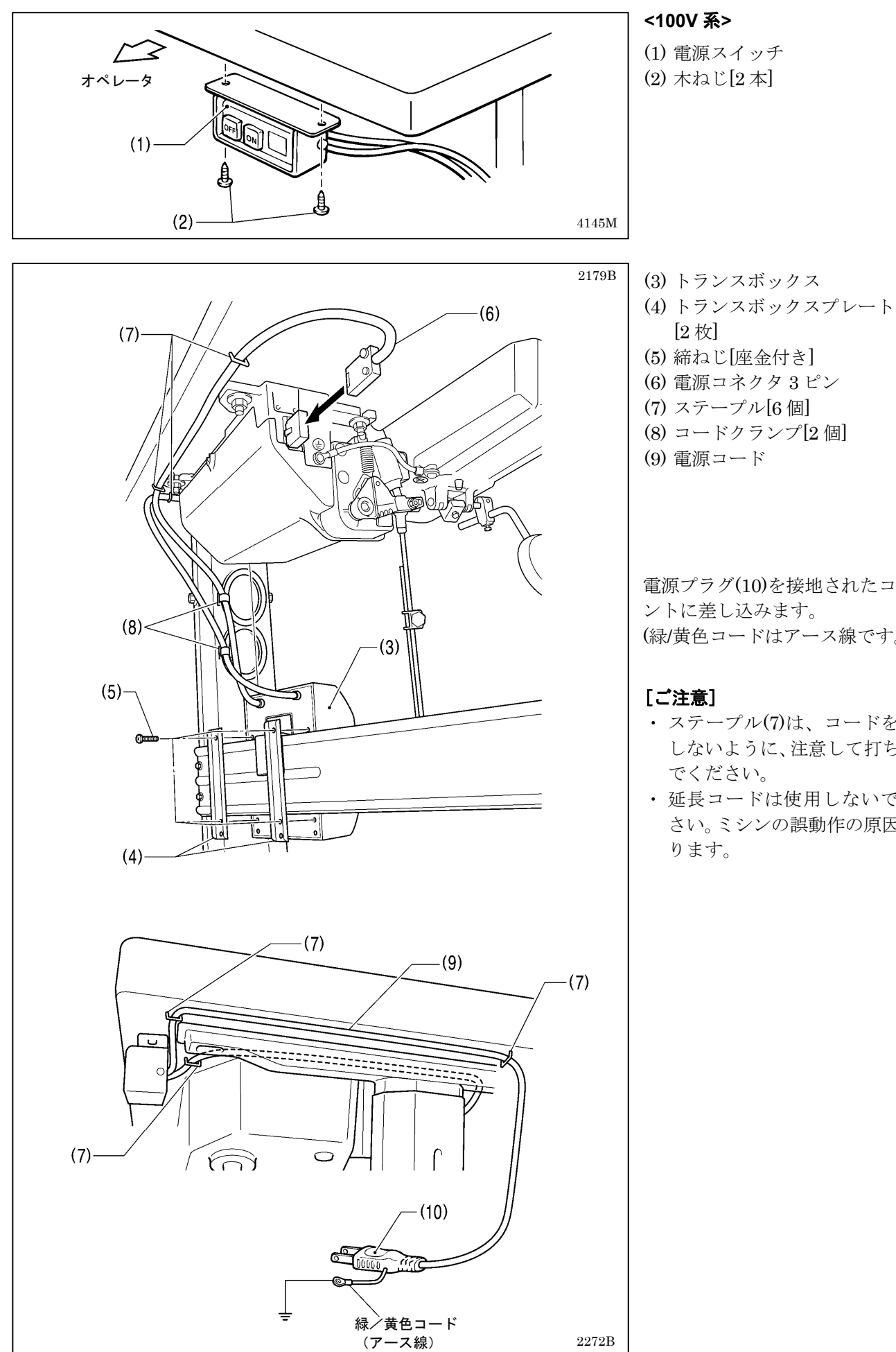

電源プラグ(10)を接地されたコンセ ントに差し込みます。 (緑/黄色コードはアース線です。)

- ・ステープル(7)は、コードを貫通 しないように、注意して打ち込ん
- ・ 延長コードは使用しないでくだ さい。ミシンの誤動作の原因とな

# 3-5. 試運転 (踏板操作の方法)

#### ▲ 注意

ミシンが作動中、動く部分にふれたり、物で押したりしないでください。

↓ けが、またはミシンの破損の原因となります。

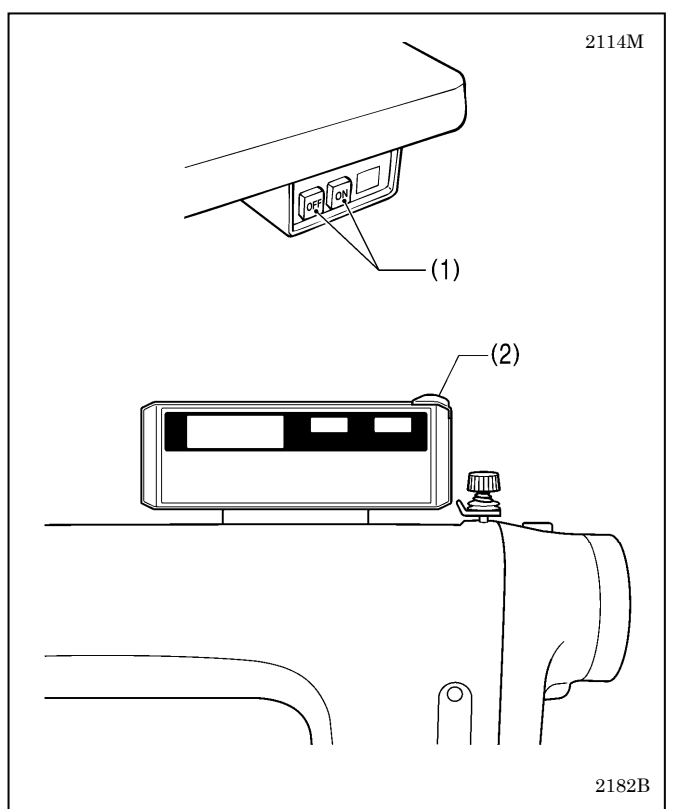

# 

# (D) 2117M

# <電源 0N>

電源スイッチ(1)の ON 側を押します。 電源ランプ(2)が点灯します。

### 〈試運転〉

1. 踏板(3)を軽く(B) に踏み込んで、低速縫いの確認を します。

### [ご注意]

もし踏板(3)を踏み込んでもミシンが作動しない 場合は、セーフティースイッチの位置を確認して ください。(「13-1. セーフティースイッチの位置」 参照)

- 2. さらに(C)まで踏み込むと、高速縫いをします。
- 3. 踏板(3)を前に踏み込んだ後、中立[踏板を離したと き](A)にすると、針が針板上面より下がった位置で 停止することを確認します。(針下停止位置を設定し た場合)
- 4. 踏板(3)を(D)に踏み返すと、(糸切り付きは糸切り 後、)針が針板上面より上がった位置で停止します。
- 5. ミシンを倒した状態で踏板(3)を踏み込んで、ミシン が作動しないことを確認します。

## [ご注意]

もしミシンを倒した状態で踏板(3)を踏み込んだ ときミシンが作動する場合は、セーフティースイ ッチの不具合の可能性があります。お買い上げの 販売店にご連絡ください。

# 3-6. 踏板操作の調整

(0)

(6)

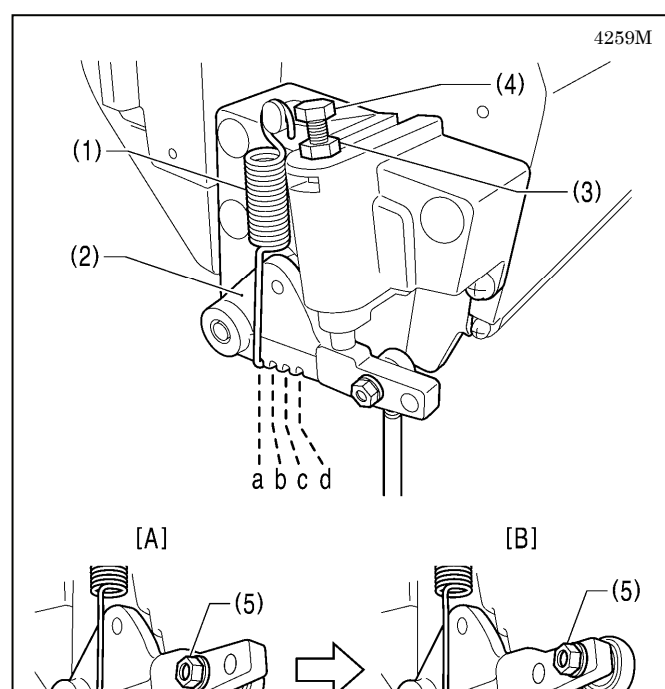

(6)-

4260M

#### <踏み込み重さの調整>

踏板に足をのせただけで低速縫いをしたり、踏み込み 力が軽い場合は、踏み込みばね(1)を踏み込みレバー(2) に掛ける位置を調整します。

\* a が最も軽く、b・c・dの順に、重くなります。

#### <踏み返し重さの調整>

- 1. ナット(3)をゆるめ、ボルト(4)を回します。 \* ボルト(4)を締め込むと踏み返し動作は重く、ゆる めると軽くなります。
- 2. ナット(3)を締めます。

#### <踏み込みストロークの調整>

ナット(5)を外し、連かんジョイント(6)をA図の位置か らB図の位置に変えると、踏み込みストロークは約1.3 倍になります。

このとき、踏み込み重さ・踏み返し重さが変わります ので、再度調整してください。

# 4. 縫製前の準備

# 4-1. 針の取り付け方

# 🛕 注意

▲ 針を取り付けるときは、電源スイッチを切ってください。 ■ 誤って踏板を踏むと、ミシンが作動してけがの原因となります。

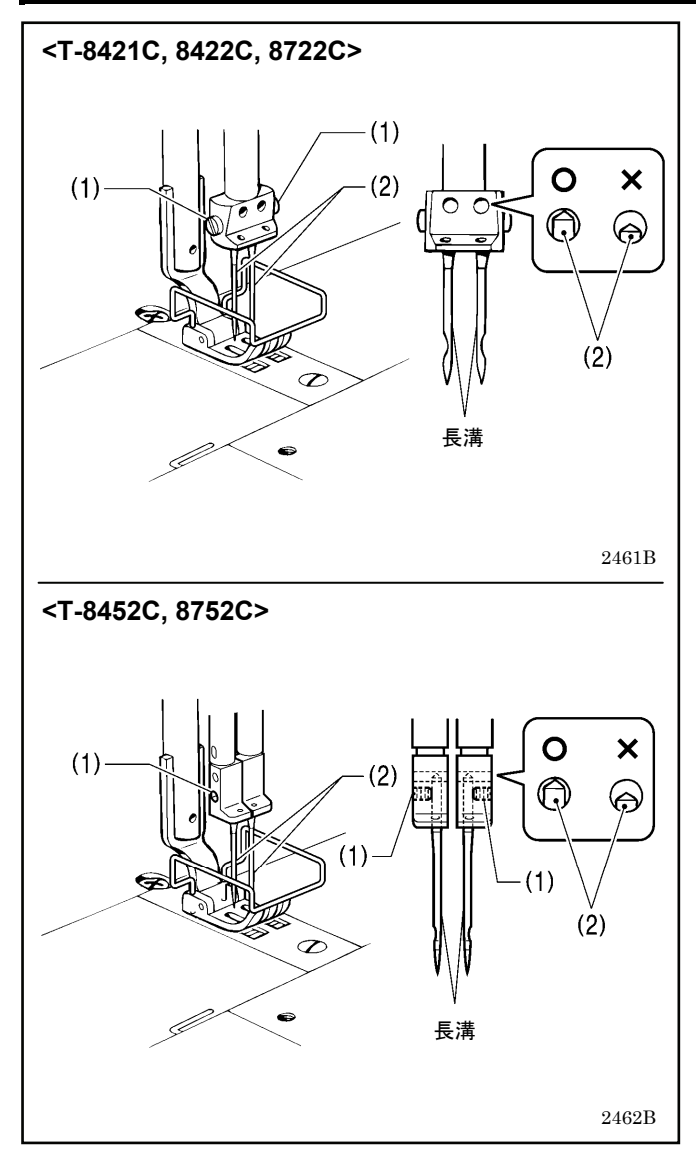

- 1. ミシンプーリを回して、針棒をいちばん高い位置に します。
- 2. 止ねじ(1)をゆるめます。
- 3. 針(2)の長溝を内側に向け、まっすぐ奥いっぱいに差 し込み、止ねじ(1)をしっかり締めます。

# 4-2. ボビンの取り外し方

# ▲ 注意

▲ ボビンを取り外すときは、電源スイッチを切ってください。
■ 誤って踏板を踏むと、ミシンが作動してけがの原因となります。

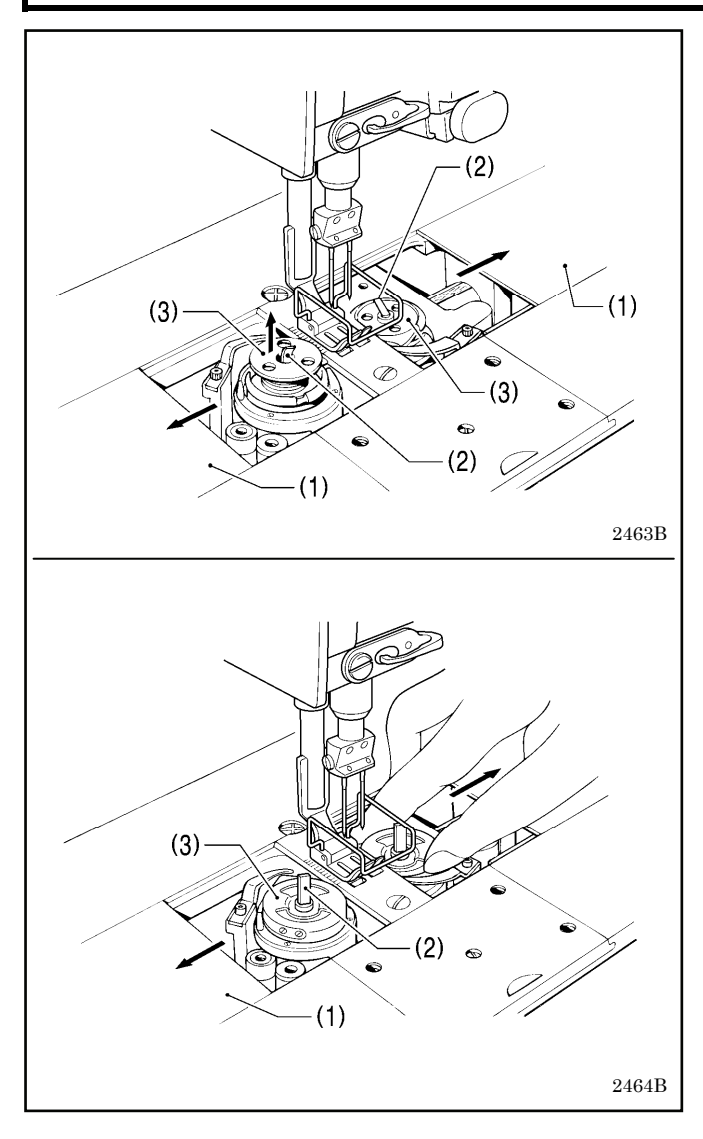

## <ラッチ式>

- 1. すべり板(1)を左右に開きます。
- 2. かまのつまみ(2)を上げてから、ボビン(3)を取り外します。

## くキャップ式>

- 1. すべり板(1)を左右に開きます。
- 2. かまのつまみ(2)を上げてから、キャップ(3)を取り外 します。
- 3. ボビンを取り外します。

# 4-3. 下糸の巻き方

# 1 注意

▲ 糸巻き中、動く部品にふれたり、物で押したりしないでください。

けが、またはミシンの破損の原因となります。

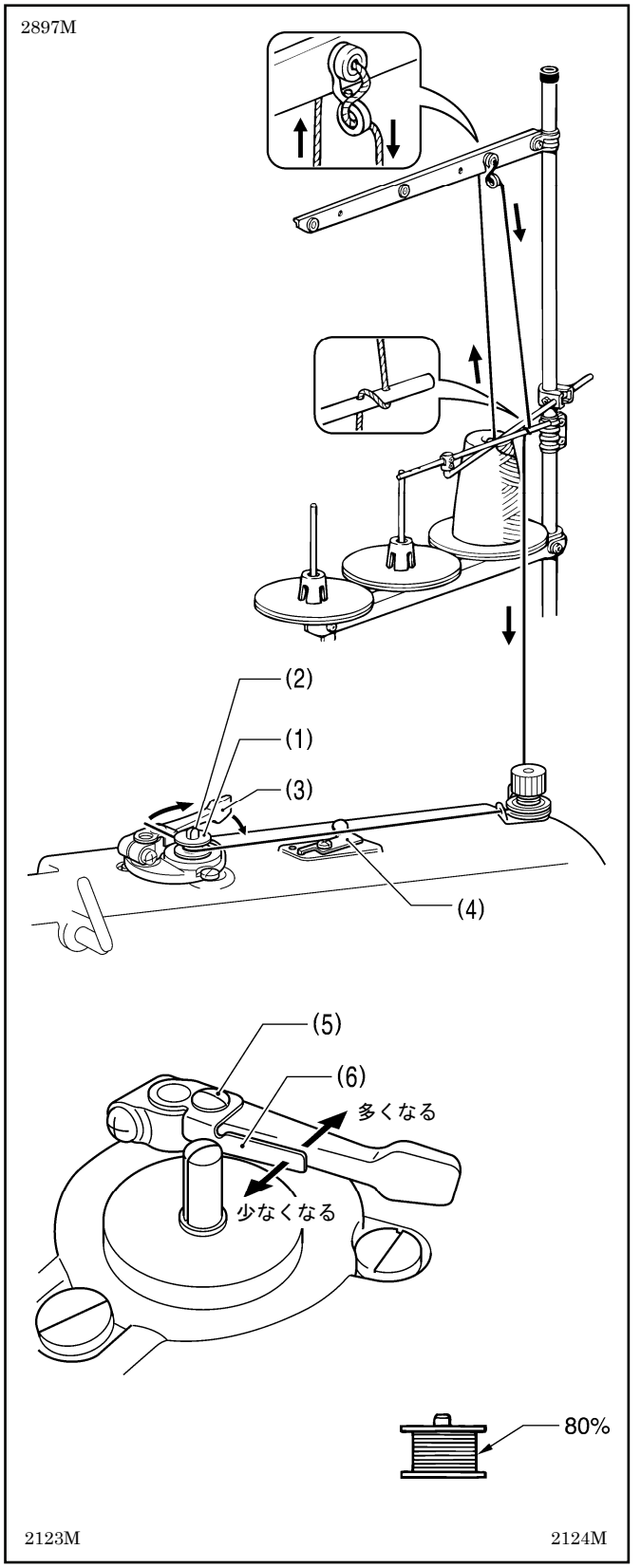

- 1. 電源スイッチを入れます。
- 2. ボビン(1)を糸巻軸(2)にはめます。
- 3. 糸をボビン(1)に矢印方向に数回巻き付けます。
   \* 各部の糸が、たるんでいないことを確認してください。
- 4. ボビン押え腕(3)をボビン側へ押します。
- 5. 押え足を、押え上げてこで上げます。
- 6. 踏板を踏み込みます。下糸を巻き始めます。
- 7. 糸が巻き終わると、ボビン押え腕(3)が自動的に戻り ます。
- 8. 糸巻き終了後、ボビンを外し、メス(4)で糸を切りま す。

\* 糸巻き量の調節は、締ねじ(5)をゆるめ、ボビン押え (6)を移動させて行ないます。

#### [ご注意]

糸巻き量は、最大80%までにしてください。

# 4-4. ボビンの取り付け方

# ▲ 注意

▲ ボビンを取り付けるときは、電源スイッチを切ってください。 ■ 誤って踏板を踏むと、ミシンが作動してけがの原因となります。

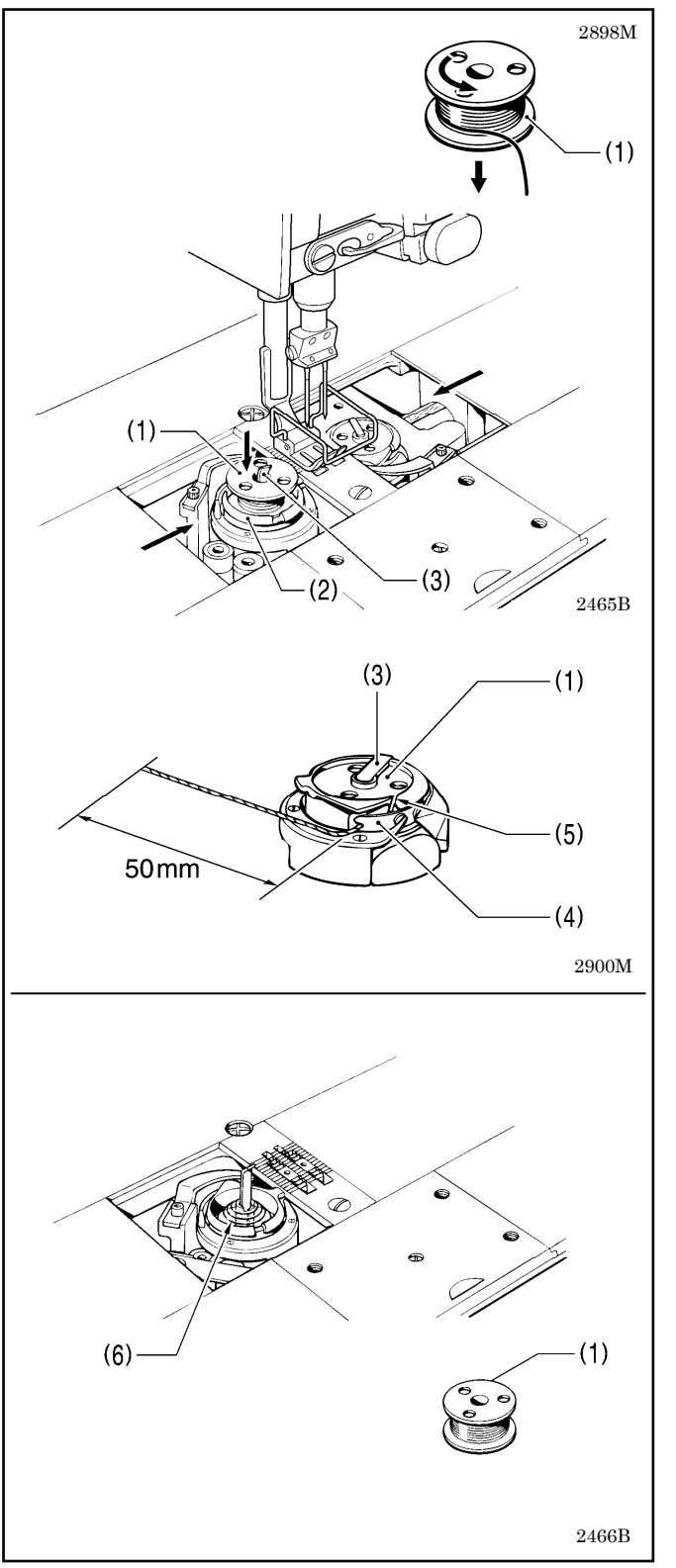

#### くラッチ式>

- 1. 糸の巻き方向を図のようにして、ボビン(1)をかま(2) に入れます。
- 2. かまのつまみ(3)を倒します。
- 3. ミシンプーリを回し、調子ばね(4)が見える位置まで かま(2)を回します。
- 4. 糸をかまの糸溝(5)に通し、調子ばね(4)の下をくぐら せます。
- 5. 糸を 50mm ほど引き出します。
- 6. すべり板を閉じます。

- ・空転防止ばね(6)は、糸切り時等のボビンの空転を防止するために取り付けてあります。
- ボビン(1)は、ブラザー指定の軽合金製のものをご使用ください。

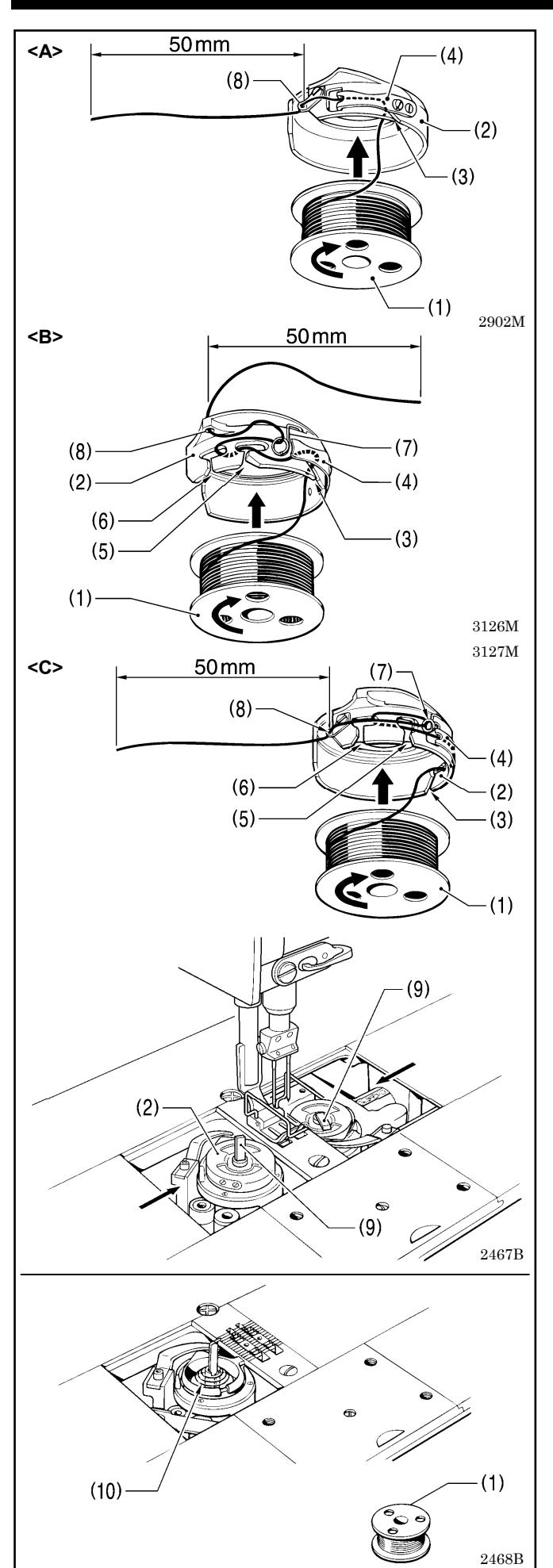

#### <キャップ式>

- 1. 糸の巻き方向を図のようにして、ボビン(1)をキャッ プ(2)に入れます。
- キャップ(2)は<A> <B> <C>の3種類あります。
   使用するキャップ(2)の形状に合わせて、下記のよう に糸を通します。

#### <A>

- 糸を糸溝(3)に通し、調子ばね(4)の下をくぐら せます。
- 2) 糸を糸穴(8)に通し、50mm ほど引き出します。

#### <B> <C>

- 糸を糸溝(3)に通し、調子ばね(4)の下をくぐら せます。
- 糸を糸溝(5)(6)に通し、下糸たるみ取りばね(7) に掛けます。
- 3) 糸を糸穴(8)に通し、50mm ほど引き出します。
- 3. キャップ(2)をかまに入れます。
- 4. かまのつまみ(9)を倒します。
- 5. すべり板を閉じます。

- ・空転防止ばね(10)は、糸切り時等のボビンの空転を 防止するために取り付けてあります。
- ボビン(1)は、ブラザー指定の軽合金製のものをご使用ください。

# 4-5. 上糸の通し方

# 🛕 注意

糸通しを行なうときは、電源スイッチを切ってください。 誤って踏板を踏むと、ミシンが作動してけがの原因となります。

・ ミシンプーリを回し、天びん(1)を最上位置にして糸を通してください。糸が通しやすく、また縫い始めの糸抜 けを防ぎます。

・左側の糸から先に通してください。

#### 4. 縫製前の準備

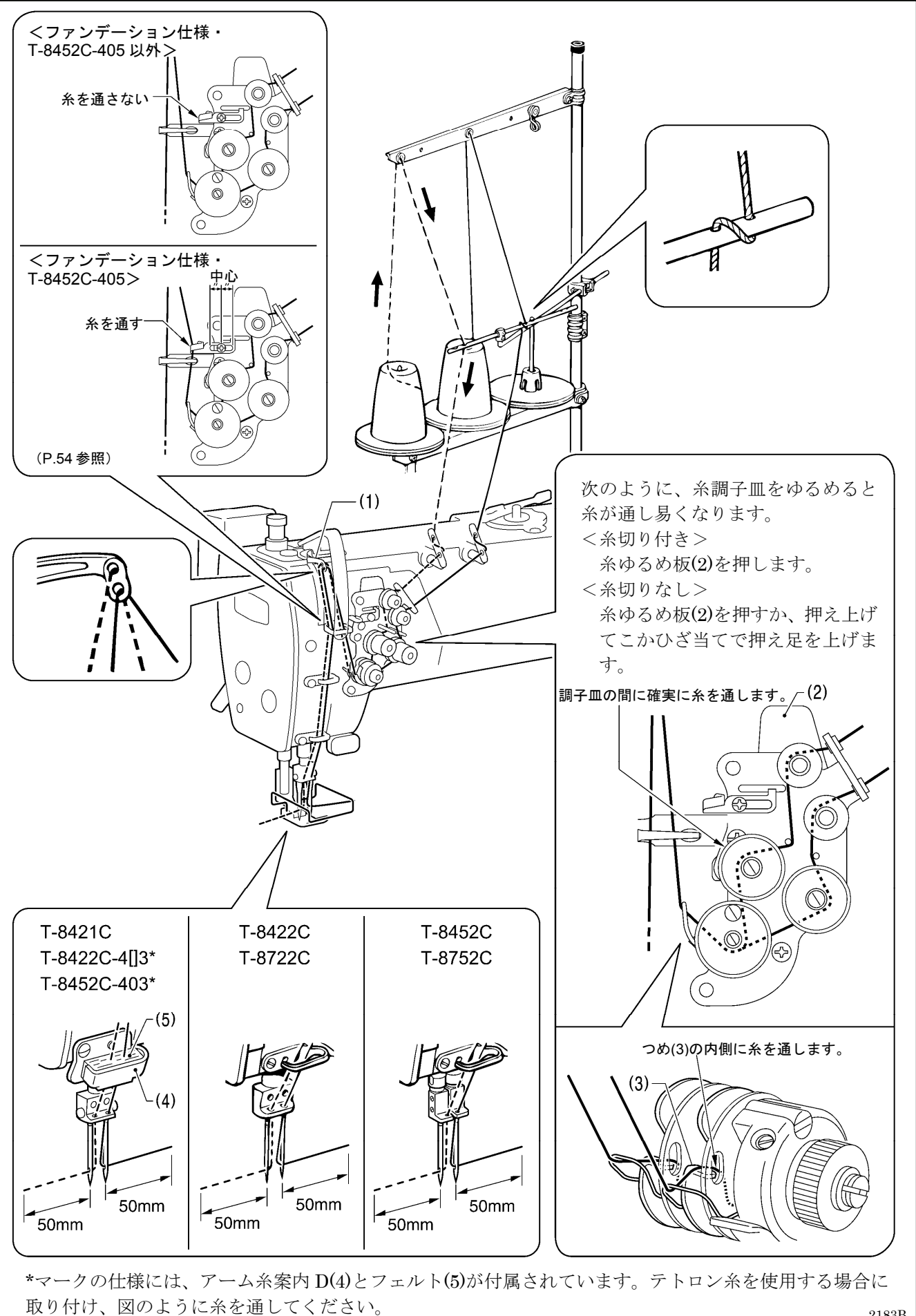

2183B

# 4-6. 縫い目長さの調節の方法

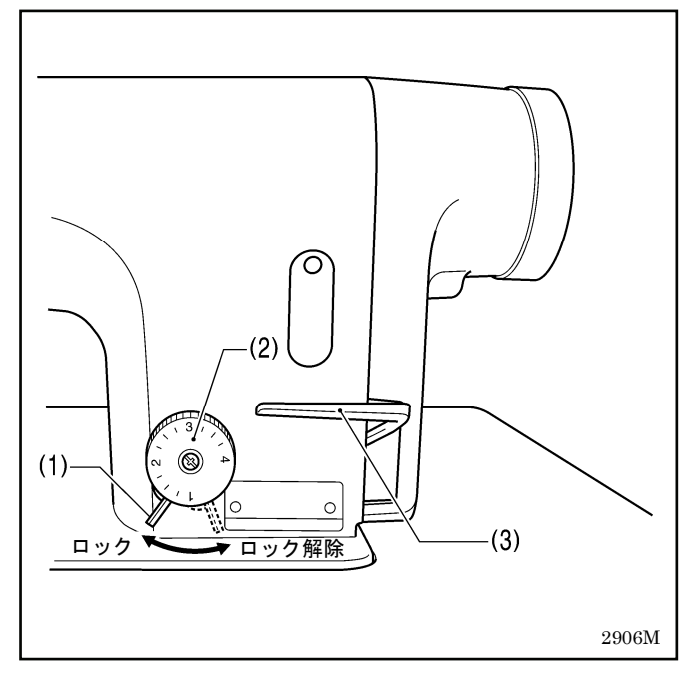

### ダイヤルロックレバー(1)をカチッと音がするまで右 に回して、ロックを外します。

- 2. 送り目盛ダイヤル(2)を左右に回し、数字を上に合わ せます。
  - ・数字が大きくなる程、縫い目は大きくなります。
     (目盛は目安で、縫い上がりの縫い目長さは布の 種類や厚さで変わります。縫い上がりを見ながら、 調節してください。)
  - ・送り目盛ダイヤル(2)の数字を大から小の方向に
     回すときは、返し縫いレバー(3)を中央の位置まで
     押さえながら送り目盛ダイヤル(2)を回すと、軽く
     操作できます。
- 3. ダイヤルロックレバー(1)をしっかりと左に回して、 ロックします。
- \* 送り目盛ダイヤル(2)が回らないことを確認してく ださい。

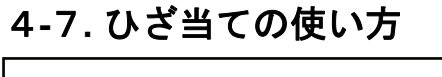

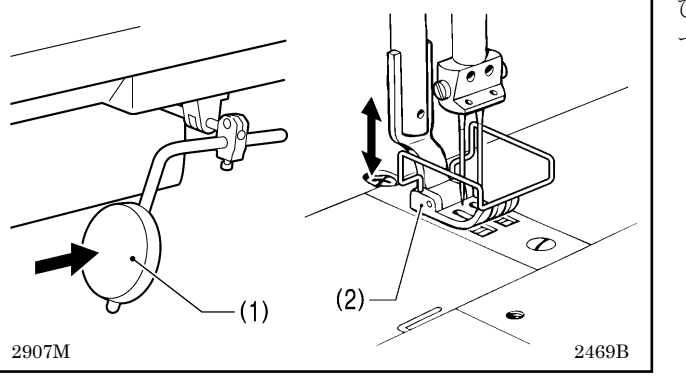

ひざ当て(1)を押している間、押え足(2)を上げることが できます。

# 4-8. 糸払い装置の使い方 (糸切り付きのみ)

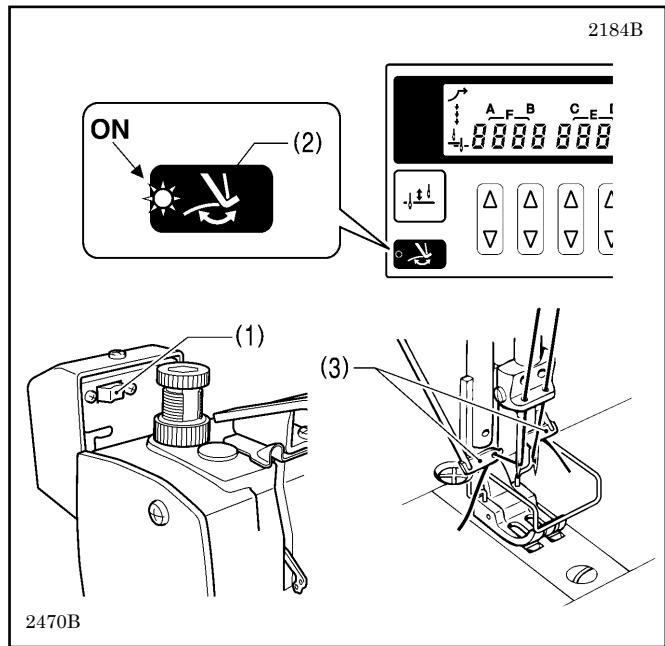

- | 1. 糸払いスイッチ(1)の 🗖 側を押します。
  - 2. 操作パネルの糸払いキー(2)を押し、ランプを点灯さ せます。

糸切り後、糸払い(3)で糸を引き上げます。

4-9. 角縫いの方法 (T-8452C, 8752C)

(ご注意)

このミシンを1本針ミシンの代用として使用する場合は、使わない側の針を外して縫製してください。 下記の針棒停止の方法は行なわないでください。ミシンの破損の原因となります。

### 4-9-1. 針棒(左・右)の停止方法

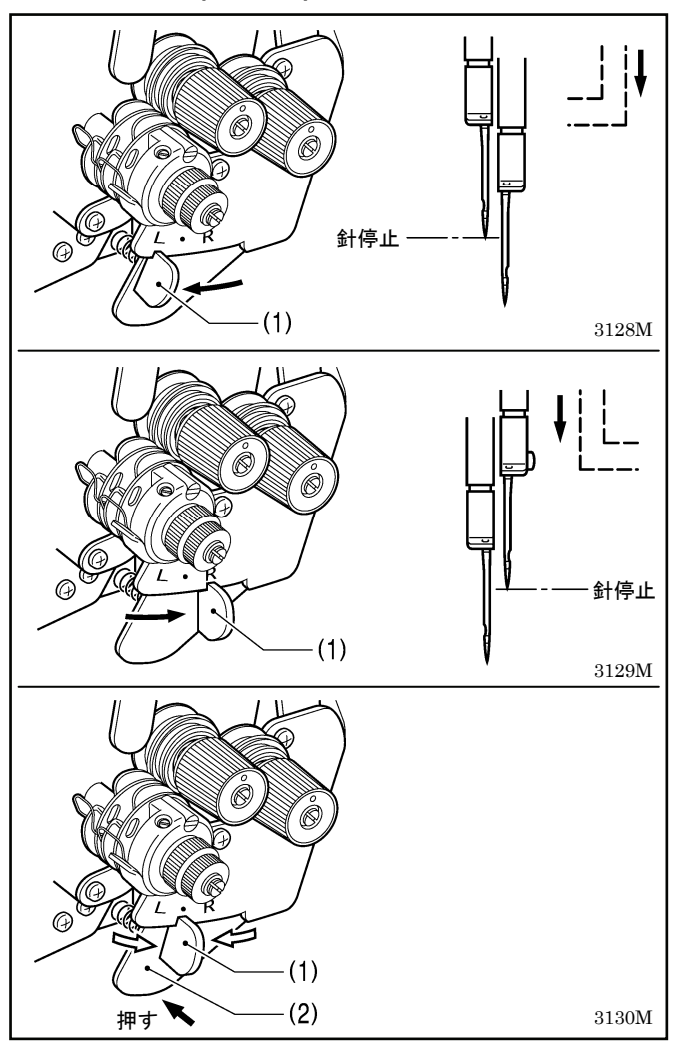

- ストップレバーの操作は、針が布にささった位置で
   停止して操作してください。
- ・ 片側の針を停止したときは、縫い速度 1,000 sti/min 以下で縫製してください。

#### 〈左側針棒の停止操作〉

ストップレバー(1)を、L位置にします。

#### <右側針棒の停止操作>

ストップレバー(1)を、R位置にします。

#### <2 本針縫いに戻す場合>

プッシュレバー(2)を押します。 ストップレバー(1)は、自動的にもとの位置にもどりま す。

#### 4-9-2. 針数早見表

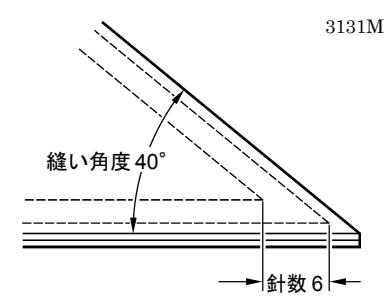

| 経い角度<br>針数 | 30° | 40° | 50° | 60° | 70° | 80° | 90° | 100° | 110° | 120° | 130° | 140° |
|------------|-----|-----|-----|-----|-----|-----|-----|------|------|------|------|------|
| 2          |     |     |     |     | 4.6 | 3.8 | 3.2 | 2.7  | 2.2  | 1.8  | 1.5  | 1.1  |
| 3          |     |     | 4.6 | 3.5 | 3.0 | 2.5 | 2.1 | 1.8  | 1.5  | 1.2  |      |      |
| 4          |     | 4.4 | 3.4 | 2.8 | 2.3 | 1.9 | 1.6 | 1.3  |      |      |      |      |
| 5          | 4.8 | 3.5 | 2.7 | 2.2 | 1.8 | 1.5 | 1.3 |      |      |      |      |      |
| 6          | 4.0 | 2.9 | 2.3 | 1.9 | 1.5 | 1.3 |     |      |      |      |      |      |
| 7          | 3.7 | 2.5 | 2.0 | 1.6 |     |     |     |      |      |      |      |      |
| 8          | 3.0 | 2.2 | 1.7 |     |     |     |     |      |      |      |      |      |

#### <針幅 1/4 の場合>

美しい角縫いを行なうには、上表から縫い目長さを決めてください。 また、縫い角度、及び縫い目長さを決めることにより、外側の1本針縫いの針数がわかります。

[例] 縫い角度 40° で縫い目長さ 2.9mm に決めると、針数は 6 針になります。

# 5. G50 操作パネルの使い方 (基礎編)

# 5-1. 名称とはたらき

- ・ 縫製途中のキー操作はできません。 縫製前にキーの選択、および針数の設定を確認してください。
- ランプのあるキーは点灯しているとき機能が働き、再度キーを押すとランプが消灯します。

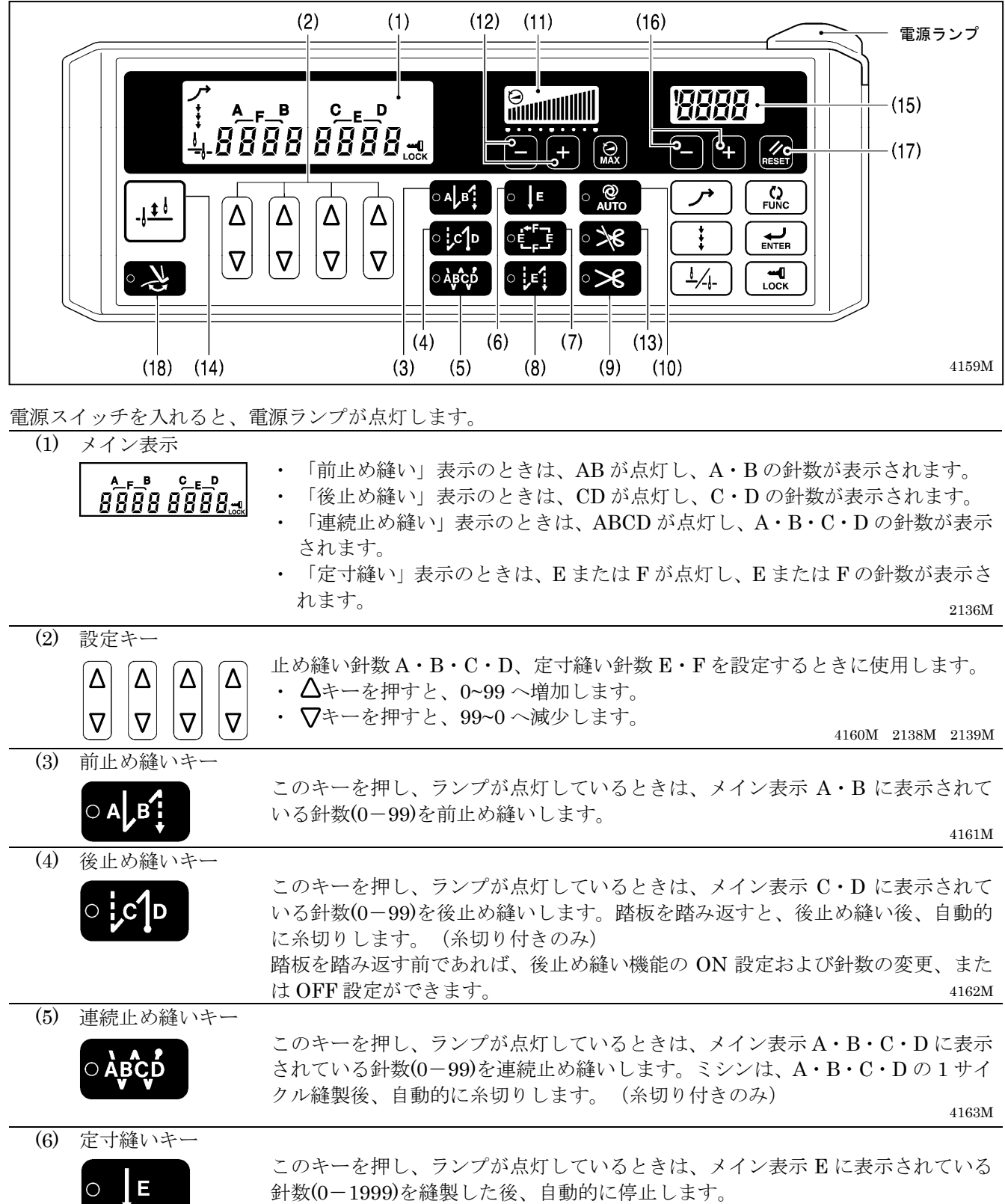
| (7)   | ネーム付けキー                                   |                                                                                  |  |  |  |  |  |
|-------|-------------------------------------------|----------------------------------------------------------------------------------|--|--|--|--|--|
|       | ○Ĕ_Ĕ<br>Ĕ                                 | このキーを押し、ランプが点灯しているときは、メイン表示 E・F に表示されて<br>いる針数(0-1999)で、定寸縫いの縫製を繰り返します。<br>4165M |  |  |  |  |  |
| (8)   | (8) プリーツ押え縫いキー                            |                                                                                  |  |  |  |  |  |
|       |                                           | このキーを押し、ランプが点灯しているときは、アクチュエータスイッチを押す                                             |  |  |  |  |  |
|       |                                           | と、メイン表示 E に表示されている針数(0-1999)を返し縫いします。<br>4166M                                   |  |  |  |  |  |
| (9)   | )<br>糸切りキー (糸切り付きのみ)                      |                                                                                  |  |  |  |  |  |
|       |                                           | <ul> <li>・ 定寸縫いキー(6)、またはネーム付けキー(7)と併用してのみ設定できます。</li> </ul>                      |  |  |  |  |  |
|       | ○ ≫6                                      | ・このキーを押し、ランプが点灯しているときは、設定された針数(前・後止め縫                                            |  |  |  |  |  |
|       |                                           | い、定寸縫いを縫製後、自動的に糸切りします。 4167M                                                     |  |  |  |  |  |
| (10)  | AUTO(オート)キー                               |                                                                                  |  |  |  |  |  |
|       | ୁ ପ୍ର                                     | <ul> <li>・ 運続止め縫いキー(5)、定寸縫いキー(6)、またはネーム付けキー(7)と併用して</li> </ul>                   |  |  |  |  |  |
|       | Αυτο                                      | のみ設定じるより。<br>・ このキーを押し、ランプが占打しているときけ、跡垢を一座跡み込むだけで設                               |  |  |  |  |  |
|       |                                           | 定された針数(前・後止め縫い 定寸縫い 糸切り(糸切り付きのみ))まで自                                             |  |  |  |  |  |
|       |                                           | 動縫製します。 4168M                                                                    |  |  |  |  |  |
| (11)  | 速度バー表示                                    |                                                                                  |  |  |  |  |  |
|       |                                           | 踏板を最大に踏み込んだときの、縫い速度を表示します。                                                       |  |  |  |  |  |
|       |                                           | ・バーがすべて点灯しているときは、設定されている最大速度を表わします。                                              |  |  |  |  |  |
| (10)  |                                           | • ハーか 9 ハ ( 相灯 し C い る と さ は、 低速(250 stl/min)を 表 わ し C い ま 9。 4169M              |  |  |  |  |  |
| (12)  | 速度バーキー                                    | w 伝 た 具 十 に 财 ひ に え か し 次 い 法 庇 が 調 笠 べ き ナ ナ                                    |  |  |  |  |  |
|       |                                           | 暗似を取入に暗み込んにとさり、聴い速度が調即できます。                                                      |  |  |  |  |  |
|       |                                           | ・+キーを押すと、縫い速度が速くなります。                                                            |  |  |  |  |  |
|       |                                           | ・ーキーを押すと、縫い速度が遅くなります。 4170M                                                      |  |  |  |  |  |
| (13)  | 糸切り禁止キー(糸                                 | 切り付きのみ)                                                                          |  |  |  |  |  |
|       |                                           | <ul> <li>このキーを押し、ランプが点灯しているときは、踏板を踏み返しても糸切りは</li> </ul>                          |  |  |  |  |  |
|       | ○ <b>&gt;\</b> \\$                        | 行なわれず、針上停止します。                                                                   |  |  |  |  |  |
|       |                                           | ・ AUTO キー(10)のランプが点灯しているときは、設定針数を縫製後、糸切りは                                        |  |  |  |  |  |
|       |                                           | 行なわれず、針上停止します。 4171M 4171M                                                       |  |  |  |  |  |
| (14)  | 半針作動キー                                    |                                                                                  |  |  |  |  |  |
|       |                                           | ミシンが停止しているとき、このキーを押す毎に、針を上下に動かすことができ                                             |  |  |  |  |  |
|       | -,                                        | τ9°.<br>4172Μ                                                                    |  |  |  |  |  |
| (15)  | 下糸カウンタ表示                                  |                                                                                  |  |  |  |  |  |
|       |                                           | 下糸カウンタの数値を表示します。                                                                 |  |  |  |  |  |
|       |                                           | 経製が 10 針進む毎に、数値は「1」ずつ減少します。<br>2154M                                             |  |  |  |  |  |
| (16)  | 下糸カウンタキー                                  |                                                                                  |  |  |  |  |  |
|       |                                           | 下糸カウンタの初期値を設定するときに使用します。(「5-6. 下糸カウンタの使い                                         |  |  |  |  |  |
|       |                                           | 方」参照)                                                                            |  |  |  |  |  |
| (17)  | $\operatorname{RFSET}(1  \neq v, h) \neq$ | 4170M                                                                            |  |  |  |  |  |
| (11)  |                                           | 下糸カウンタを初期値にもどすとき、または警告動作を解除するときに使用しま                                             |  |  |  |  |  |
|       | RESET                                     | す。(「5-6. 下糸カウンタの使い方」参照)                                                          |  |  |  |  |  |
| (1.0) |                                           | 4173M                                                                            |  |  |  |  |  |
| (18)  | ※払いキー                                     | ・このキーを押し、ランプが占佐しているしきけ、タゼい(4004送)が佐動しナ                                           |  |  |  |  |  |
|       | 0                                         | $t_{1}$ (「4-8 糸払い装置の使い方 (糸切り付きのみ)」 参昭)                                           |  |  |  |  |  |
|       |                                           | ・ 糸切り禁止キー(13)のランプが点灯しているときは、糸払いキー(18)は無効です。                                      |  |  |  |  |  |
|       |                                           | ・ このキーのランプが点灯しているときに糸切り禁止キー(13)を押してランプを                                          |  |  |  |  |  |
|       |                                           | 点灯させると、糸払いキー(18)のランプは消灯します。                                                      |  |  |  |  |  |

## 5-2. 前・後止め縫いの方法

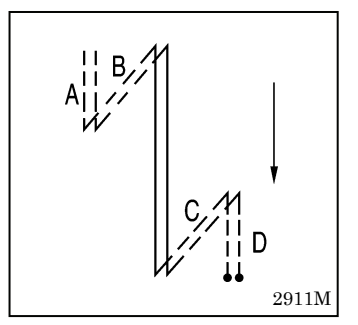

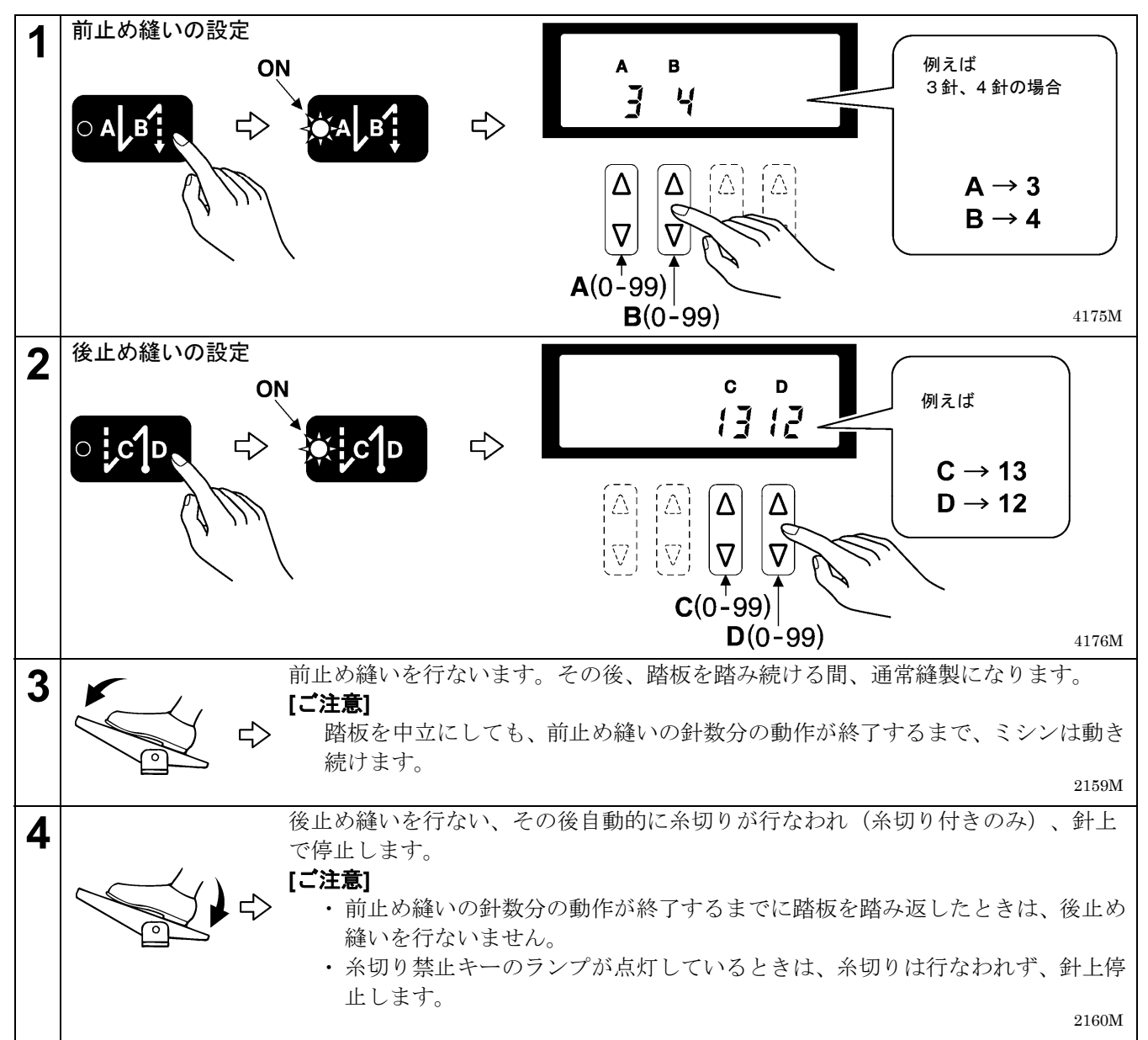

## 5-3. 連続止め縫いの方法

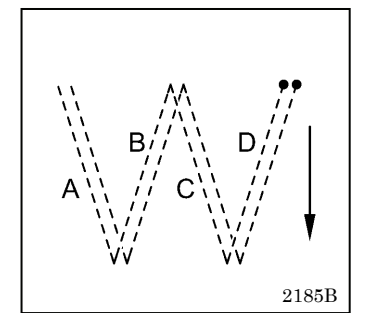

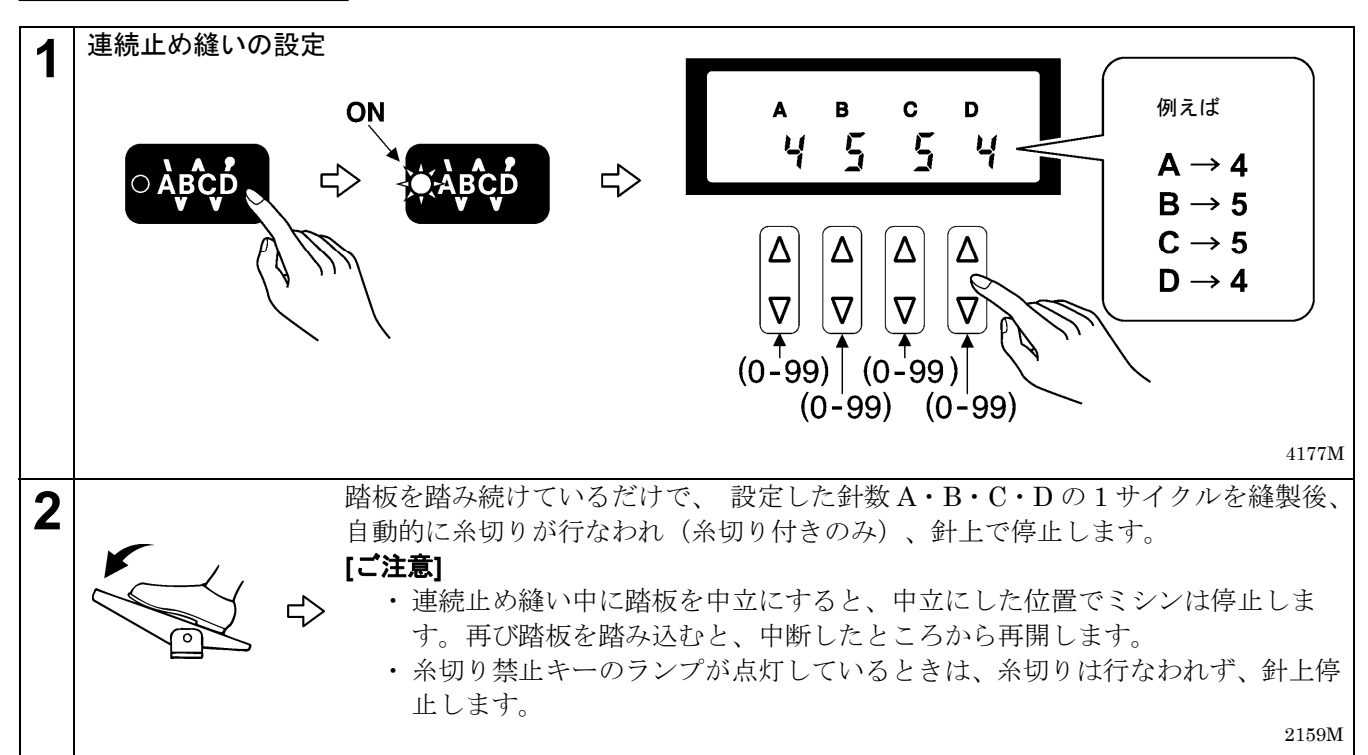

#### <自動縫製について>

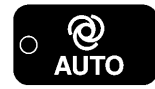

AUTO キーを押して、AUTO 機能を ON に設定すると、踏板を踏み続けなくても、1 度踏 むだけで連続止め縫いから糸切り(糸切り付きのみ)まで自動縫製します。

#### 5-4. 定寸縫いの方法

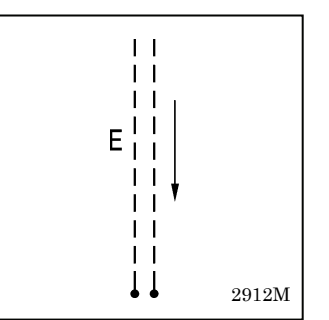

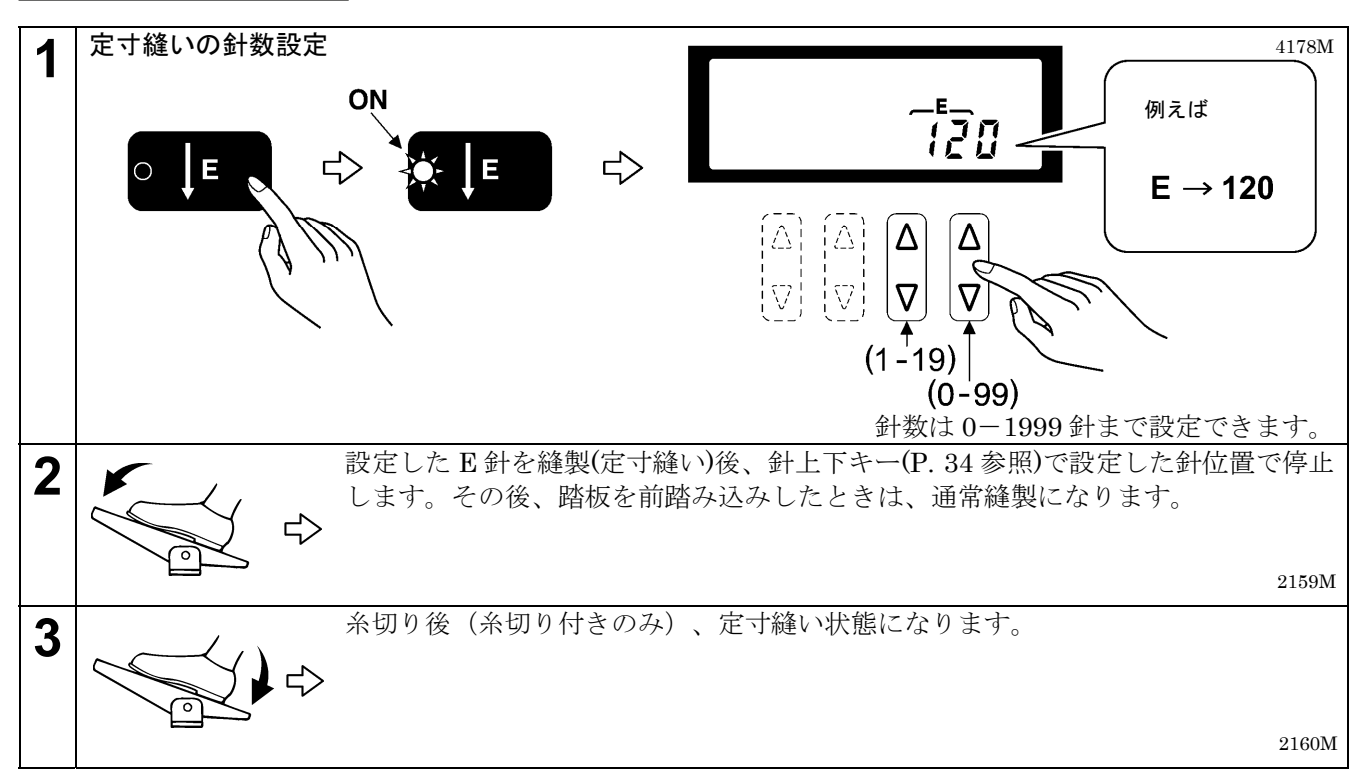

#### <自動糸切りについて(糸切り付きのみ)>

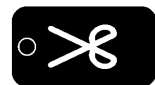

糸切りキーを押して、糸切り機能をONに設定します。踏板を踏み続けると、定寸縫い後に 糸切りが行なわれます。

#### <自動縫製について>

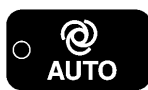

AUTO キーを押して、AUTO 機能を ON に設定すると、踏板を踏み続けなくても、1 度踏 むだけで定寸縫いを終了します。

#### <前・後止め縫いについて>

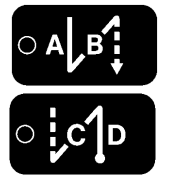

- 前止め縫いキー・後止め縫いキーを押して、止め縫い機能をONに設定することができます。
- 後止め縫い C・D の針数を変更するときは、定寸縫いキーを押し、一旦定寸縫い機能を OFF にしてから変更してください。(メイン表示が CD 表示になり、針数を変更すること ができます。)

## 5-5. プリーツ押え縫いの方法

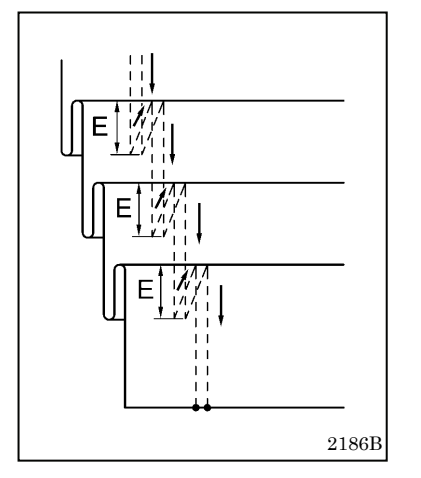

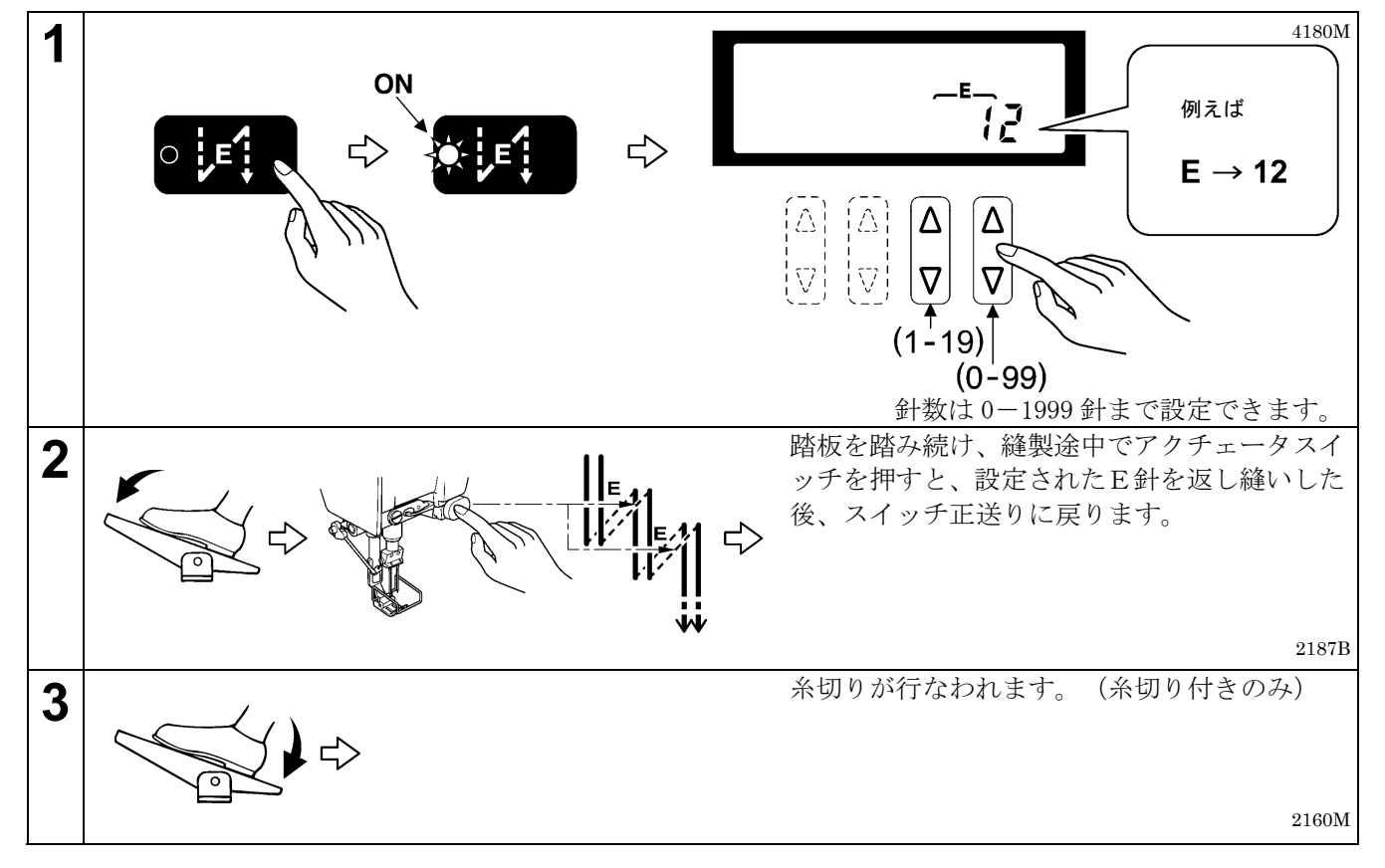

#### <自動縫製と自動糸切りについて>

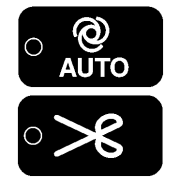

これらの機能は使用できません。

#### <前・後止め縫いについて>

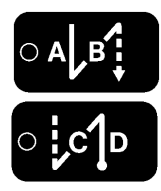

- 前止め縫いキー・後止め縫いキーを押して、止め縫い機能をONに設定することができます。
- ・後止め縫い C・D の針数を変更するときは、プリーツ押え縫いキーを押し、一旦プリーツ 押え縫い機能を OFF にしてから変更してください。(メイン表示が CD 表示になり、針数 を変更することができます。)

## 5-6. 下糸カウンタの使い方

- 下糸カウンタを使用することで、およその下糸残量を知ることができます。
- 下糸カウンタはあらかじめ設定した初期値から、10 針縫製する毎に下糸カウンタ表示の数値が「1」ずつ減少し、「0」より小さくなったときに警告動作を行ないます。

#### <初期値の設定>

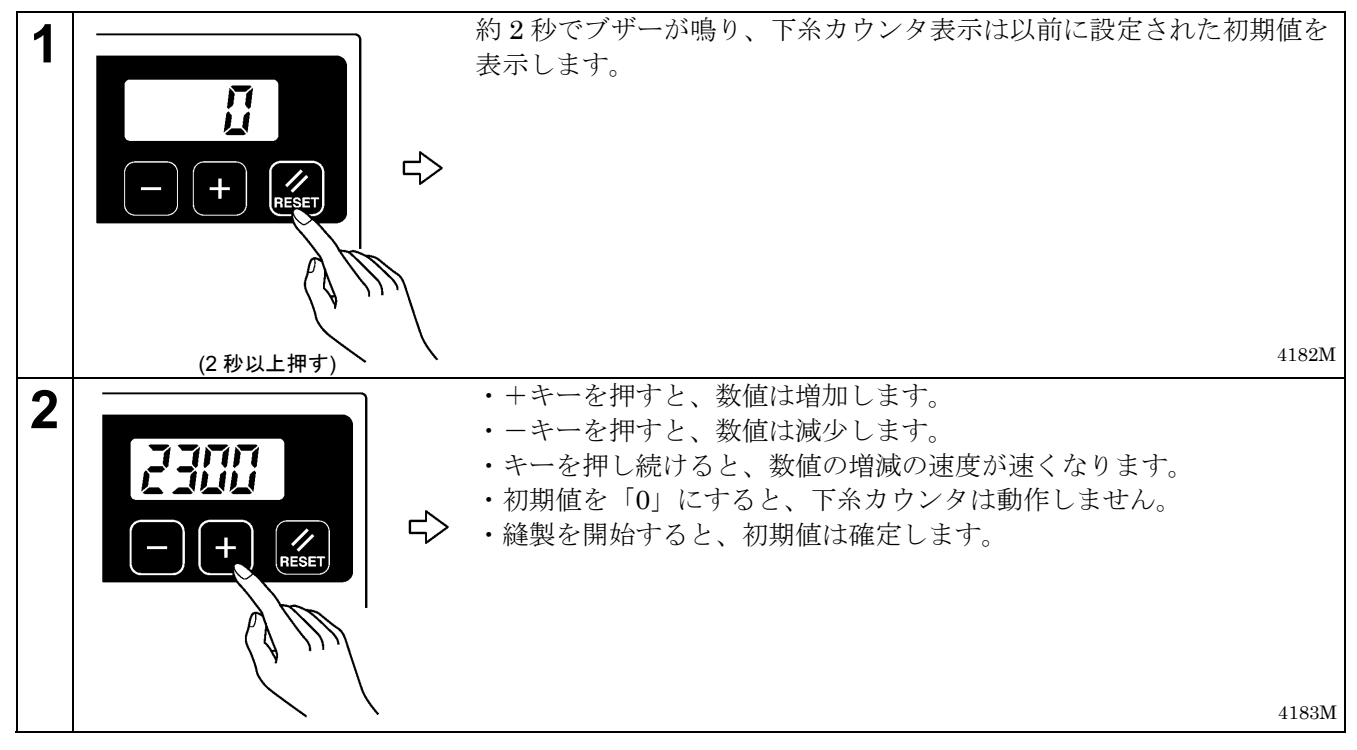

<下糸カウンタの動作>

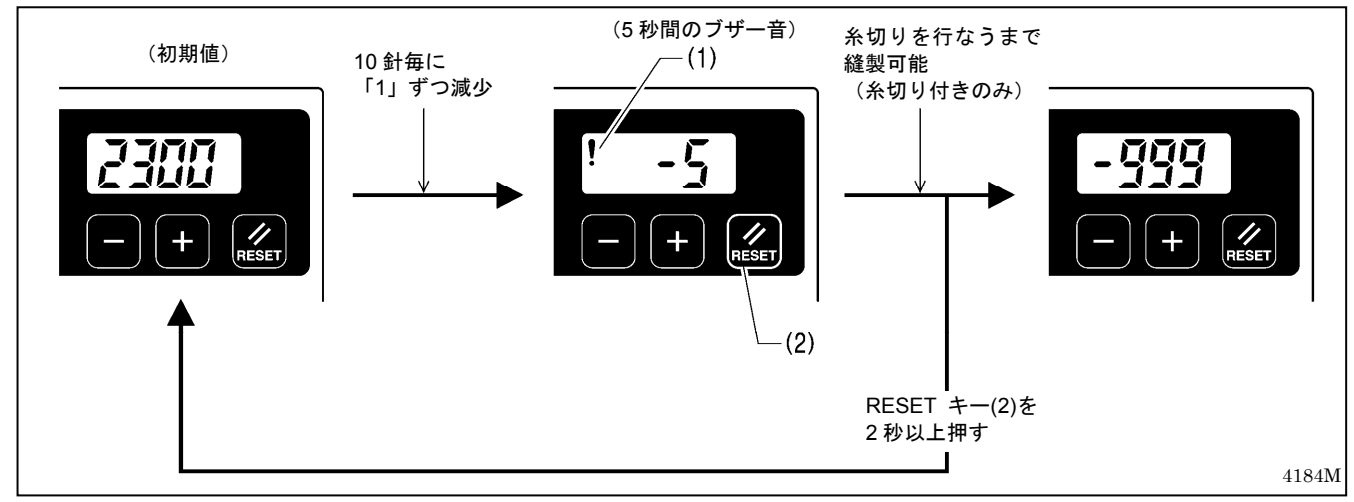

- 1. 縫製を行なうと、10 針毎に下糸カウンタ表示の数値が「1」ずつ減少していきます。
- (「0」より小さい数値は-(マイナス)表示で、最大-999 までカウントします。)
- 2. 「0」より小さくなると警告アイコン(1)が点灯し、5秒間ブザー(電子音)が鳴ります。
- 3. 踏板を中立にもどしてミシンを停止させた後も、縫製は可能です。ただし踏み返して、糸切りを行なった後は (糸切り付きのみ)、踏板による縫製ができなくなります。

#### [ご注意]

縫製ができなくなった後に踏板を踏み込むと、ブザーが 1 回鳴り、メイン表示に「 rESEt」が緑色で 表示されます。踏板を中立にもどすと、元の表示にもどります。

- RESET キー(2)を押すと、警告アイコン(1)が消灯し、踏板による縫製が可能になります。
- 4. RESET キー(2)を2秒以上押し続けると、初期値の表示にもどります。

## 6. G50 操作パネルの使い方 (応用編)

ここで説明する操作は、技術者が行なってください。

## 6-1. 名称とはたらき

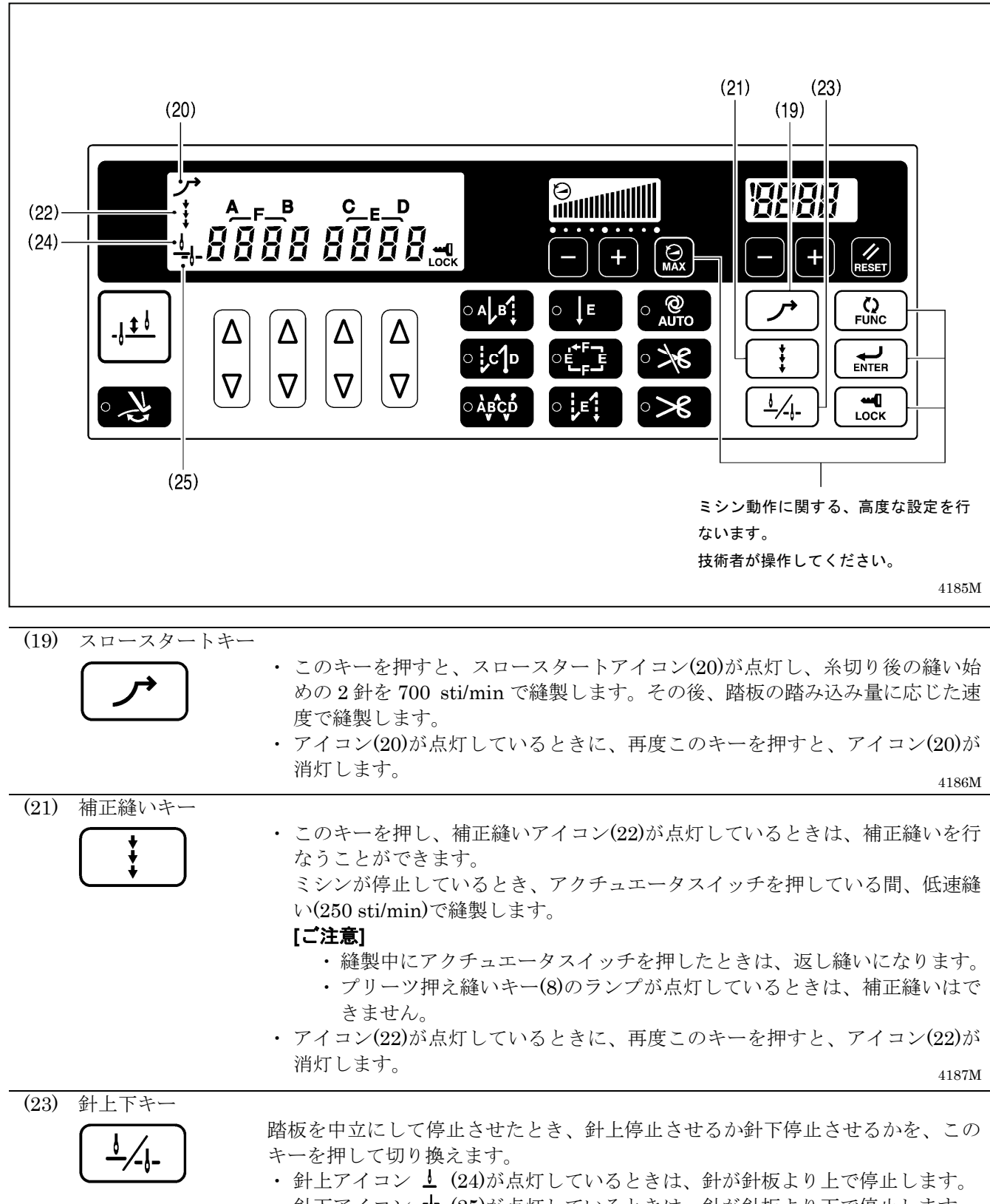

・ 針下アイコン + (25)が点灯しているときは、針が針板より下で停止します。

 $4188M \quad 2207M \quad 2208M$ 

6-2. 針上停止位置の調整方法

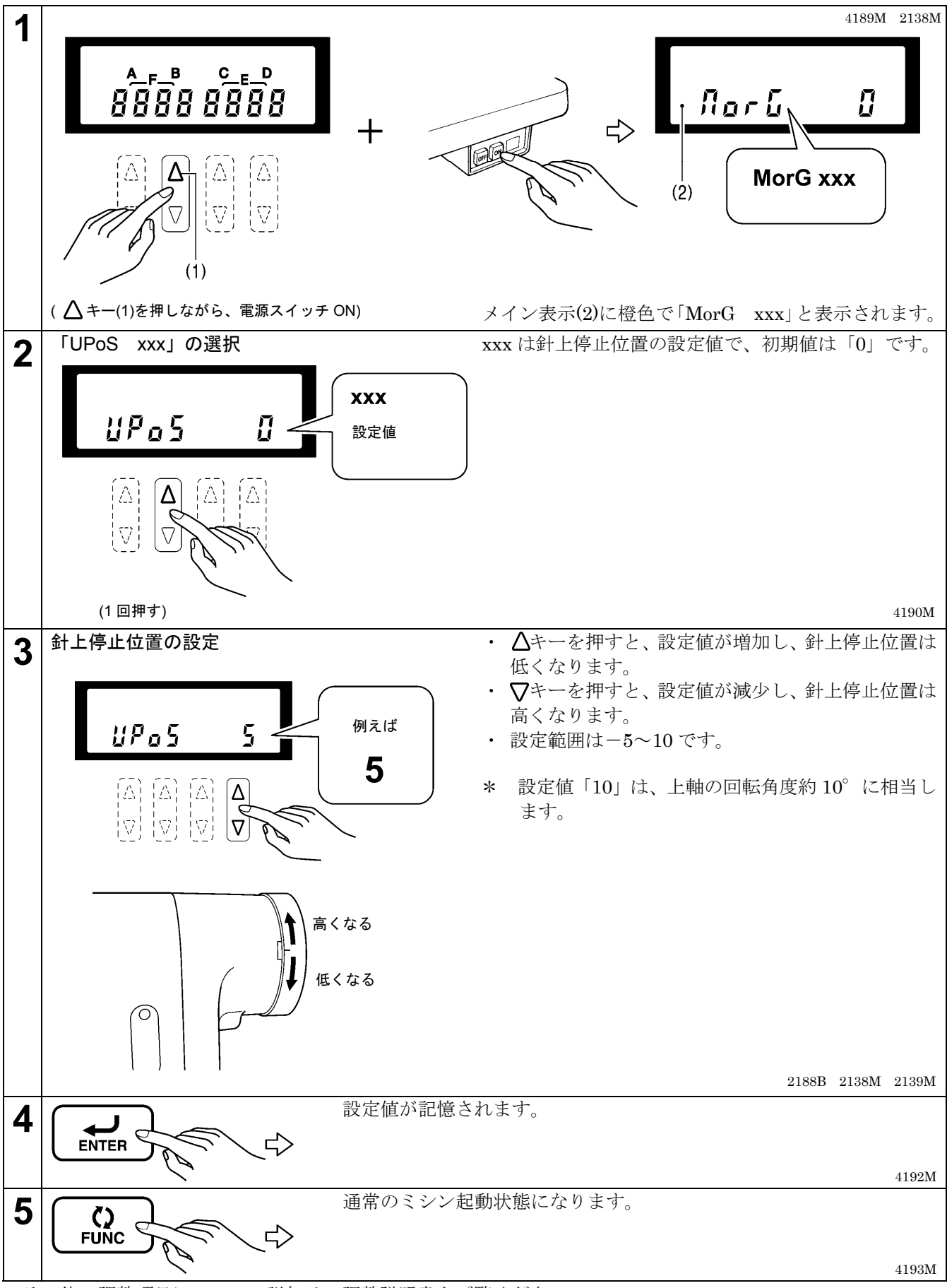

\*その他の調整項目についての詳細は、調整説明書をご覧ください。

## 6-3. LOCK キーについて

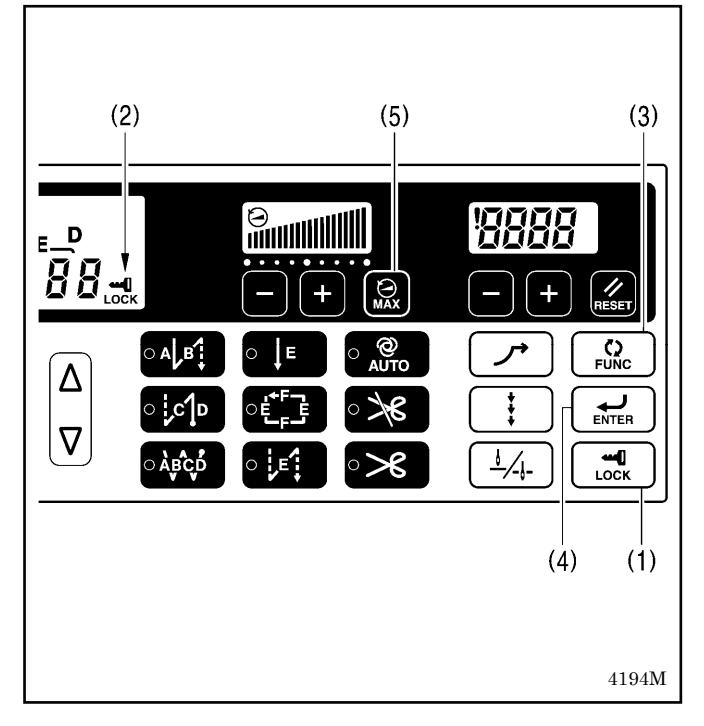

電源スイッチを ON にしたとき、LOCK(ロック)キー(1) が ON の状態になります。(アイコン(2)が点灯していま す。)

これにより、下記 3 つのキー操作を無効にし、不用意 な設定値の変更を防ぎます。

- FUNC(ファンクション)キー(3) 各種機能を設定するときに使用します。
- ENTER(エンター)キー(4) 機能設定を確定するときに使用します。
- MAX(マックス)キー(5) 最高縫い速度を変更するときに使用します。
- \* これらのキーについて、詳細は調整説明書をご覧く ださい。

### 6-4. 初期化の方法

正常だったミシンが正しく動作しなくなったときの原因として、メモリースイッチ等の記憶データが異常設定さ れていることがあります。このような時には下記の操作を行なって、記憶データを初期化すると正常動作に戻る ことがあります。

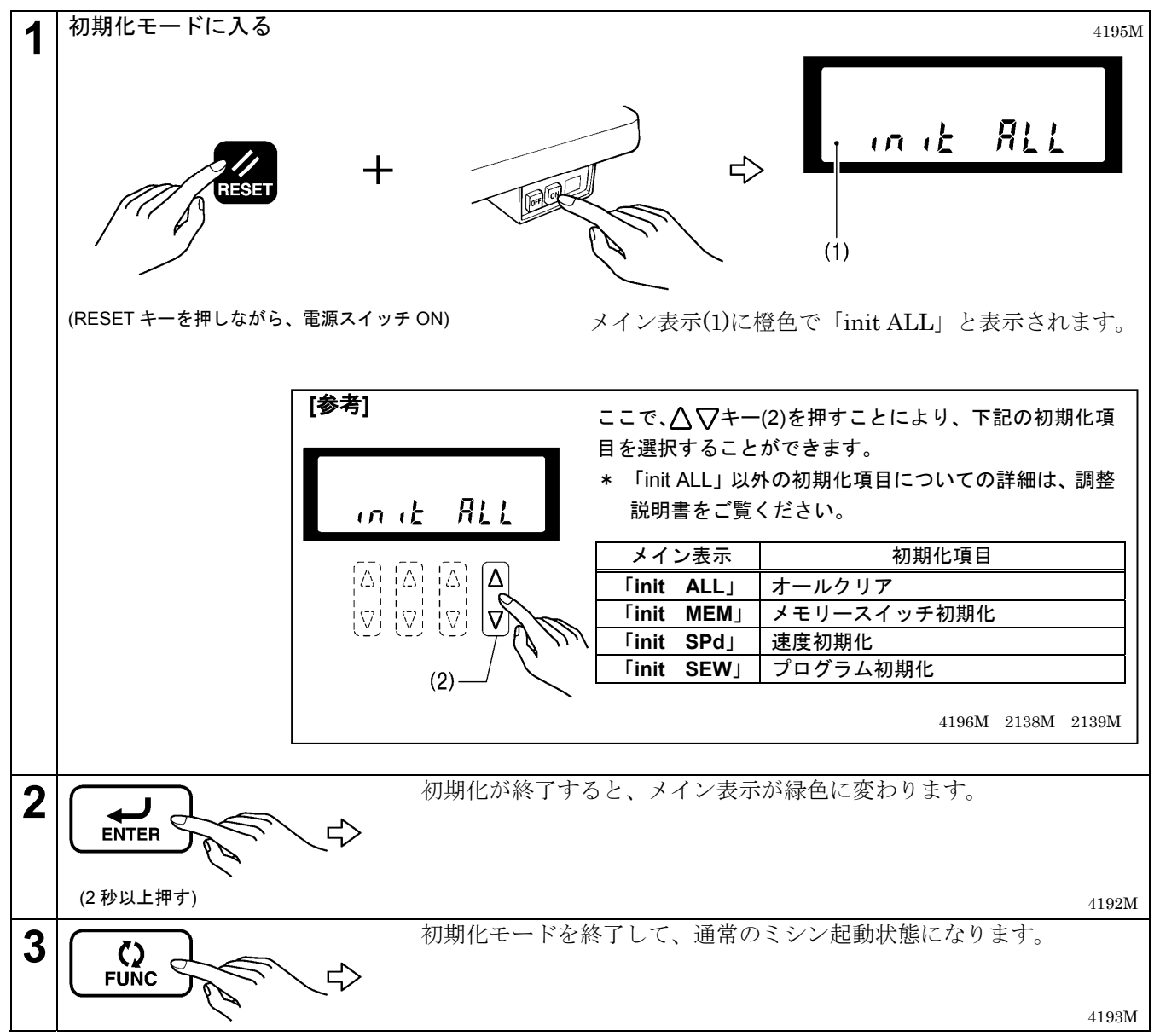

# 7. G10 操作パネルの使い方 (基礎編)

## 7-1. 名称とはたらき

・ 縫製途中のキー操作はできません。 縫製前にキーの選択、および針数の設定を確認してください。

ランプのあるキーは点灯しているとき機能が働き、再度キーを押すとランプが消灯します。

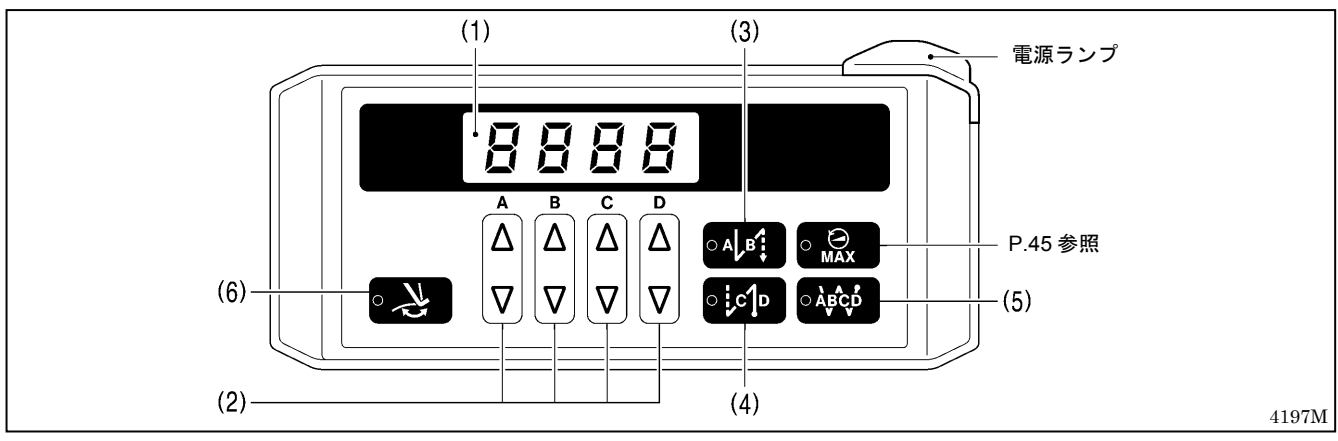

電源スイッチを入れると、電源ランプが点灯します。

| (1) 表示窓                                                                                                    |                                                                                                    |
|----------------------------------------------------------------------------------------------------|----------------------------------------------------------------------------------------------------|
| <b>8888</b><br>A B C D                                                                                                    | <ul> <li>「前止め縫い」表示のときは、前止め縫いキー(3)のランプが点灯し、Aの桁にAの針数が、Bの桁にBの針数が表示されます。</li> <li>「後止め縫い」表示のときは、後止め縫いキー(4)のランプが点灯し、Cの桁にCの針数が、Dの桁にDの針数が表示されます。</li> <li>「連続止め縫い」表示のときは、連続止め縫いキー(5)のランプが点灯し、左端の桁から順にA・B・C・Dの針数が表示されます。</li> </ul>                 |
| (2) 設定キー                                                                                                    |                                                                                                    |
| $ \begin{array}{c} \mathbf{A} \\ \mathbf{A} \\ \mathbf{C} \\ \mathbf{C} \\ \mathbf$ | 止め縫い針数 A・B・C・D を設定するときに使用します。<br>・ △キーを押すと、0~9 へ増加します。<br>・ ▽キーを押すと、9~0 へ減少します。<br>4199M 2138M 2139M                                                                                                    |
| (3) 前止め縫いキー                                                                                                    |                                                                                                    |
| ○ A B                                                                                                    | このキーを押し、ランプが点灯しているときは、表示窓AとBの桁に表示されて<br>いる針数(0-9)を前止め縫いします。                                                                                                    |
|                                                                                                    | 4161M                                                                                                    |
|                                                                                                    | このキーを押し、ランプが点灯しているときは、表示窓 C と D の桁に表示されて<br>いる針数(0-9)を後止め縫いします。踏板を踏み返すと、後止め縫い後、自動的に<br>糸切りします。(糸切り付きのみ)<br>踏板を踏み返す前であれば、後止め縫い機能の ON 設定および針数の変更、また                                                                                           |
|                                                                                                    | は OFF 設定ができます。 4162M                                                                                                    |
| <ul><li>(5) 連続止め縫いキー</li><li>○ ÀBCÓ</li></ul>                                                                                                    | このキーを押し、ランプが点灯しているときは、表示窓 A・B・C・D の桁に表示<br>されている針数(0-9)を連続止め縫いします。ミシンは、A・B・C・D の 1 サイ<br>クル縫製後、自動的に糸切りします。(糸切り付きのみ) 4163M                                                                                                    |
| (6) 糸払いキー                                                                                                    | <ul> <li>・ このキーを押し、ランプが点灯しているときは、糸払い(-4]]]仕様)が作動します。(「4・8. 糸払い装置の使い方(糸切り付きのみ)」参照)</li> <li>・ 糸切り禁止が設定されているときは、糸払いキー(6)は無効です。(糸切り禁止については、「8・4. 糸切り禁止の方法(糸切り付きのみ)」参照)</li> <li>・ このキーのランプが点灯しているときに糸切り禁止を設定すると、糸払いキー(6)のランプは消灯します。</li> </ul> |

## 7-2. 前・後止め縫いの方法

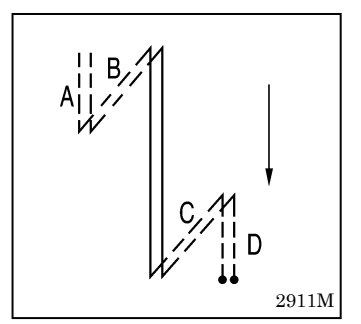

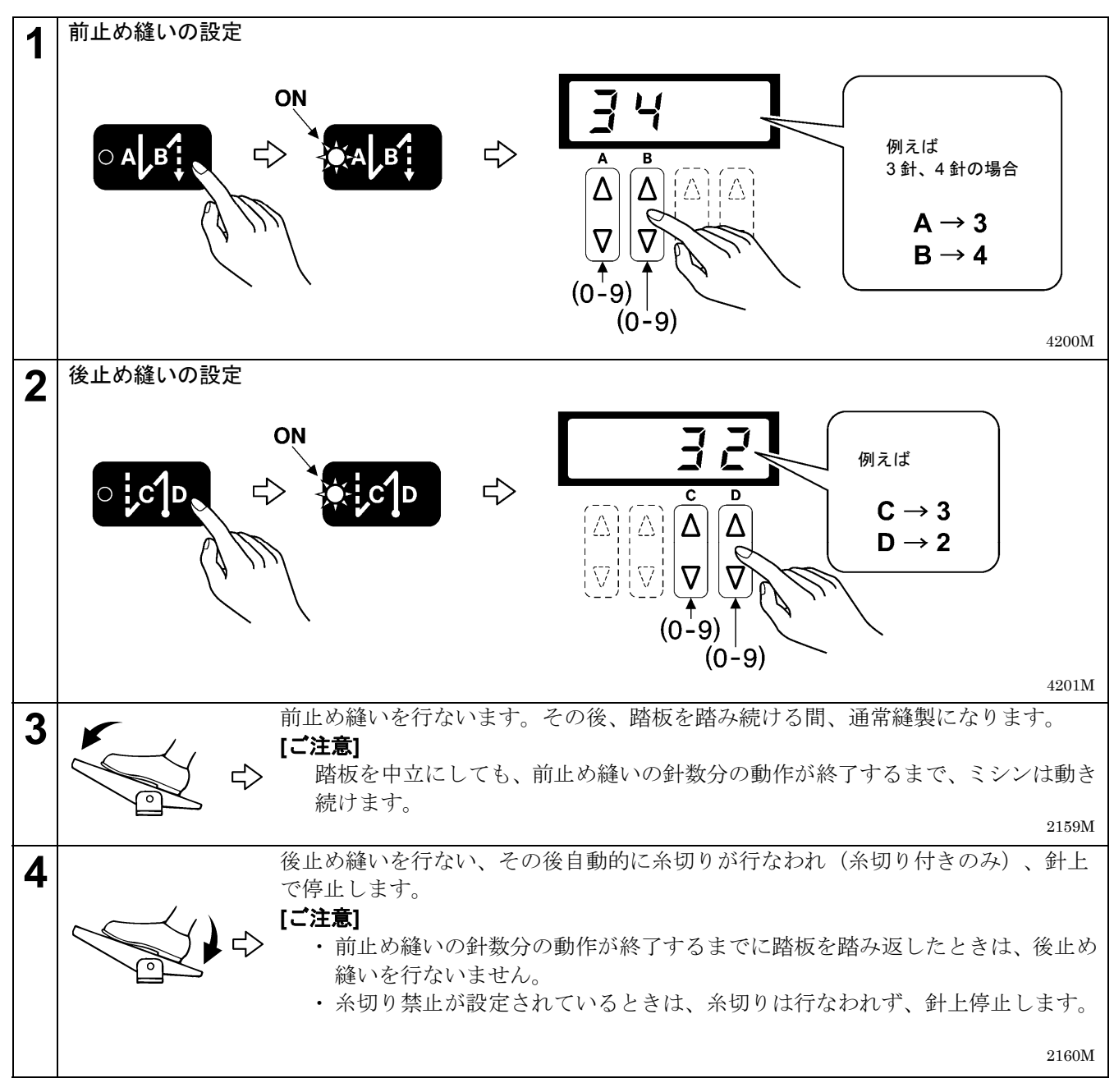

## 7-3. 連続止め縫いの方法

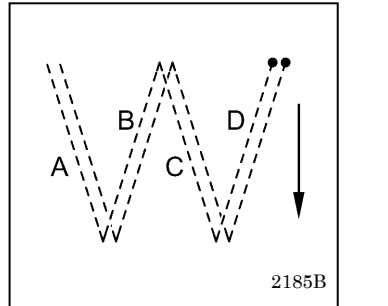

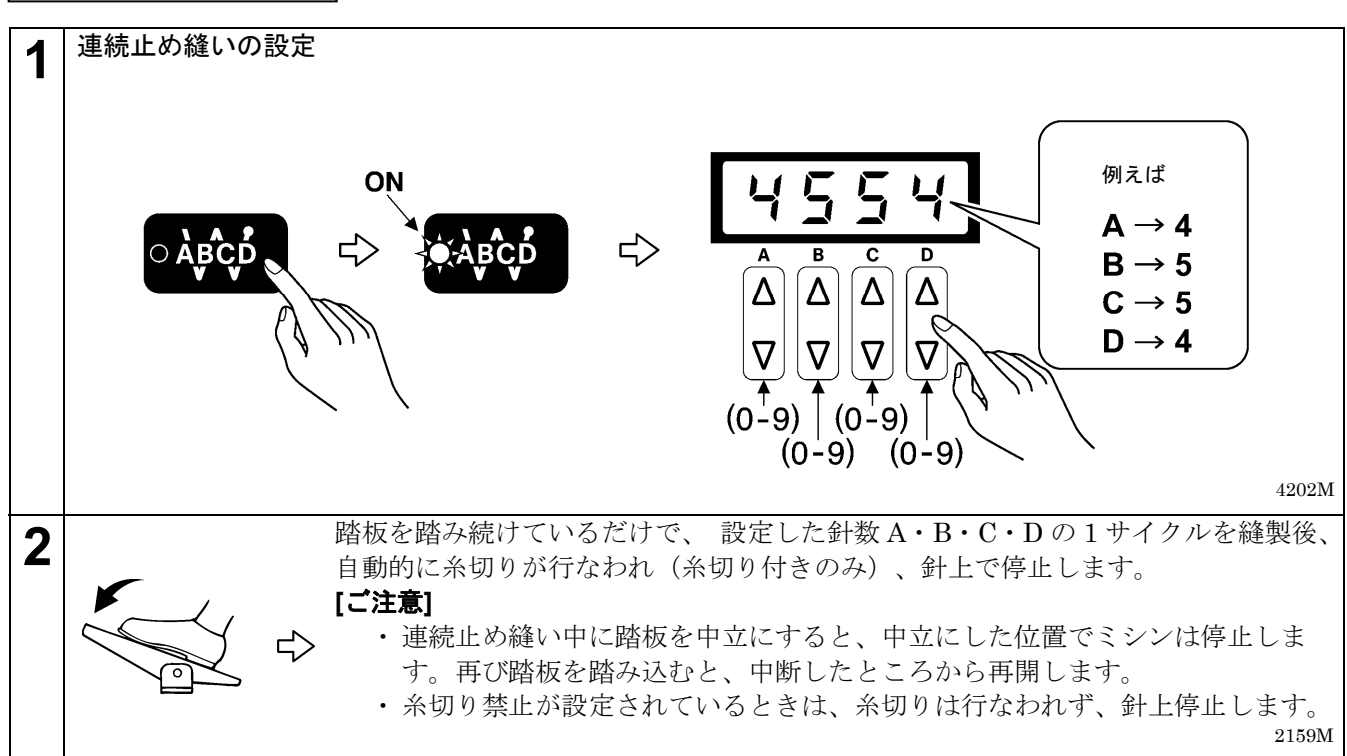

# 8. G10 操作パネルの使い方 (応用編)

ここで説明する操作は、技術者が行なってください。

## 8-1. 針停止位置の切り替え

踏板を中立にして停止させたとき、針上停止させるか針下停止させるかを設定します。

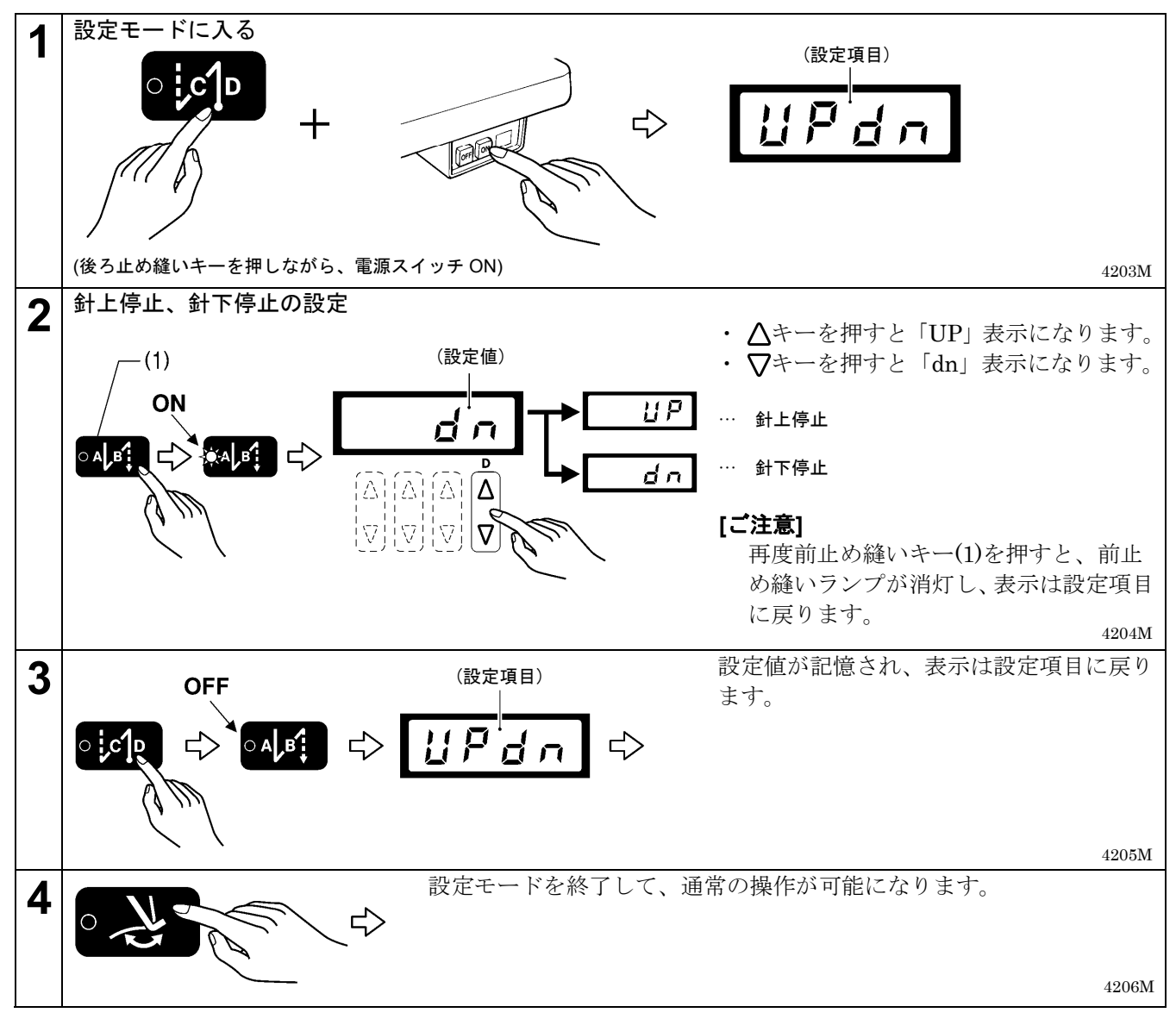

### 8-2. スロースタート

スロースタート有りに設定すると、糸切り後の縫い始めの2針を700 sti/min で縫製します。その後、踏板の踏 み込み量に応じた速度で縫製します。

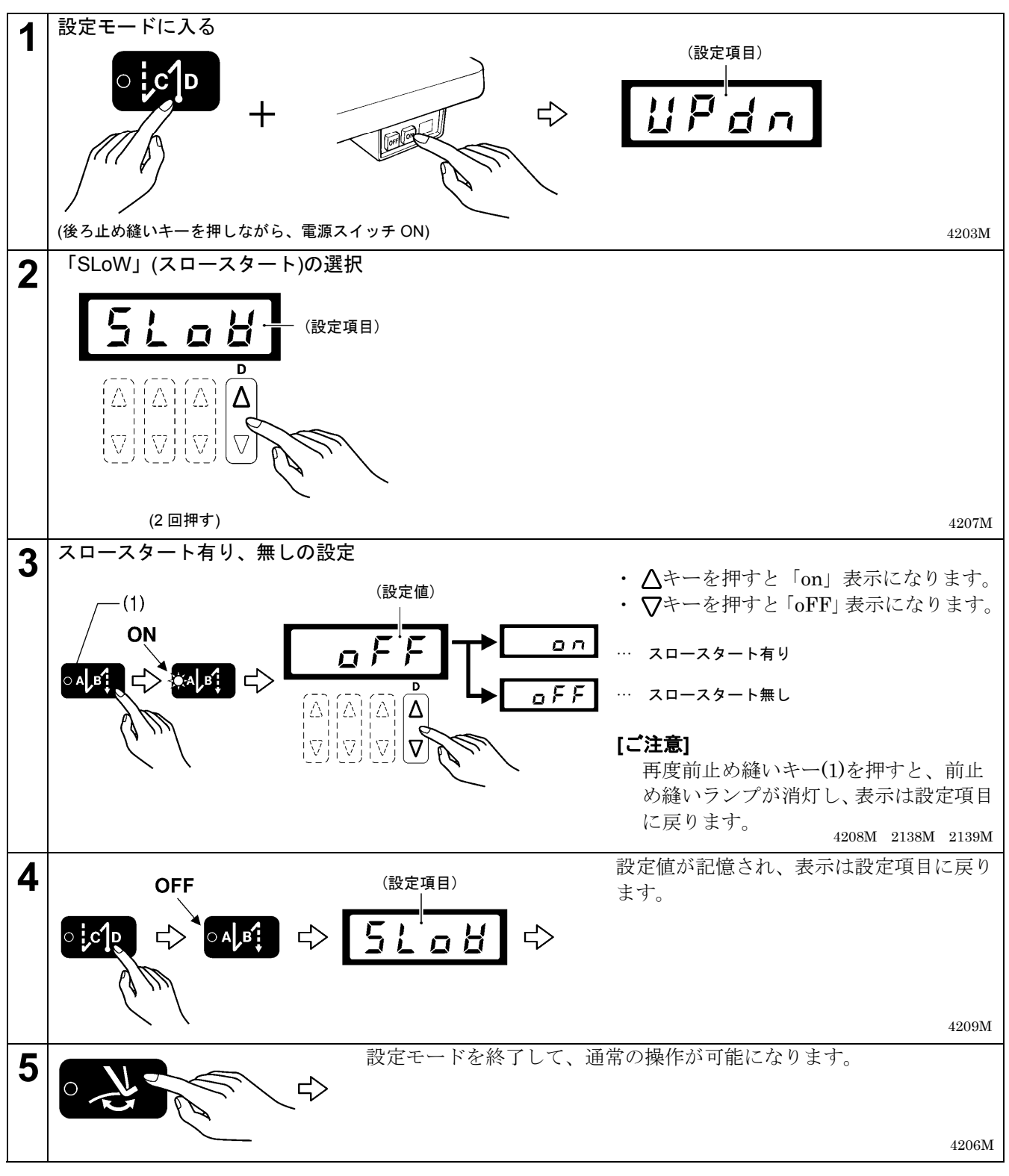

#### 8-3. 補正縫い

補正縫い有りに設定すると、ミシンが停止しているとき、アクチュエータスイッチを押している間、低速縫い (250 sti/min)で縫製します。

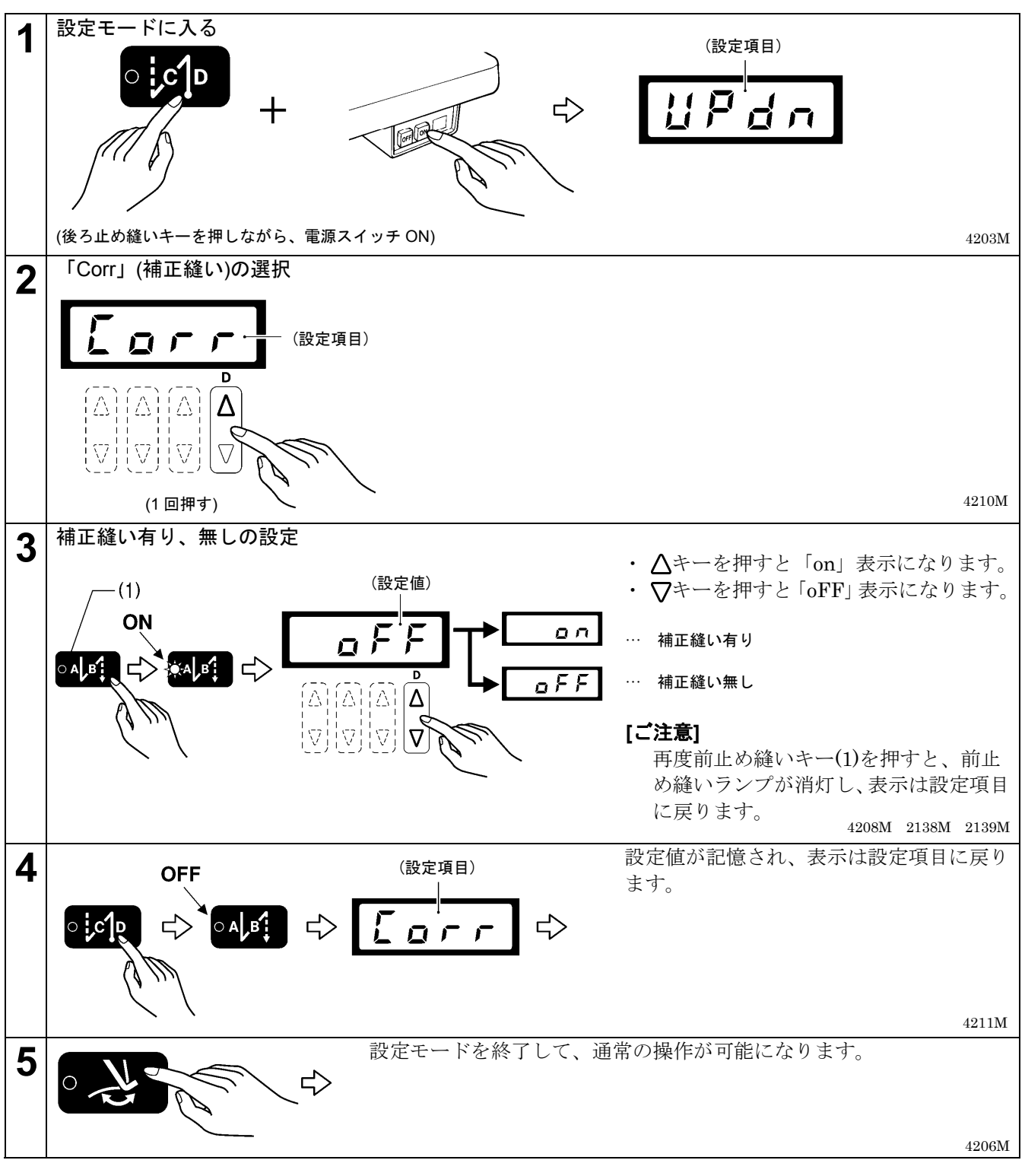

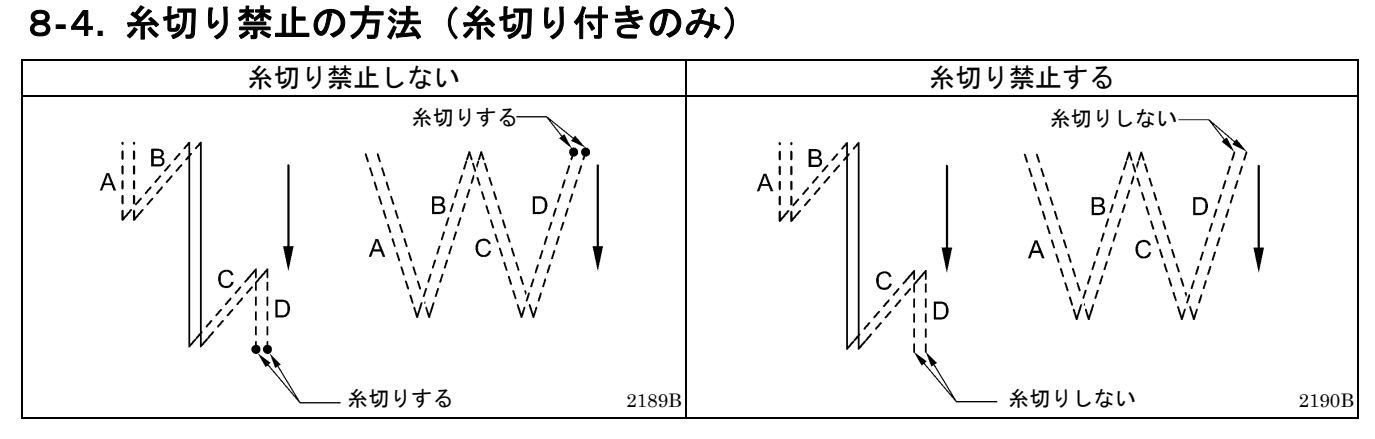

#### <設定方法>

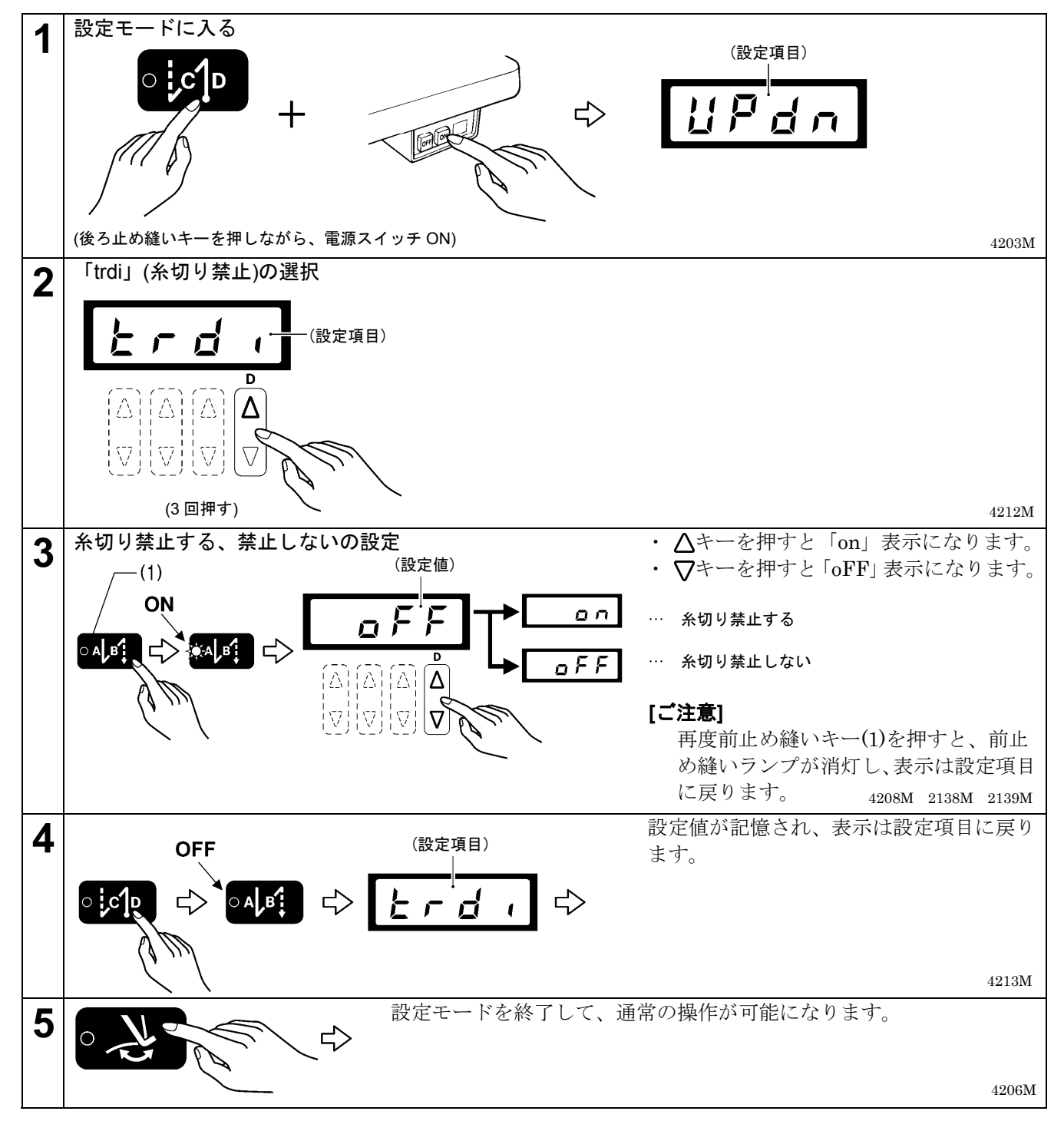

## 8-5. 最高縫い速度の設定方法

- ・ 最高縫い速度は、250 sti/min~頭部検出ユニットで設定されている最高縫い速度まで設定できます。
- ・ 踏板を最大に踏み込めば、ここで設定した最高縫い速度で縫製されます。
  - \* この設定は、ロック機能が ON の場合には操作できません。(ロック機能の OFF については、「8-7. ロック機能について」参照)

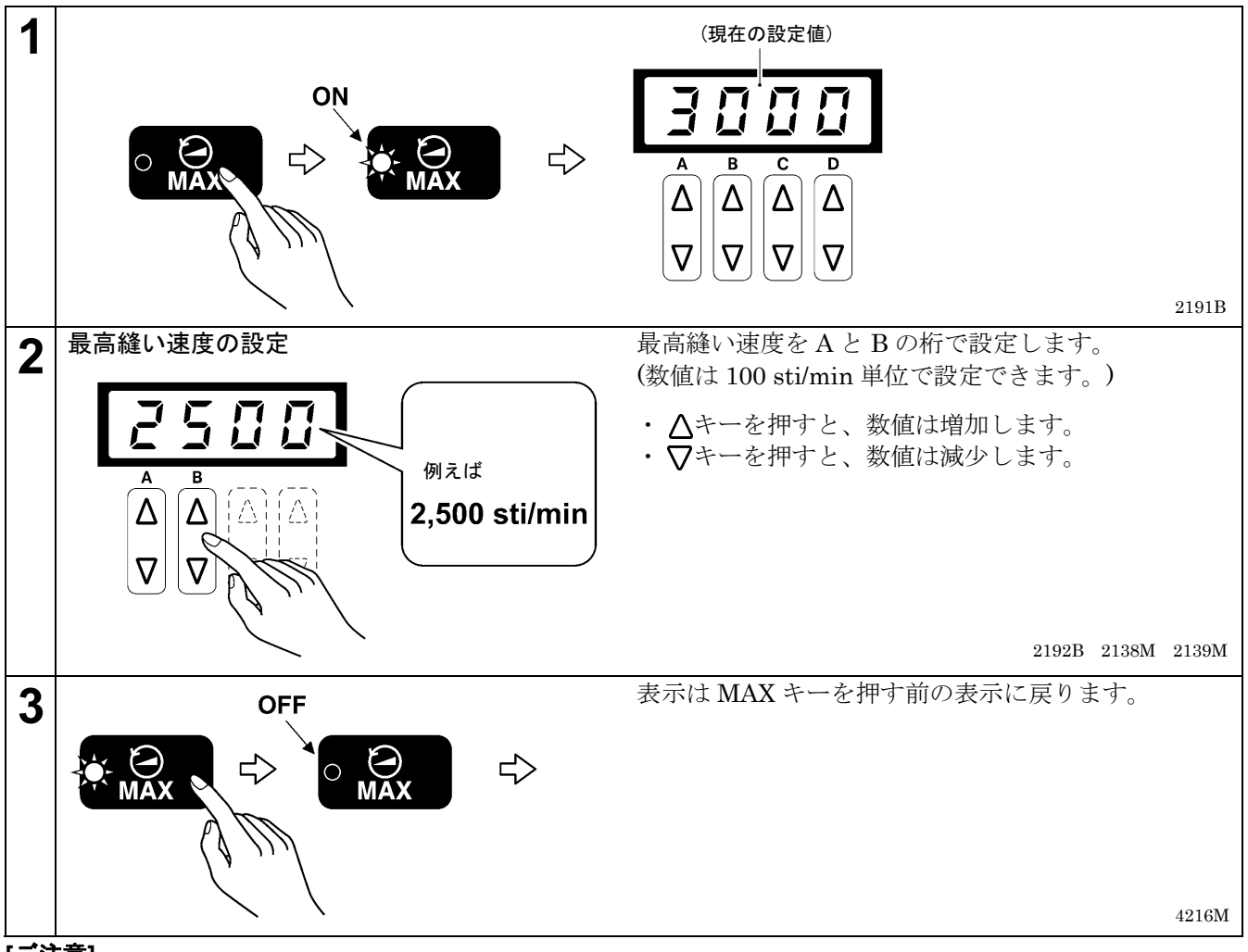

[ご注意]

MAX キーのランプが点灯しているときは、A と B の桁の△▽キー以外のキー操作ができません。 再度 MAX キーを押すと、MAX キーのランプが消灯し、通常のキー操作が行なえます。 8-6. 針上停止位置の調整方法

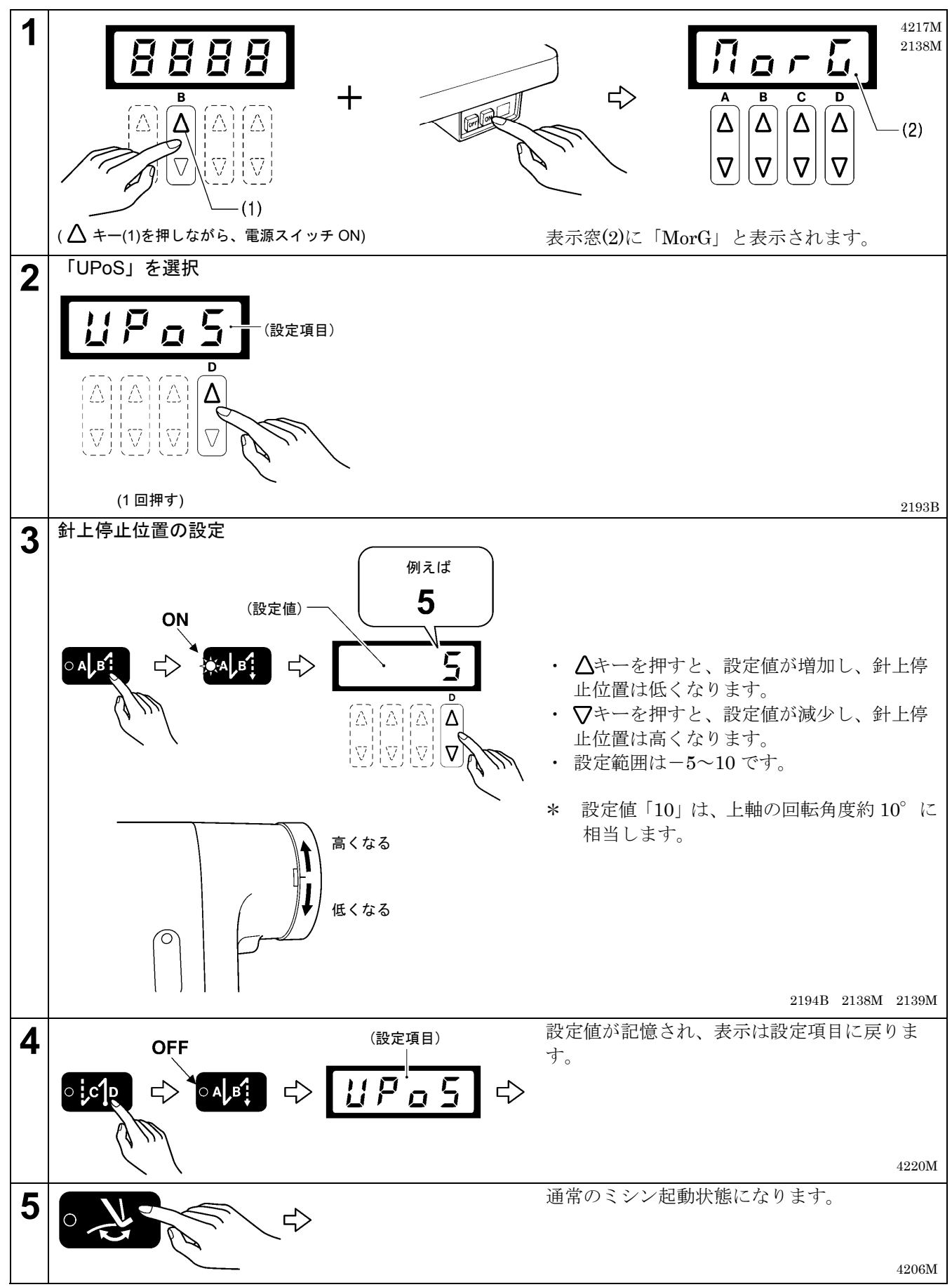

<sup>\*</sup>その他の調整項目についての詳細は、調整説明書をご覧ください。

## 8-7. ロック機能について

# 🛕 危険

コントロールボックスのカバーを開ける時は必ず電源スイッチを切り、電源プラグを抜いて、その後 5
 分間待ってからカバーを開けてください。高電圧部分にふれると、大けがをすることがあります。

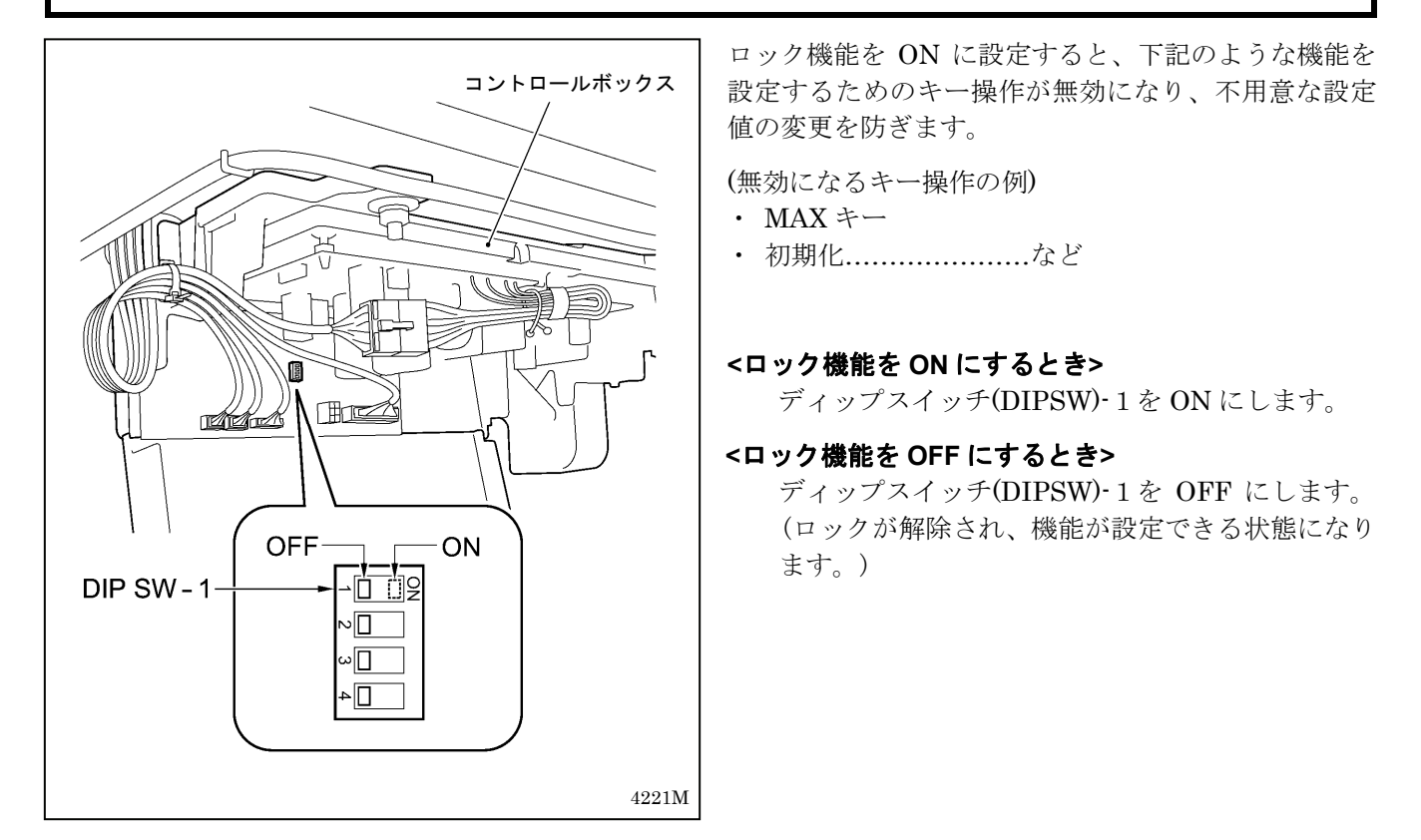

## 8-8. 初期化の方法

正常だったミシンが正しく動作しなくなったときの原因として、メモリースイッチ等の記憶データが異常設定さ れていることがあります。このような時には下記の操作を行なって、記憶データを初期化すると正常動作に戻る ことがあります。

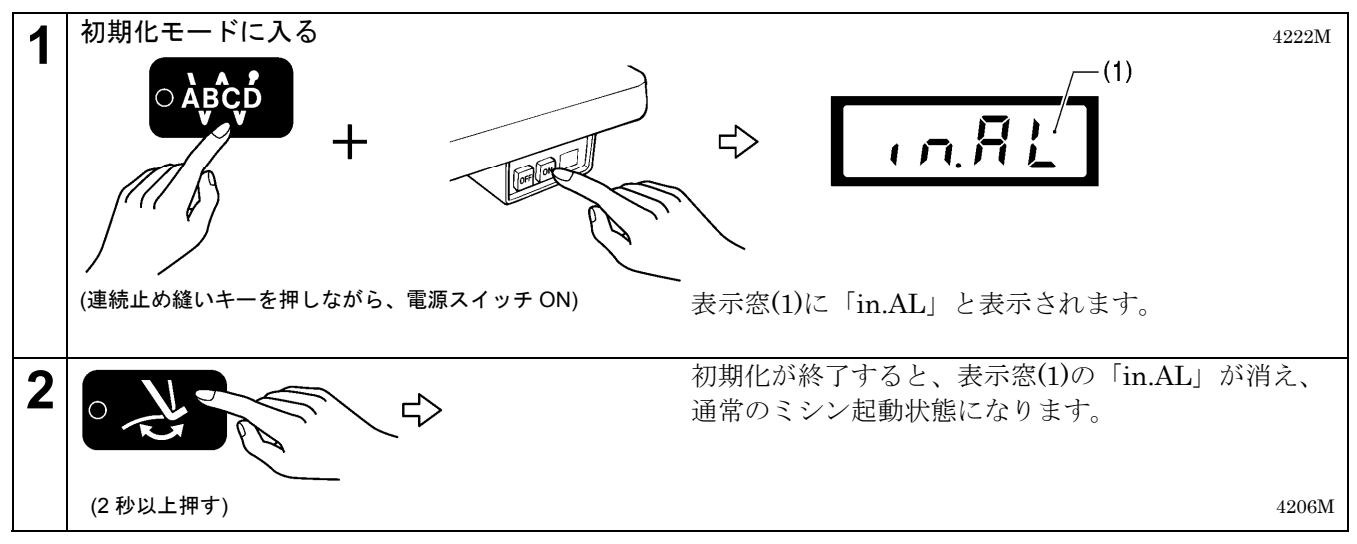

# 9. 縫製

| ▲ 注意 |                                                                          |  |  |  |  |
|------|--------------------------------------------------------------------------|--|--|--|--|
|      | 安全のための保護装置を取り付けて使用してください。<br>これらの装置を外して使用すると、けがの原因となります。                 |  |  |  |  |
|      | 次の場合には電源スイッチを切ってください。<br>誤って踏板を踏むと、ミシンが作動してけがの原因となります。                   |  |  |  |  |
|      | ・糸通し<br>・ボビンや針の交換<br>・ミシンを使用しない、またはミシンから離れる場合                            |  |  |  |  |
|      | 縫製中、動く部分にふれたり、物で押したりしないでください。<br>けが、またはミシンの破損の原因となります。                   |  |  |  |  |
|      | ミシン頭部を倒すときは、テーブルが動かないように固定してください。<br>テーブルが動くと足をはさむなど、けがの原因となります。         |  |  |  |  |
|      | ミシンを倒したり、戻したりするときは、両手で行なってください。<br>片手で行なうとミシンの重さで手が滑り、手をはさむなどけがの原因となります。 |  |  |  |  |

9-1. 縫製の方法

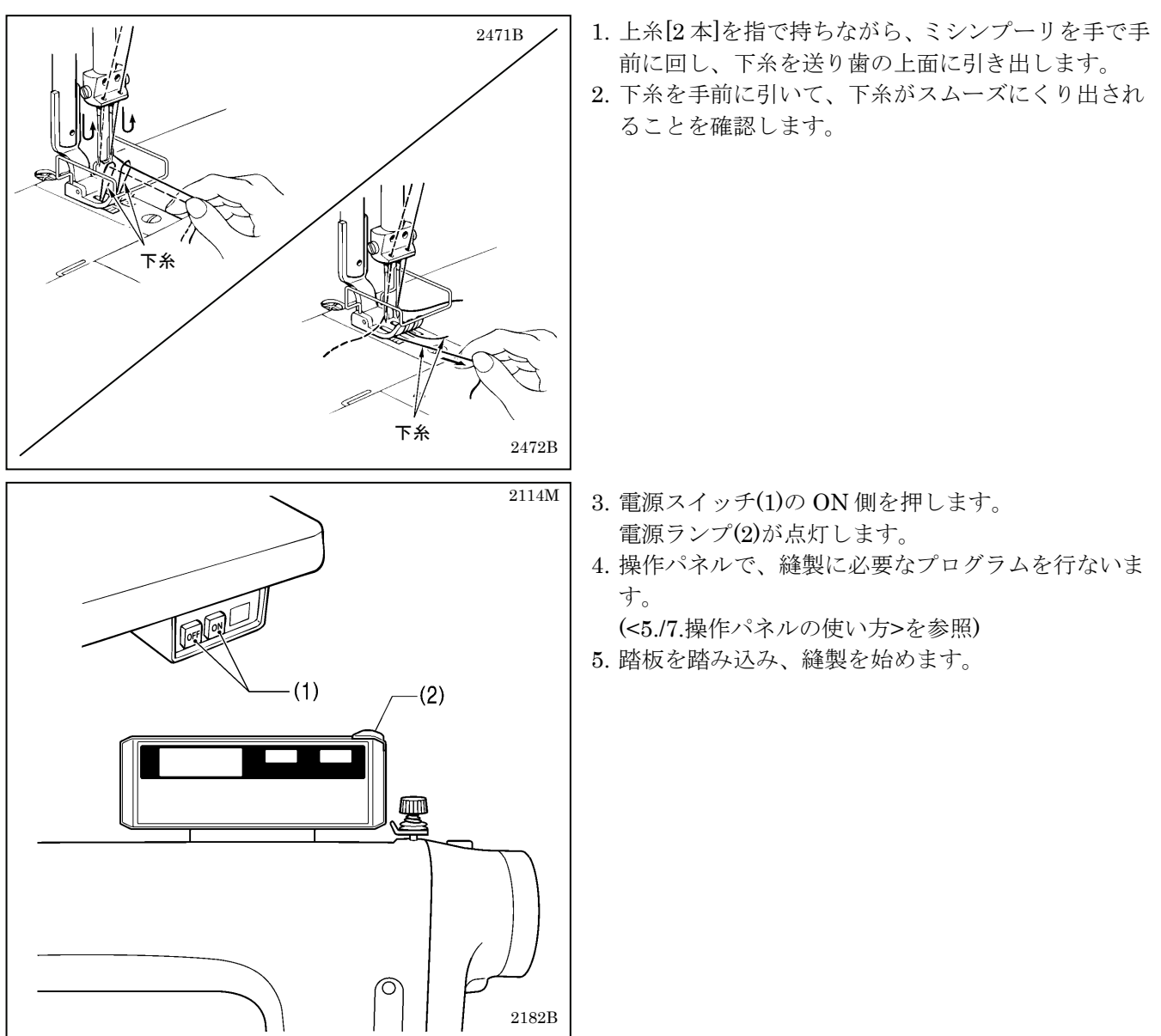

## 9-2.返し縫いの方法

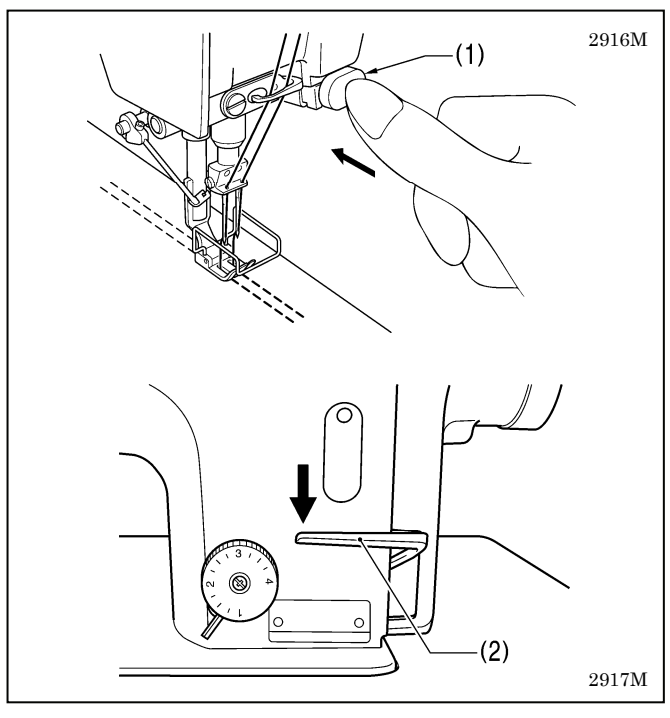

縫製中に、アクチュエータスイッチ(1)または返し縫い レバー(2)を押さえると布が逆送りされ、放せば正送り にもどります。

#### <アクチュエータスイッチの回転機能>

アクチュエータスイッチは、図のように90°回転さ せることができます。A または B の操作し易い位置に 設定してください。

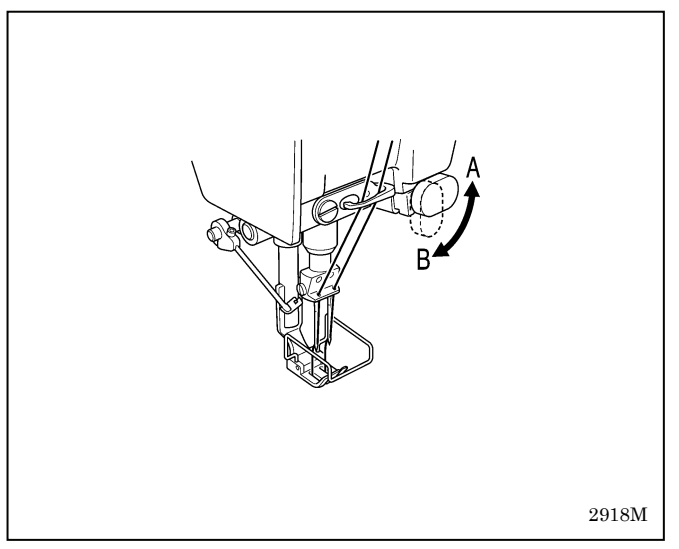

## 9-3. コンデンス縫いの方法

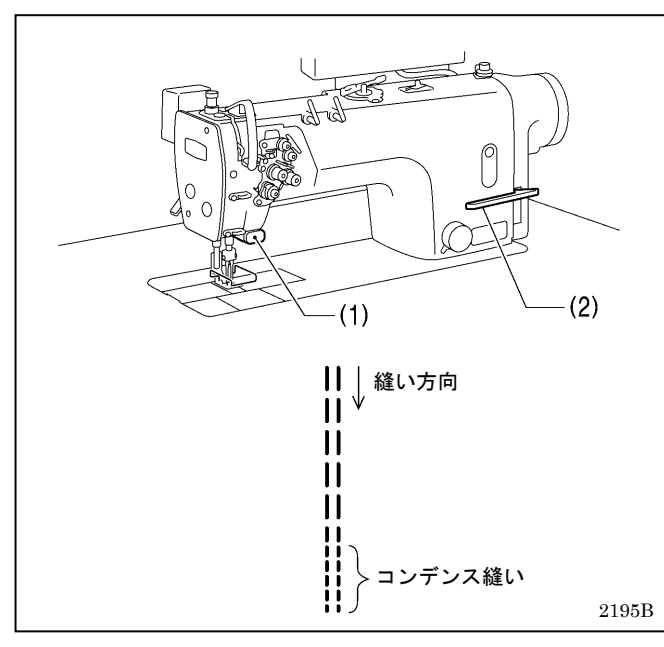

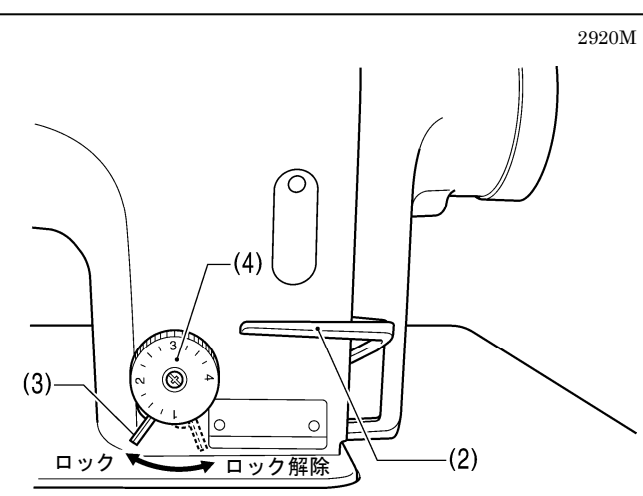

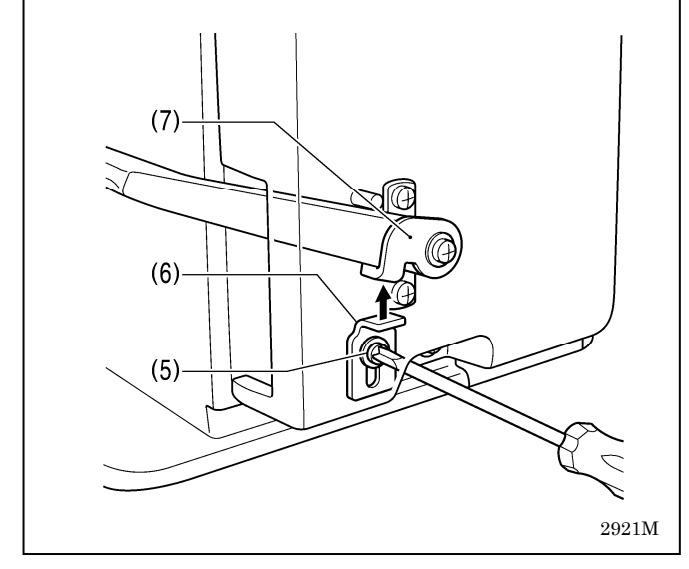

- ・ 縫製中に、アクチュエータスイッチ(1)または返し縫いレバー(2)を押さえると、小さい縫い目長さで縫製(前進)することができます。
- ・ 縫製前に、下記のようにコンデンス縫いの縫い目長 さを設定します。

#### <設定方法>

- 1. ダイヤルロックレバー(3)を右に回して、ロックを外 します。
- 2. 送り目盛ダイヤル(4)を、コンデンス縫いの縫い目長 さに合わせます。
- 3. 締ねじ(5)をゆるめ、ハンドルストッパ(6)を返し縫い レバー板(7)に当たるまで持ち上げます。
- 4. 締ねじ(5)を締めて、ハンドルストッパ(6)を固定しま す。

#### <縫製方法>

- 1. 送り目盛ダイヤル(4)を、通常縫いの縫い目長さにも どします。
- 2. ダイヤルロックレバー(3)を左に回して、ロックしま す。
- 3. 縫製を始めます。
- コンデンス縫いを始める位置で、アクチュエータス イッチ(1)または返し縫いレバー(2)を押します。 (押している間、コンデンス縫いで縫製します。)
- \* コンデンス縫いをやめ、返し縫い機能にもどす場合 は、ハンドルストッパ(6)を返し縫いレバー板(7)に当 たらない位置まで下げてください。

# 10.縫い調子の調節

## 10-1. 糸調子の調節

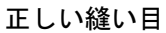

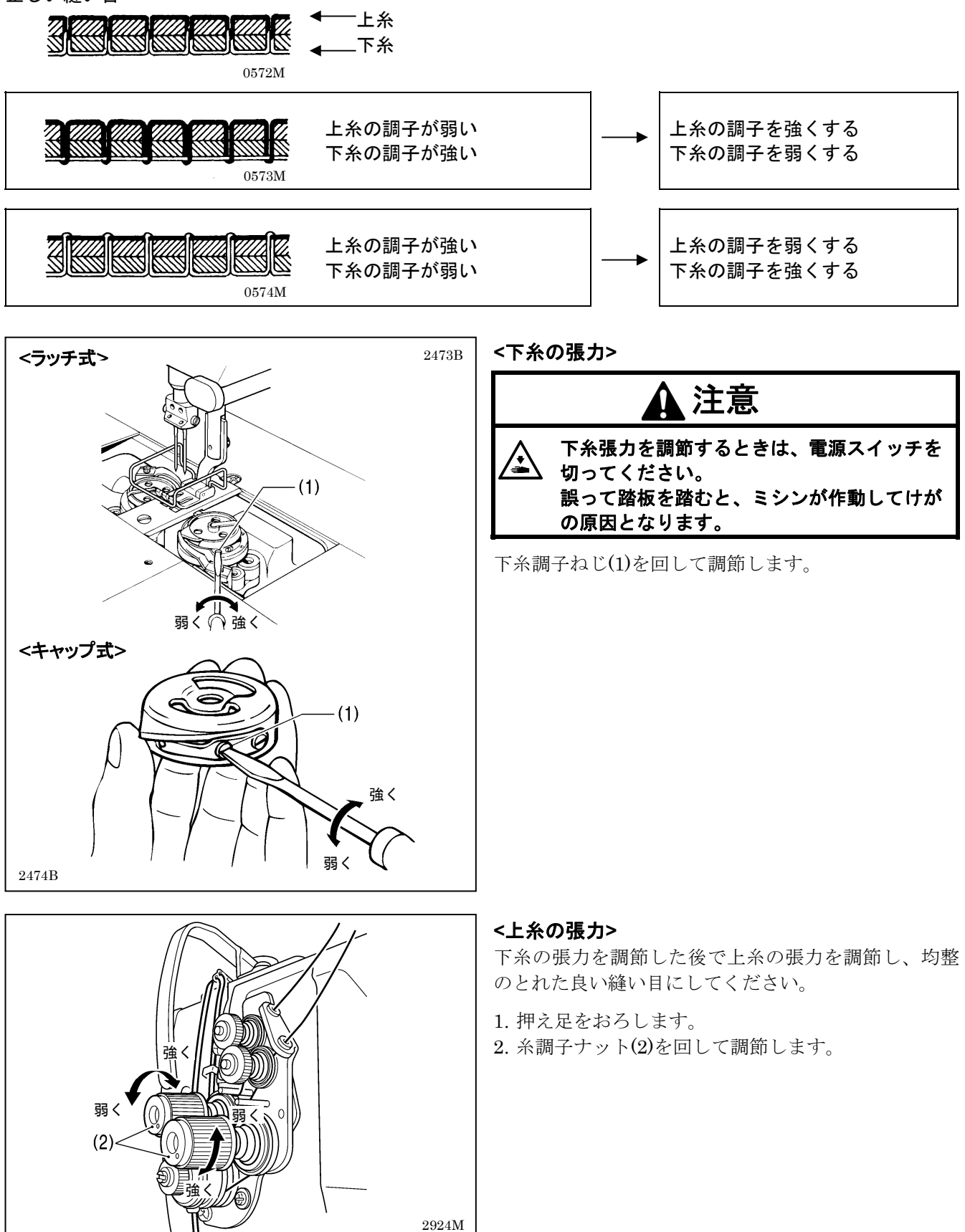

## 10-2. 押え圧力の調節

正しい縫い目

| 0894M | ◀上糸                   | _ |           |
|-------|-----------------------|---|-----------|
|       | 縫い目が飛んでいる             |   |           |
| 0655M |                       |   | 押え圧力を強くする |
| 0896M | 縫い目の長さが不揃い            |   |           |
|       |                       | _ |           |
|       | 縫い目が縮んでいる<br>(パッカリング) |   | 押え圧力を弱くする |

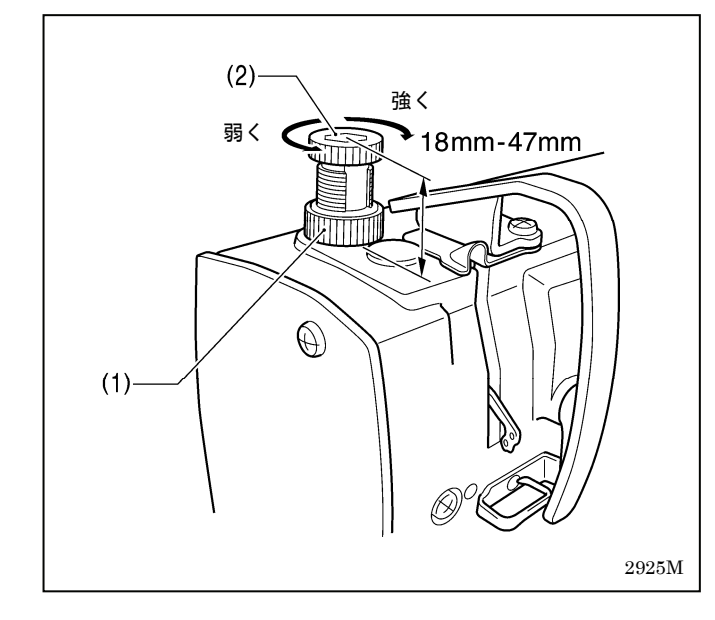

押え圧力は、布地が滑らない程度にできるだけ弱く調 節してください。

(下表の「押え調節ねじ高さ」を目安に、調整してください。)

- 1. 調節ねじつまみナット(1)をゆるめます。
- 2. 押え圧力を、押え調節ねじ(2)を回して調節します。
- 3. 調節ねじつまみナット(1)を締めます。

| 参考値       |          |  |  |  |  |
|-----------|----------|--|--|--|--|
| 用途        | 押え調節ねじ高さ |  |  |  |  |
| ファンデーション用 | 約 34mm   |  |  |  |  |
| 薄物·中厚物用   | 約 34mm   |  |  |  |  |
| 厚物用       | 約 29mm   |  |  |  |  |

## 10-3. 押え足の浮かし調整 (微量押え上げ)

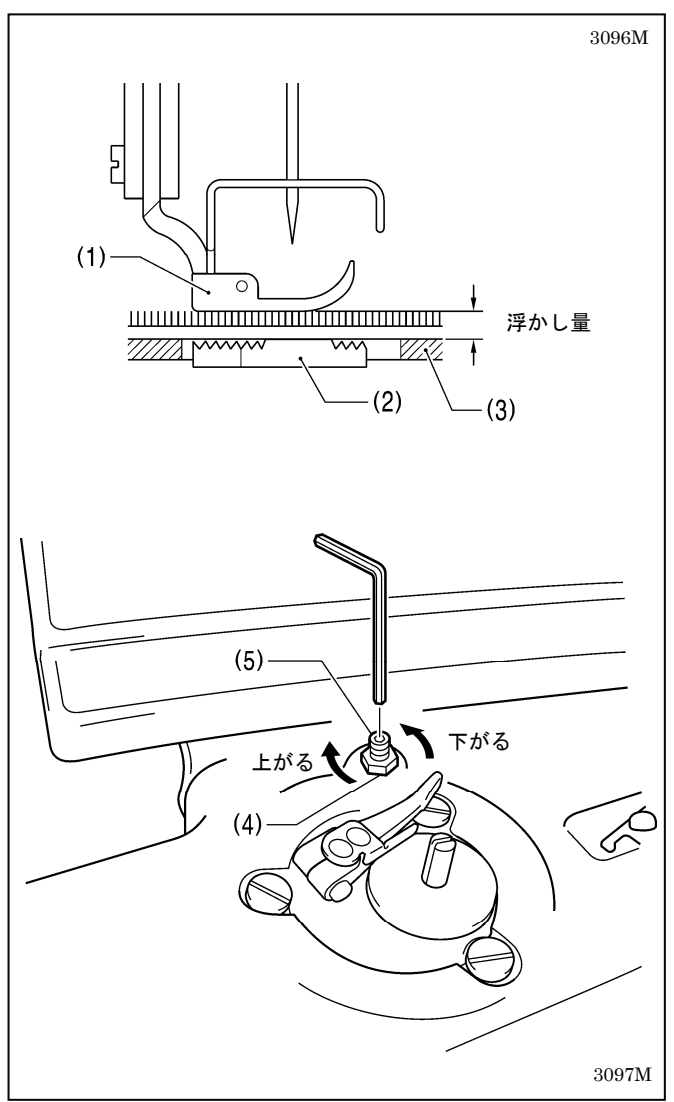

- ・伸縮素材や起毛素材など、素材に合わせて押え足(1)の浮かし量を細かく調整できます。
- また、カーブ縫製時の操作性を良くするためにも有効です。
- 1. ミシンプーリを手で回し、送り歯(2)を針板(3)より下 げます。
- 2. 押え上げてこで、押え足(1)を下げます。
- 3. ナット(4)をゆるめます。
- 六角棒レンチで調節ねじ(5)を回して、浮かし量を調 整します。
  - ・ 押え足(1)を上げるとき...調節ねじ(5)を右に回す
  - ・ 押え足(1)を下げるとき...調節ねじ(5)を左に回す
- 5. ナット(4)を締めて固定します。
- \* 調整後、実際に布地を縫製して、浮かし量を確認し てください。

#### <カーブ縫製時の調整の目安>

押え足(1)の下に布をはさみ、送り歯(2)を最下位置にし て布をずらしたとき、布に若干の抵抗がある状態が最 適です。

#### 浮かし量が足りない場合

カーブ縫製時に、操作性(ハンドリング)が悪くなります。

#### 浮かし量が多過ぎる場合

・縫い目長さや縫い線が安定しません。

## 10-4. 糸切り後の上糸残り量の調節 (糸切り付きのみ)

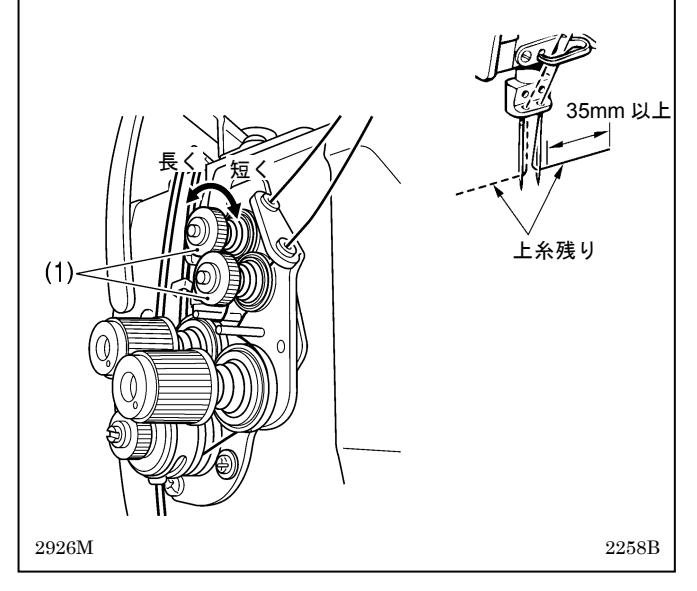

- ・糸切り時は、糸調子がゆるみ、プレテンション(1)の 張力だけになります。
- 上糸残り量は35mm以上が正常です。
- プレテンション(1)の張力を強くすると、糸切り後の
   上糸残り量は短くなり、弱くすると長くなります。

プレテンション(1)を回して調整します。

## 10-5. 天びん糸量の調節

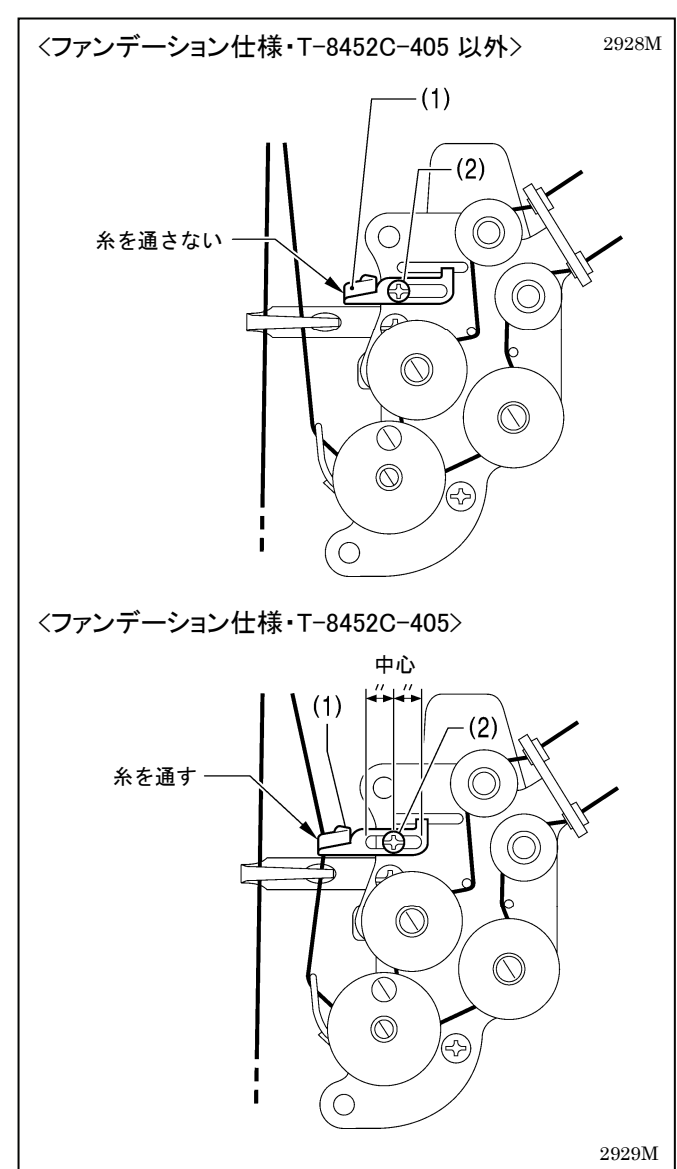

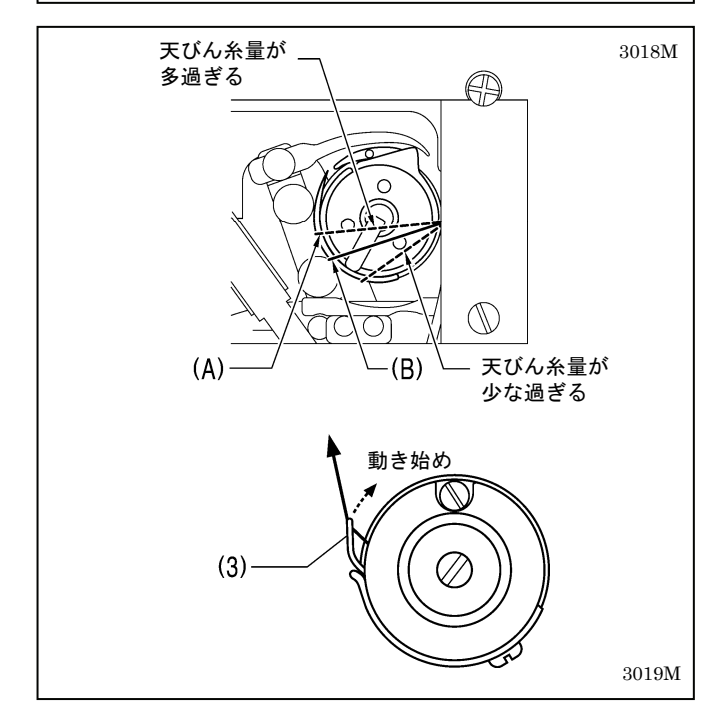

天びん糸量は、糸量調整(1)への糸の通し方で調節します。

#### <標準の糸量調整(1)の使い方>

#### ファンデーション仕様・T-8452C-405 以外

糸量調整(1)に糸は通しません。締ねじ(2)をゆるめ、糸 量調整(1)を右位置にずらしておきます。

#### ファンデーション仕様・T-8452C-405

糸量調整(1)に糸を通します。 糸量調整(1)の位置は、締ねじ(2)が調整範囲の中心にセ ットされている状態が標準です。

#### <天びん糸量の調節>

天びん糸量は、糸量調整(1)へ糸を通し、糸量調整(1)を 右位置にセットするほど、少なくなります。

#### 糸量調整(1)へ糸を通さないほうが良い場合

- ファンデーション仕様のミシンでも、厚い布を縫う とき
- ・縫い目長さを大きくするとき等、天びん糸量が足り ないとき

#### 糸量調整(1)へ糸を通すほうが良い場合

- テトロンなど、滑りやすい糸を使うとき
- 薄い布地を縫うとき
- ・縫い目長さを 2mm 以下で縫うとき
- ・上記3項目のような条件で縫う場合で、目飛び・タ オル目等の糸締り不良・糸切れを防ぎたいとき

#### <調整の目安>

かま剣先が上糸ループを補足し、かま糸量が最大となるポイント(A)のやや手前(B)までループを移動させたとき、糸取りばね(3)が動き始めるのが標準の天びん糸量です。

 ・ 天びん糸量が多いと、(A)を過ぎても糸取りばね(3) が動き始めません。

..... 目飛び、糸締り不良、糸切れの原因となります。

- ・ 天びん糸量が少ないと、(B)の手前から糸取りばね
   (3)が動き始めます。
  - …… 糸切れ、上糸の締まり過ぎ、糸の引きつりの原 因となります。

糸の種類、布の厚さ、縫い目長さにより、必要な天び ん糸量は変わりますので、縫製条件に合わせて調整し てください。

## 11.お手入れ

## 1 注意

- 次の場合には電源スイッチを切ってください。
  - 🎦 誤って踏板を踏むと、ミシンが作動してけがの原因となります。
  - 潤滑油やグリースを扱うときは、保護めがねや保護手袋等を使用し、目や皮膚に付かないようにしてく ださい。炎症を起こす原因となります。 また潤滑油やグリースを飲んだり食べたりしないでください。下痢・おう吐することがあります。

子供の手の届かないところに置いてください。

▲ ミシン頭部を倒すときは、テーブルが動かないように固定してください。

↘ テーブルが動くと足をはさむなど、けがの原因となります。

## 11-1.毎日のお手入れ

このミシンの機能を保持し、末永くご愛用いただくために、お手入れは次のように毎日行なってください。また 長い間使用されていない場合も、下記のお手入れを行なってからミシンを使用してください。

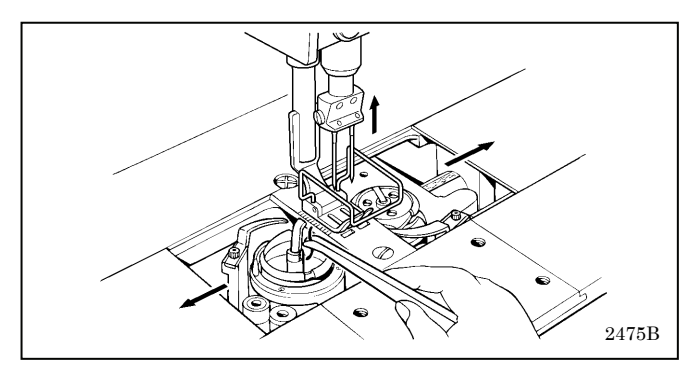

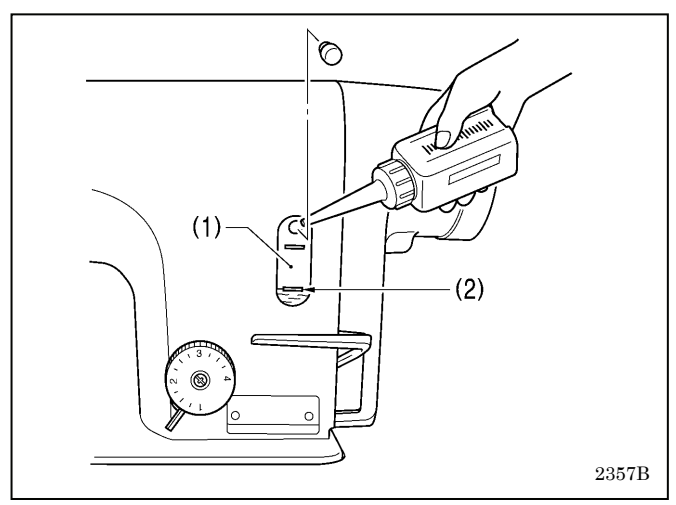

#### <掃除>

- 1. ミシンプーリを回して、針を最上位置にします。
- 2. すべり板を左右に開きます。
- 3. ボビンを取り外します。
- 4. かま内の糸くず等を取り除きます。
- 5. ボビン(とキャップ)を取り付けます。

#### <オイルタンクへの給油>

潤滑油は、ブラザー指定オイル<新日本石油製ソーイング ルブ 10N; VG10>を使用してください。

- \* 入手困難な場合は、推奨オイルとして<エクソンモービル エソ テックス SM10; VG10>をご使用ください。
- 1. 潤滑油が油量計窓(1)の下基線(2)より下がっていた ら、給油します。(P.9 参照)

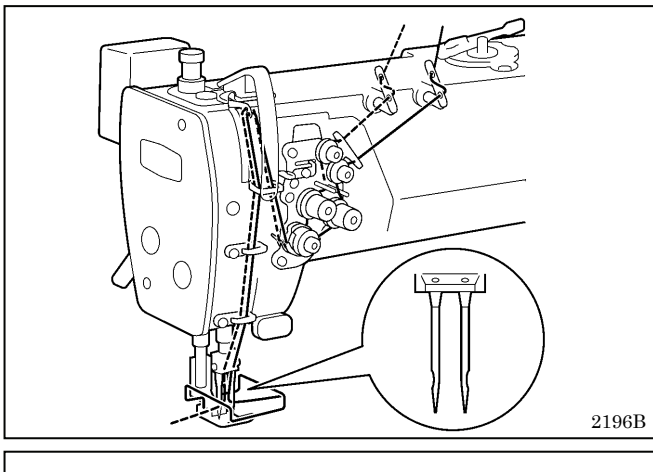

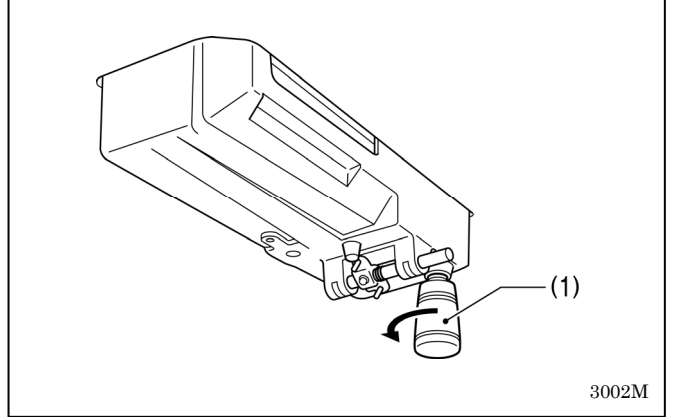

#### <確認>

- 1. 針が曲がっていたり、針先がつぶれていたら、針を 取り替えます。
- 2. 上糸が正しく通っているかを確認します。 (P.24 参照)
- 3. 試し縫いをします。

#### <廃油>

- 1. ポリオイラー(1)に潤滑油がたまっていたら、ポリオ イラー(1)をゆるめて外し、潤滑油を捨てます。
- 2. ポリオイラー(1)を油受けにねじ込みます。
- \* 廃油は法令に従い、適正に処理してください。

## 11-2. オイルカバーへの給油(6ヵ月毎)

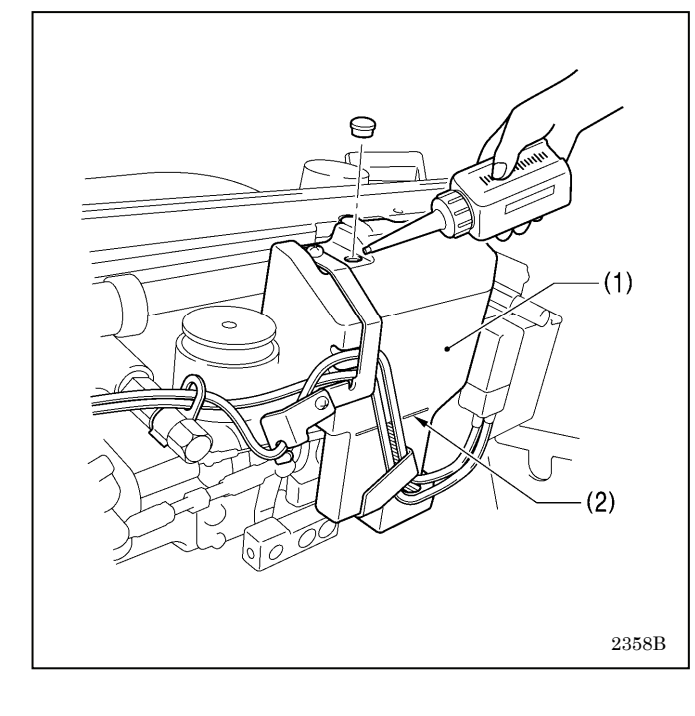

#### <微量給油仕様>

6ヵ月に一度ぐらいの割合で、オイルカバー(1)に 潤滑 油を補給してください。

#### <セミドライ仕様>

グリース補給と同時ぐらいを目安に、オイルカバー(1) に潤滑油を補給してください。

潤滑油は、ブラザー指定オイル<新日本石油製ソーイング ルブ 10N; VG10>をご使用ください。

- \* 入手困難な場合は、推奨オイルとして<エクソンモービル エソ テックス SM10; VG10>をご使用ください。
- 1. ミシン頭部を倒します。
- 2. 潤滑油を、オイルカバー(1)に基線(2)まで注入します。 (P.9 参照)
- 3. ミシン頭部をもどします。

## 11-3. グリースの補給(セミドライ仕様)

#### [GrEASEUP が表示されたら…G50 操作パネルを使用しているとき]

電源スイッチを ON にしたとき、メイン表示(1)に「GrEASEUP」が点滅し、ブザーが鳴ったら、グリースを補 給する時期を知らせています。(このとき、踏板を踏み込んでも、ミシンは作動しません。) 下記を参照し、グリースを補給してください。

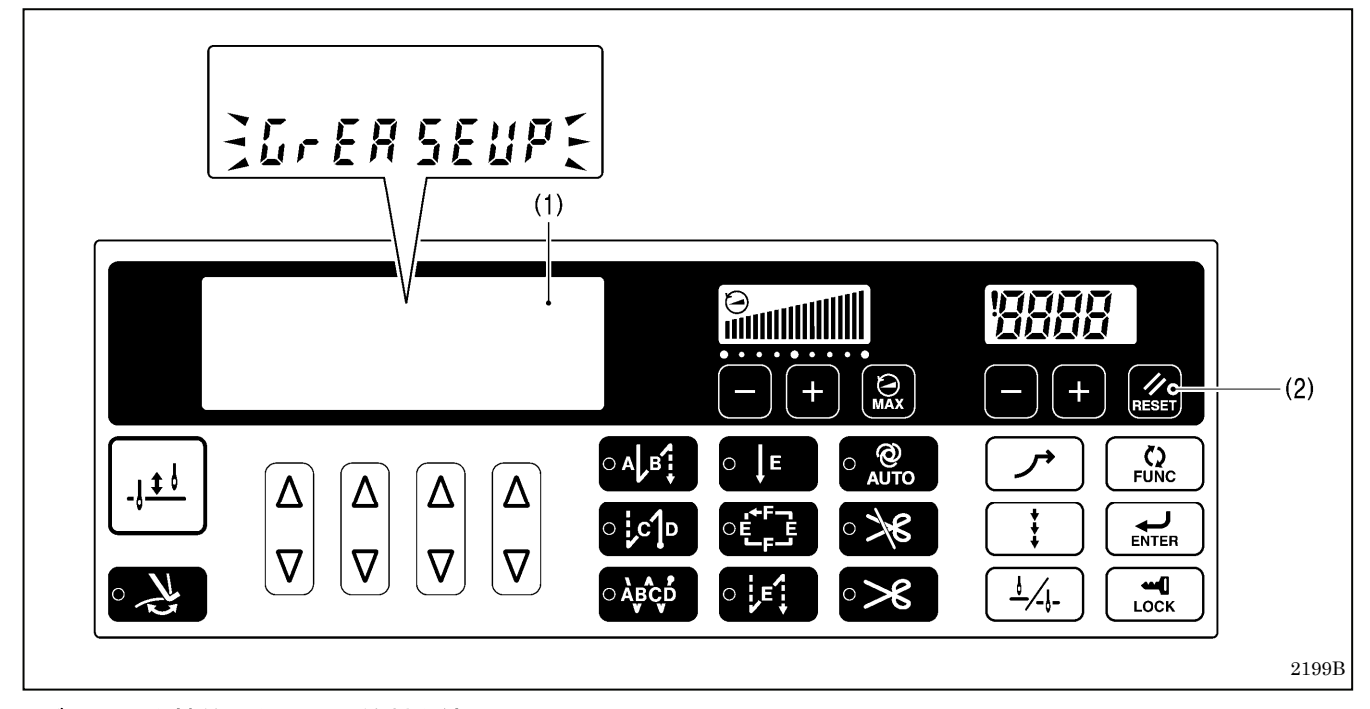

#### <グリースを補給しないで、縫製を続けたいとき>

- 1. RESET キー(2)を押します。
- 2. メイン表示(1)は針数表示モードに変わり、踏板を踏み込めば縫製できるようになります。

#### [ご注意]

- ・グリースの補給を行ない、次ページに記載するクリア操作を行なうまで、電源スイッチを ON にする度に「GrEASEUP」が点滅表示されます。
- 「GrEASEUP」が表示されてから、グリースの補給(クリア操作)を行なわずにそのまま一定期間使用していると、「 E100」を表示し、安全のため強制的にミシンを作動させないようにします。
   その場合は、グリースを補給し、クリア操作を行なってください。
  - \* グリース補給をしないままクリア操作を行ない、ミシンを操作し続けると、ミシンの故障の原因となりま す。

#### <グリースの補給方法>

グリースは、ブラザー指定の<グリース組(SA8837-001)>を使用してください。

#### 1. チューブの使い方

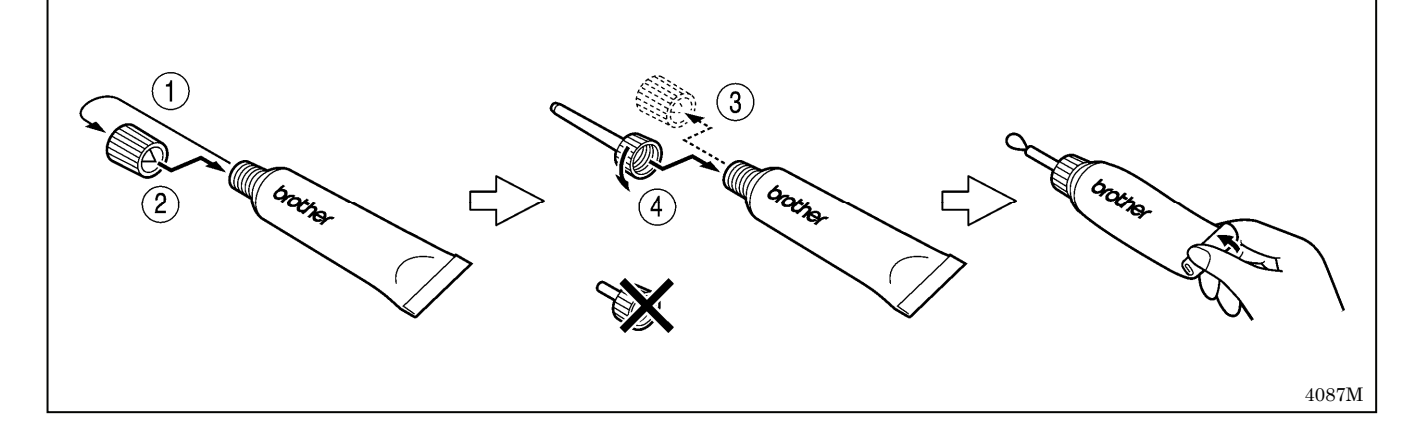

#### 2. グリースの補給方法

下記の方法で、次ページの矢印の箇所にグリースを補給します。

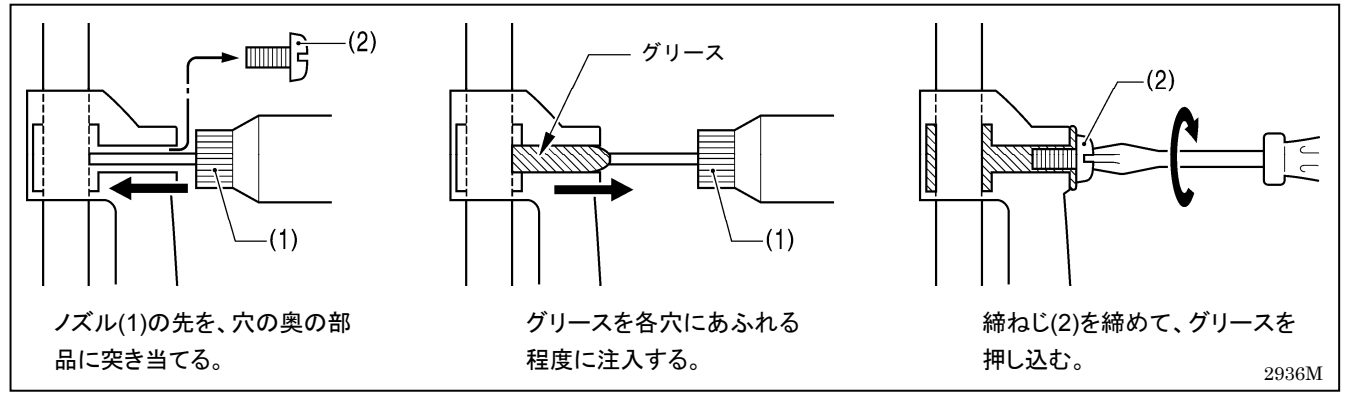

1. 電源スイッチを OFF にします。

2. 締ねじ(2)を外します。(グリースの補給箇所は、次ページをご覧ください。)

3. 各穴に、グリースを少しあふれる程度に注入します。

4. 締ねじ(2)を締めることにより、グリースを押し込みます。

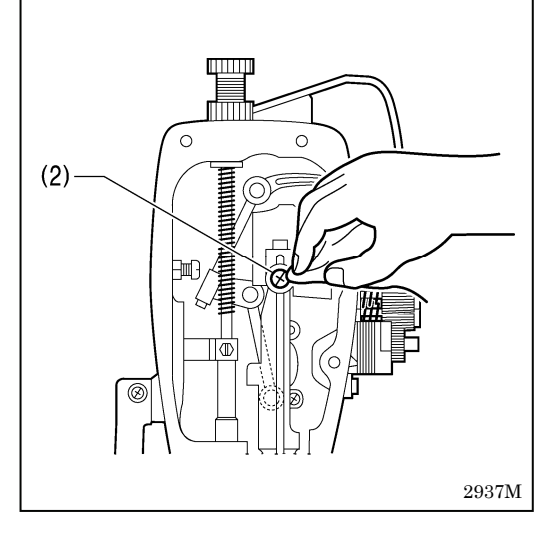

5. 締ねじ(2)の周囲にあふれたグリースを、布でふき取ります。

- 6. 同様にして、次ページに示すすべての箇所にグリースを補給し ます。
- 7. その後、次ページを参照して、クリア操作を行ないます。

#### [ご注意]

- ・開封後のグリースはチューブからノズルを外し、しっかりふた を閉めて、冷暗所に保管してください。
- ・グリースは、できるだけ早く使い切ってください。
- ・再び使用するときには、ノズル内に残った古いグリースを捨て てから、使用してください。

(開封後のグリースは劣化する可能性があり、性能が充分発揮されない場合があり ますので、保管にはご注意ください。)

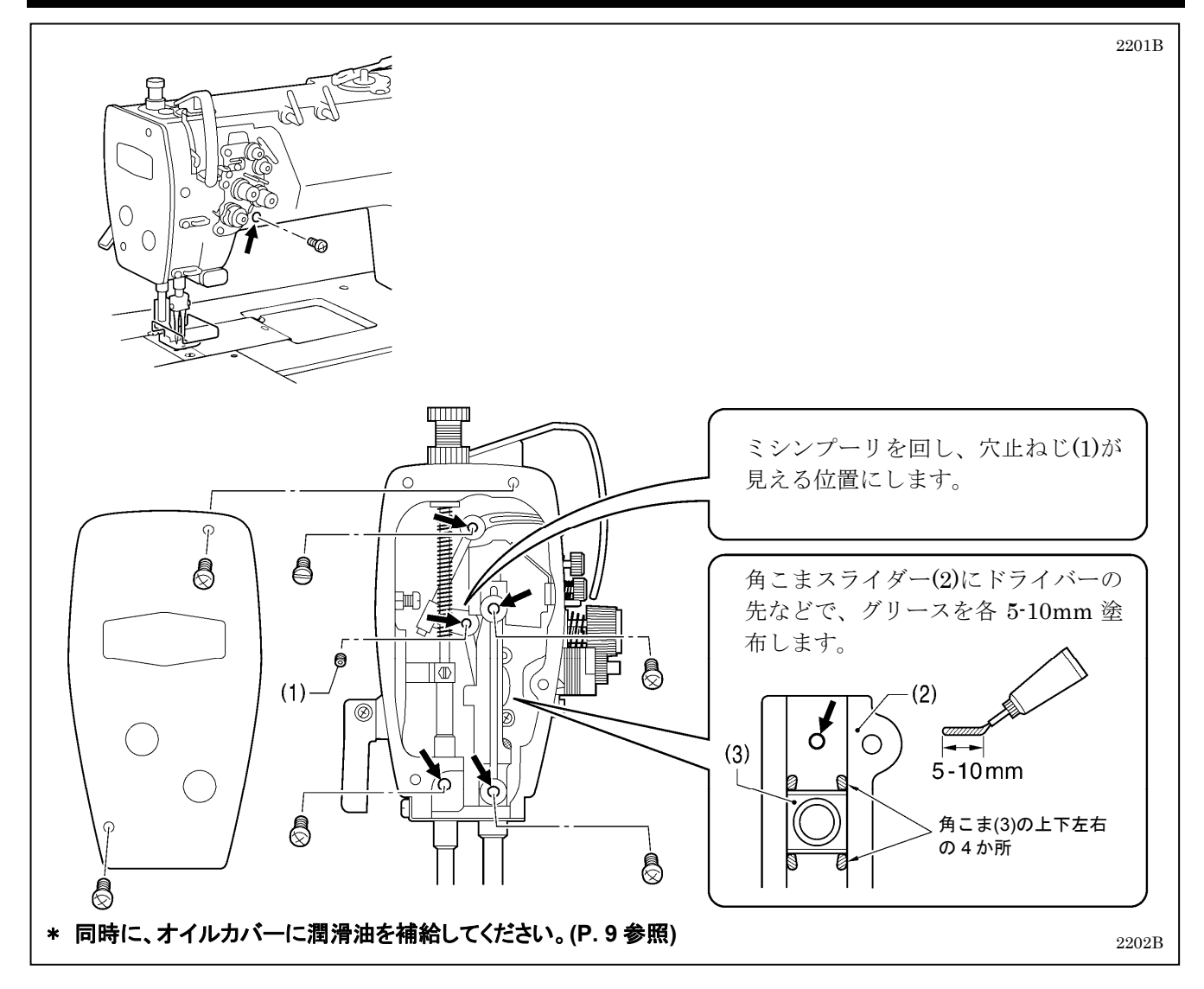

<グリース消耗度のクリア方法>

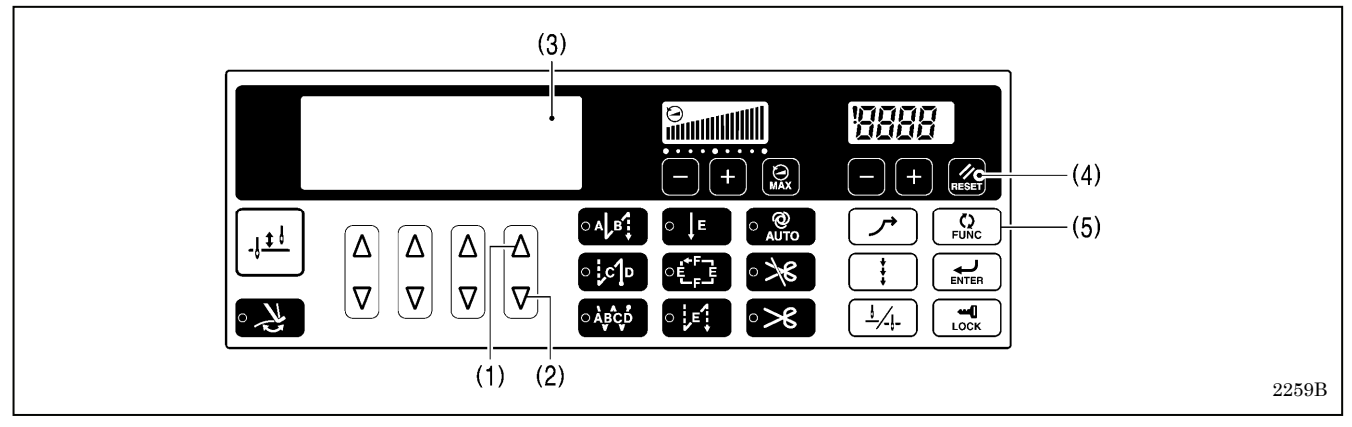

実際にグリースを補給した後で、下記の手順でグリース消耗度の数値をクリアします。

1. 右端の△キー(1)と▽キー(2)を同時に押しながら、電源スイッチをONにします。

- 2. メイン表示(3)に「GuCt xxx」が表示されます。 (xxx はグリースの消耗度を表します。例えば 100 は、グリー スを約 100%消耗したという意味です。)
- 3. RESET キー(4)を2秒以上押します。
- 4. メイン表示(3)は「GuCt 0」の表示に変わります。
- 5. FUNC キー(5)を押します。メイン表示(3)は針数表示モードに変わり、踏板操作が可能になります。 (クリア操作は完了です。)

## 11-4.グリースの補給(セミドライ仕様)

#### [GrUP が表示されたら... G10 操作パネルを使用しているとき]

電源スイッチを ON にしたとき、表示窓(1)に「GrUP」が点滅し、ブザーが鳴ったら、グリースを補給する時期 を知らせています。(このとき、踏板を踏み込んでも、ミシンは作動しません。) 下記を参照し、グリースを補給してください。

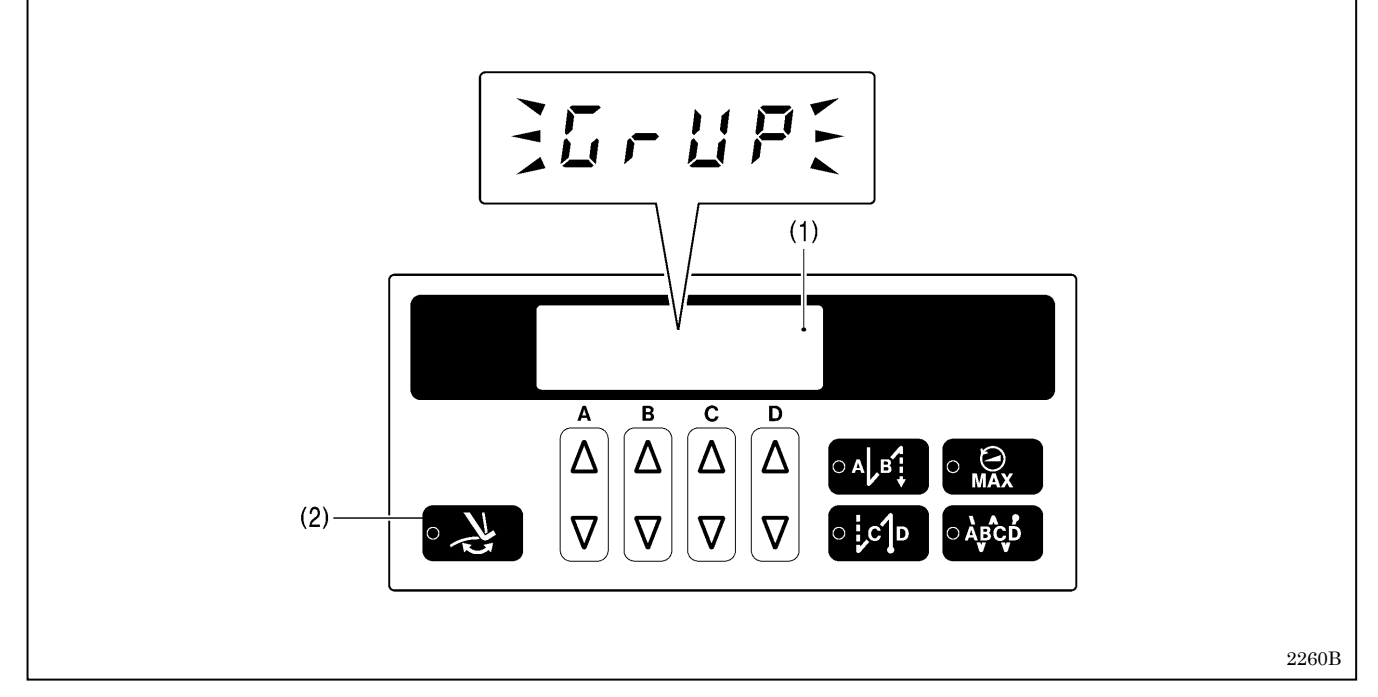

#### <グリースを補給しないで、縫製を続けたいとき>

- 1. 糸払いキー(2)を押します。
- 2. 表示窓(1)は針数表示モードに変わり、踏板を踏み込めば縫製できるようになります。

#### [ご注意]

- ・グリースの補給を行ない、次ページに記載するクリア操作を行なうまで、電源スイッチを ON にする度に「GrUP」が点滅表示されます。
- 「GrUP」が表示されてから、グリースの補給(クリア操作)を行なわずにそのまま一定期間使用していると、
   「E100」を表示し、安全のため強制的にミシンを作動させないようにします。
   その場合は、グリースを補給し、クリア操作を行なってください。
  - \* グリース補給をしないままクリア操作を行ない、ミシンを操作し続けると、ミシンの故障の原因となりま す。

#### <グリースの補給方法>

グリースは、ブラザー指定の<グリース組 (SA8837-001)>を使用してください。

#### 1. チューブの使い方

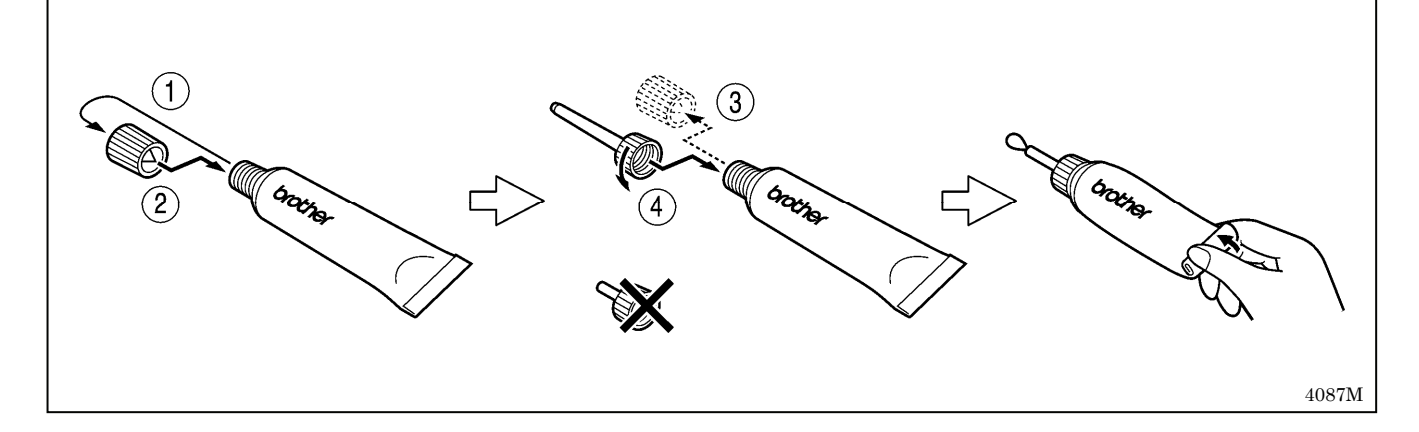

#### 2. グリースの補給方法

下記の方法で、次ページの矢印の箇所にグリースを補給します。

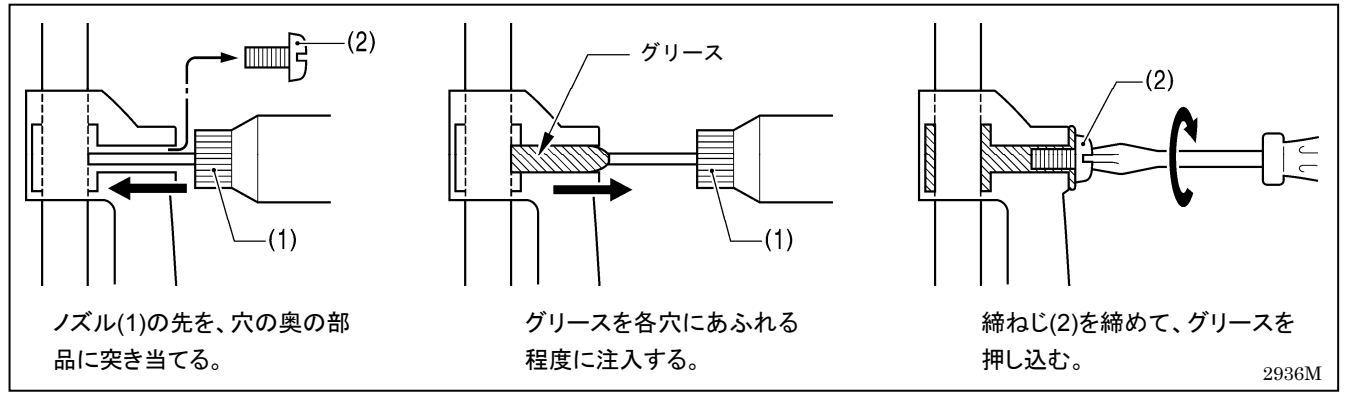

1. 電源スイッチを OFF にします。

2. 締ねじ(2)を外します。(グリースの補給箇所は、次ページをご覧ください。)

3. 各穴に、グリースを少しあふれる程度に注入します。

4. 締ねじ(2)を締めることにより、グリースを押し込みます。

5. 締ねじ(2)の周囲にあふれたグリースを、布でふき取ります。 6. 同様にして、次ページに示すすべての箇所にグリースを補給し

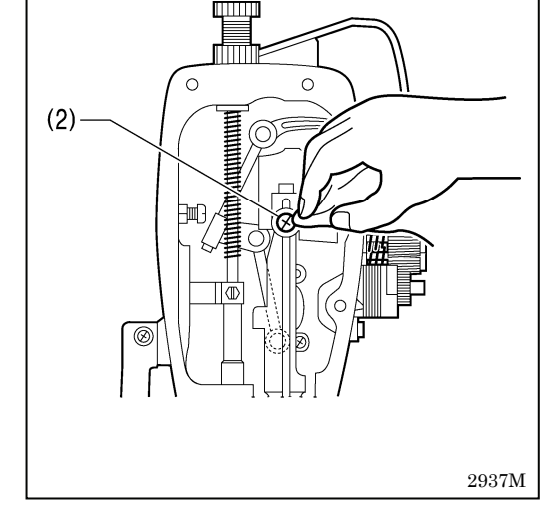

ます。

7. その後、次ページを参照して、クリア操作を行ないます。

#### [ご注意]

- ・開封後のグリースはチューブからノズルを外し、しっかりふた を閉めて、冷暗所に保管してください。
- ・グリースは、できるだけ早く使い切ってください。
- ・再び使用するときには、ノズル内に残った古いグリースを捨て てから、使用してください。

(開封後のグリースは劣化する可能性があり、性能が充分発揮されない場合があり ますので、保管にはご注意ください。)

#### 11. お手入れ

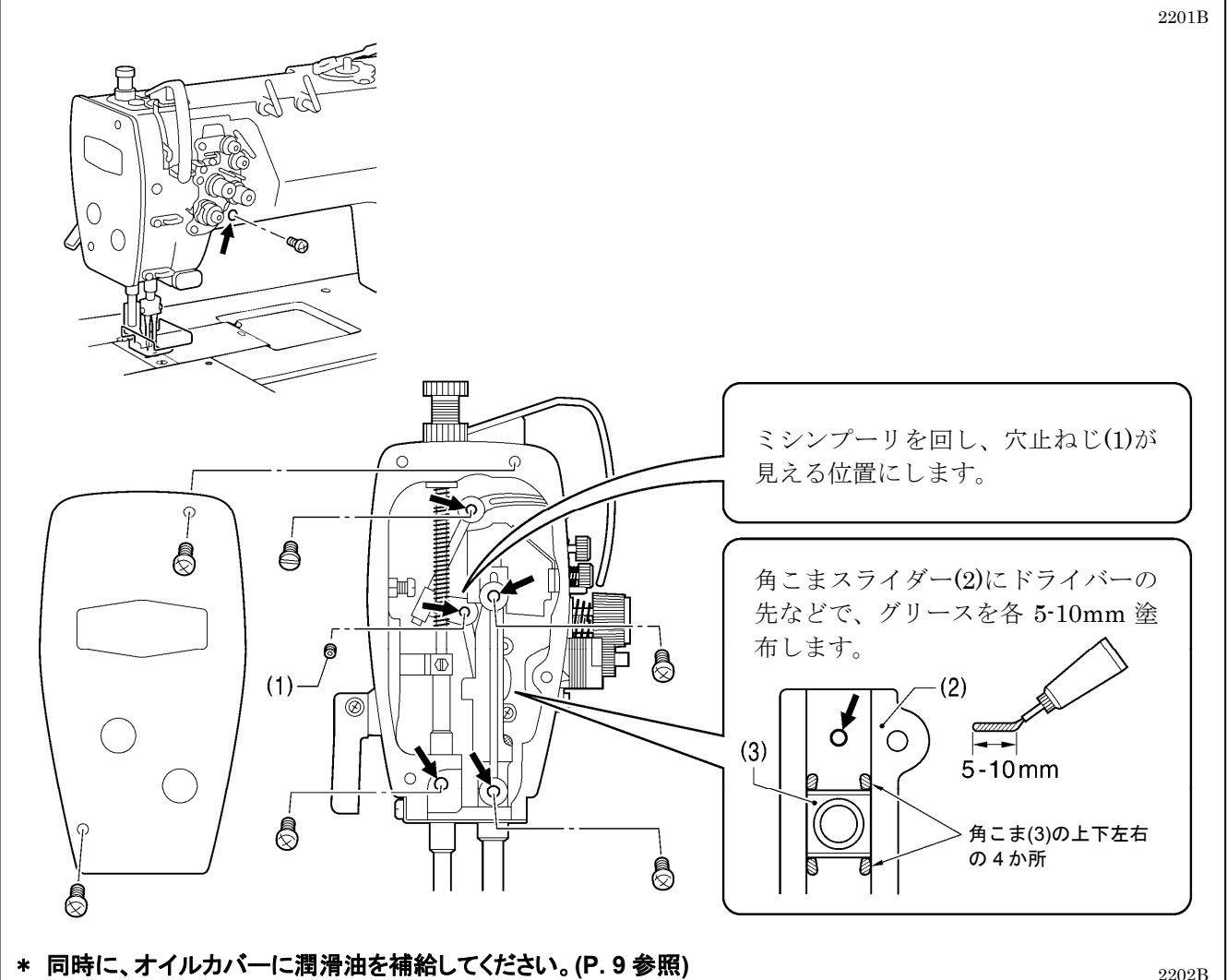

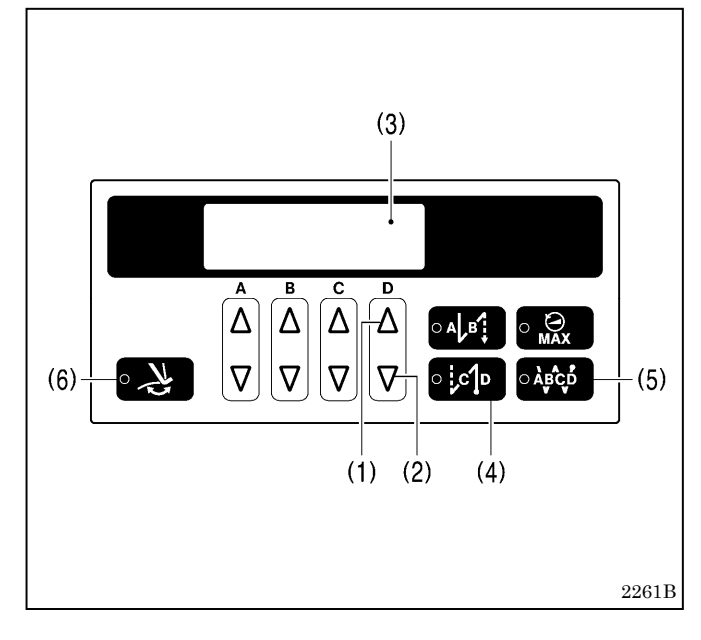

#### <グリース消耗度のクリア方法>

実際にグリースを補給した後で、下記の手順でグリー ス消耗度の数値をクリアします。

- 1. 右端の△キー(1)と▽キー(2)を同時に押しながら、電 源スイッチを ONにします。
- 2. 表示窓(3)に「GuCt」が表示されます。
- 3. 後ろ止め縫いキー(4)を押します。
- 4. 後ろ止め縫いキー(4)のランプが点灯し、表示窓(3) は「xxx」の表示に変わります。(xxx はグリースの消 耗度を表します。例えば 100 は、グリースを約 100% 消耗したという意味です。)
- 5. 連続止め縫いキー(5)を2秒以上押します。
- 6. 表示窓(3)は「0」の表示に変わります。
- 7. 糸払いキー(6)を押します。表示窓(3)は針数表示モー ドに変わり、踏板操作が可能になります。 (クリア操作は完了です。)

2138M 2139M

# 12.かま給油量の調節

# ▲ 注意

∧ かまへの給油量の確認をするときは、かまや送り機構等の動く部品に指や油量確認用紙がふれないよう ▲ にしてください。けがの原因となります。

かまを取り替えたとき、または縫い速度を変更するときは、下記の手順でかまの給油量の調節をしてください。

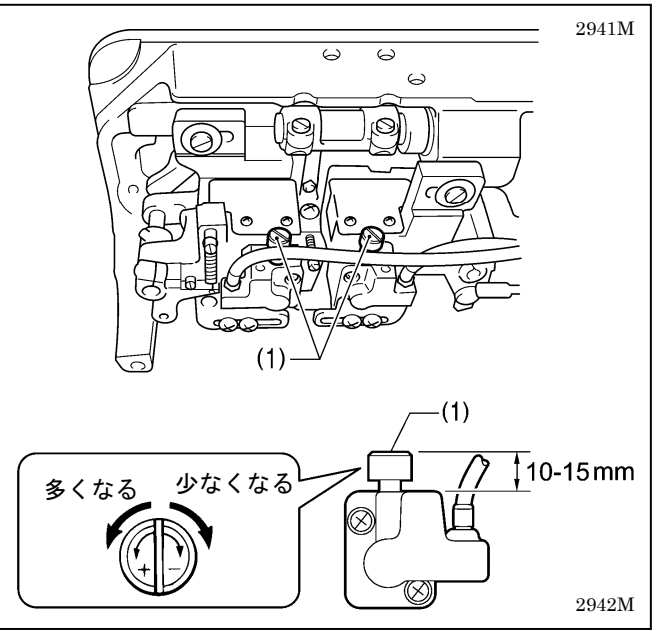

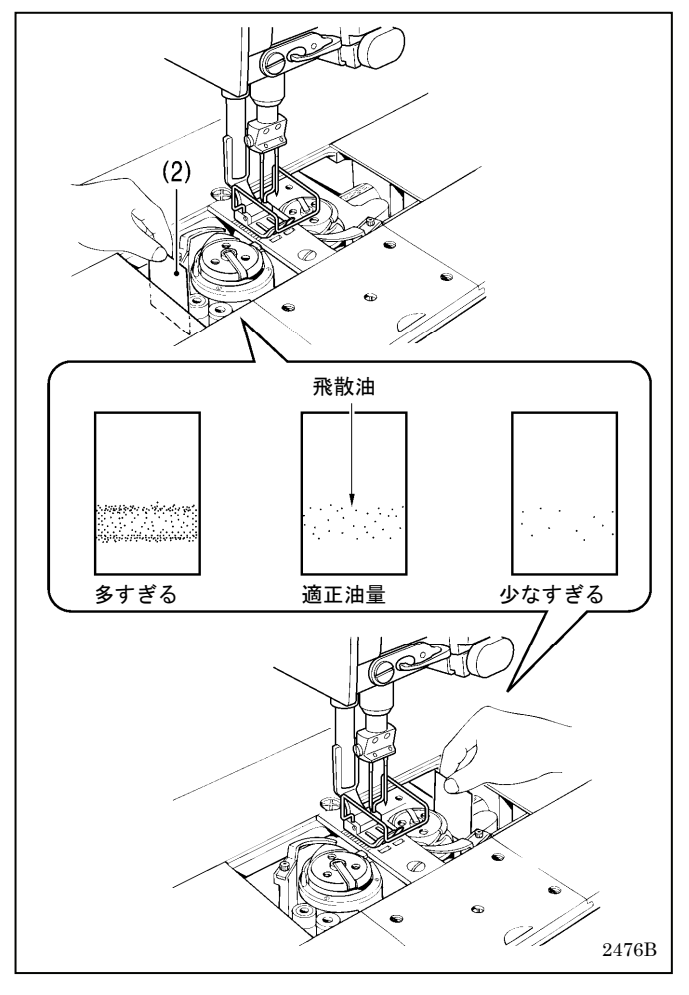

#### <給油調節の目安>

- 1. ミシン頭部を倒します。
- 2. オイル調節ねじ(1)を回して、高さを 10~15mm に調 節します。

#### <給油量の確認>

- 1. 電源スイッチを切ります。
- 2. 天びんから針までの、上糸を外します。
- 3. 針とボビンを取り外します。
- 4. 押え上げてこで押え足を上げます。
- 5. 電源スイッチを入れます。
- 6. 実際に縫製を行なうミシン回転数で約1分間の空運 転[適度な断続運転]を行ないます。
- 7. 油量確認用紙(2)をかまの左側(右側はかまの右側)に 差し入れて持ち、実際に縫製を行なうミシン回転数 で、8秒間ミシンを運転します。(油量確認用紙(2)は どんな紙質でもかまいません。
- 8. 用紙に飛散した油量を確認します。

#### <給油量の調節>

- 1. ミシン頭部を倒します。
- 2. オイル調節ねじ(1)を回して、給油量を調節します。
  - オイル調節ねじ(1)を左へ回すと給油量が多くなります。
  - オイル調節ねじ(1)を右へ回すと給油量が少なく なります。
- 3. 上記「給油量の確認」を参照し、給油量を確認しま す。
  - \* 適正油量になるまで、オイル調節ねじ(1)の調節と 給油量の確認をくり返してください。
- 4. 約2時間の縫製後、再度給油量を確認します。
## 13. 標準調整

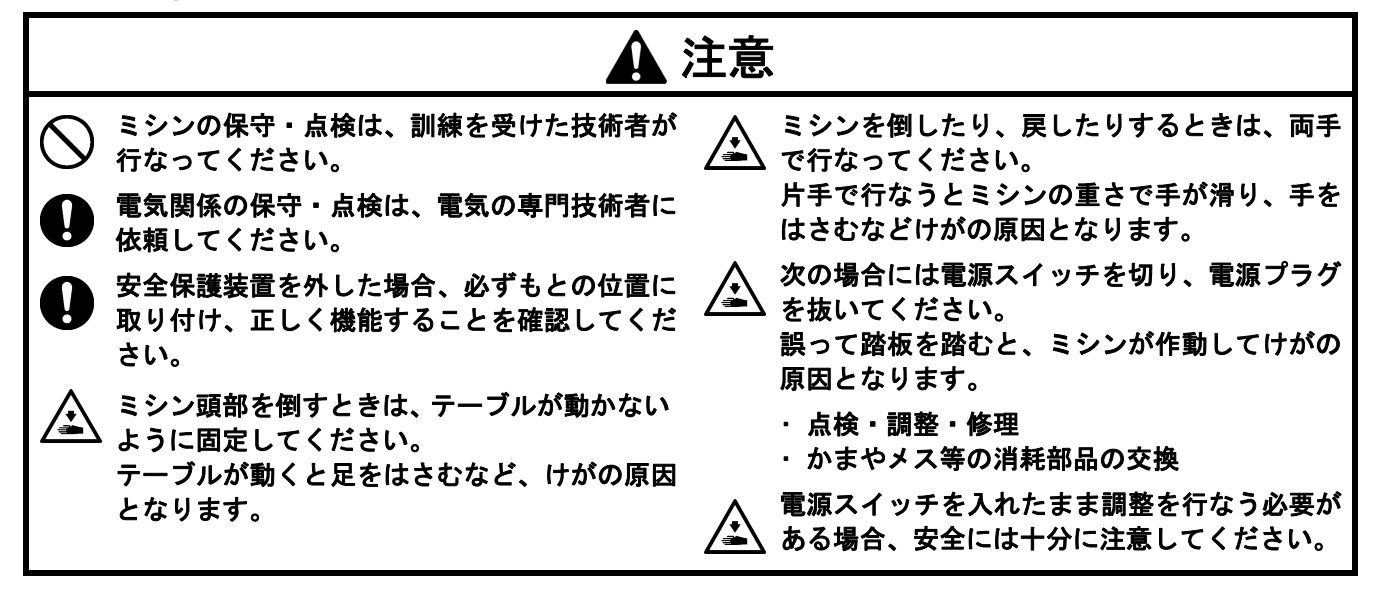

### 13-1. セーフティースイッチの位置

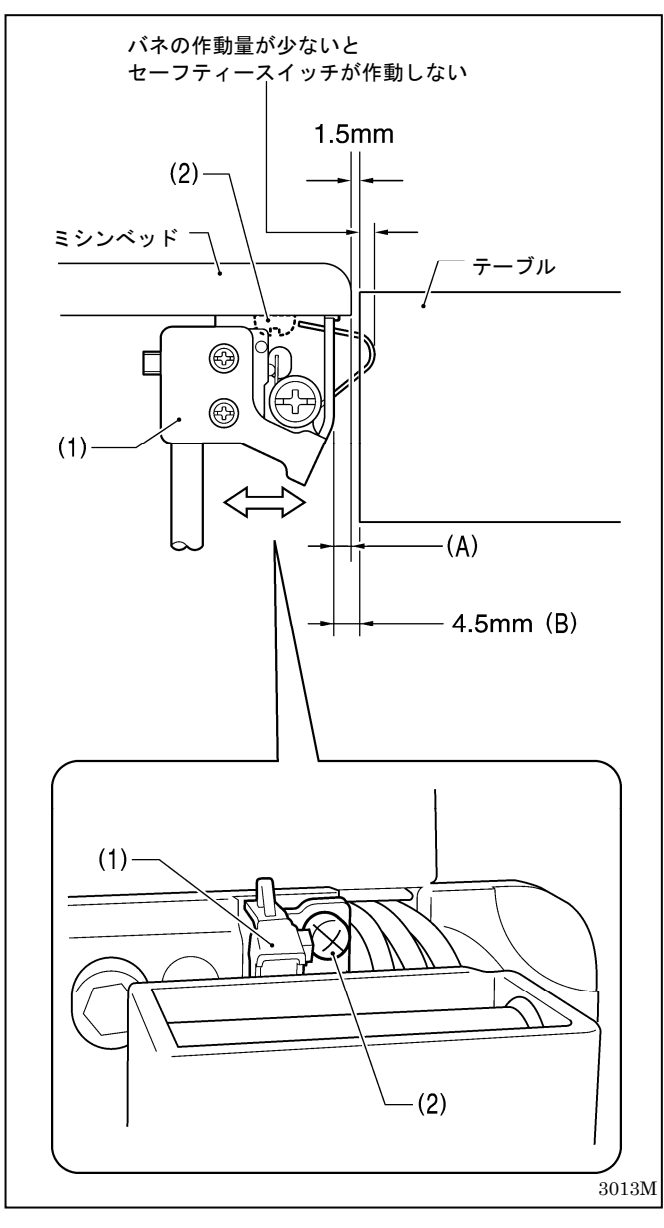

セーフティースイッチ(1)の標準取り付け位置は、左図のとおりです。

工場出荷時に(A)寸法は 3mm に調整されており、通常 再調整の必要はありません。

ただし、テーブルの加工寸法により、ミシンベッドと テーブル穴のすき間が標準寸法(1.5mm)より広過ぎる、 または狭すぎると、セーフティースイッチ(1)の作動が 悪くなることがあります。その場合は、下記のように 調整してください。

\* セーフティースイッチ(1)の作動が悪くなると、踏板 を踏んでもミシンが起動しなくなります。

#### <調整方法>

- 1. 締ねじ(2)をゆるめます。
- 2. セーフティースイッチ(1)とテーブル穴のすき間(B) 寸法が、4.5mmになるように、セーフティースイッ チ(1)の取り付け位置を左右に調整します。
- 3. 締ねじ(2)を締めます。

## 13-2. 糸取りばねの糸取り量

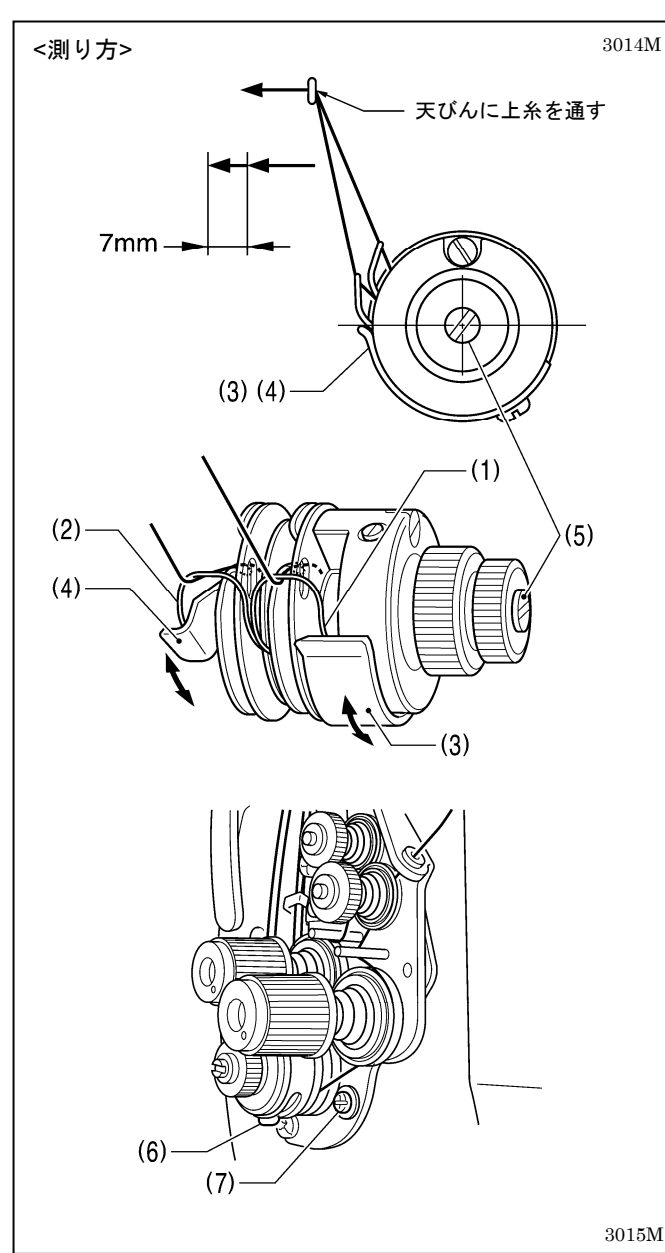

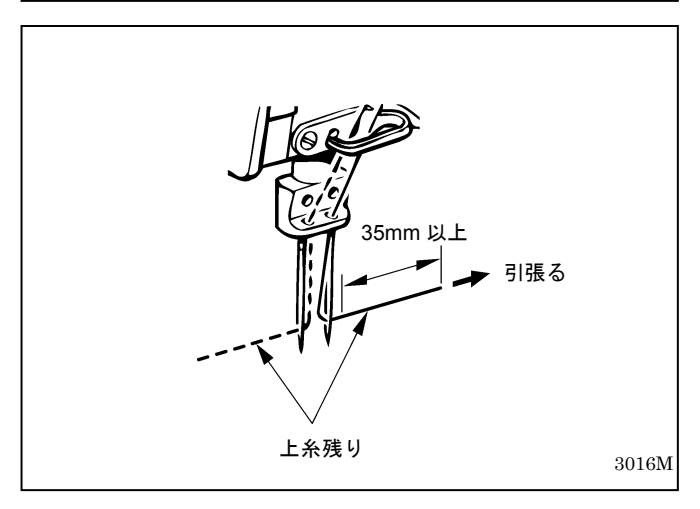

糸取りばね R(1)と L(2)の糸取り量は、7mm が標準です。 糸取り量の調整は、糸取りばねストッパ[右](3)と[左](4) の高さを変更します。

\* 糸取りばねストッパ[右](3)と[左](4)の高さは、調子軸 (5)の中心に合わせるのが標準位置です。

#### <調整方法>

糸取りばねの糸取り量は、糸取りばねストッパの位置を 高くするほど、少なくなります。

#### 糸取りばねストッパ[右](3)の高さ[右糸用]

- 1. 締ねじ(6)をゆるめ、糸取りばねストッパ[右](3)をス ライドさせて高さを調整します。
- 2. 締ねじ(6)を締めます。

#### 糸取りばねストッパ[左](4)の高さ [左糸用]

- 1. 締ねじ(7)をゆるめ、糸取りばねストッパ[左](4)をス ライドさせて高さを調整します。
- 2. 締ねじ(7)を締めます。

#### [ご注意]

糸切りミシンをご使用の場合、糸切り後の左側の上糸 残り量が撚りの戻りで短くなることがあります。 針穴から上糸を引張ったとき、35mm 以上あれば正常 です。短い場合は、糸取りばねの糸取り量を少なくし てください。

ただし、細い糸(テトロン#50以下等)の場合、糸取り量 を少なくし過ぎると右上糸が極端に短く切れる原因に なり、また左上糸は糸切りミスの原因になります。

## 13-3. 糸取りばねの強さ

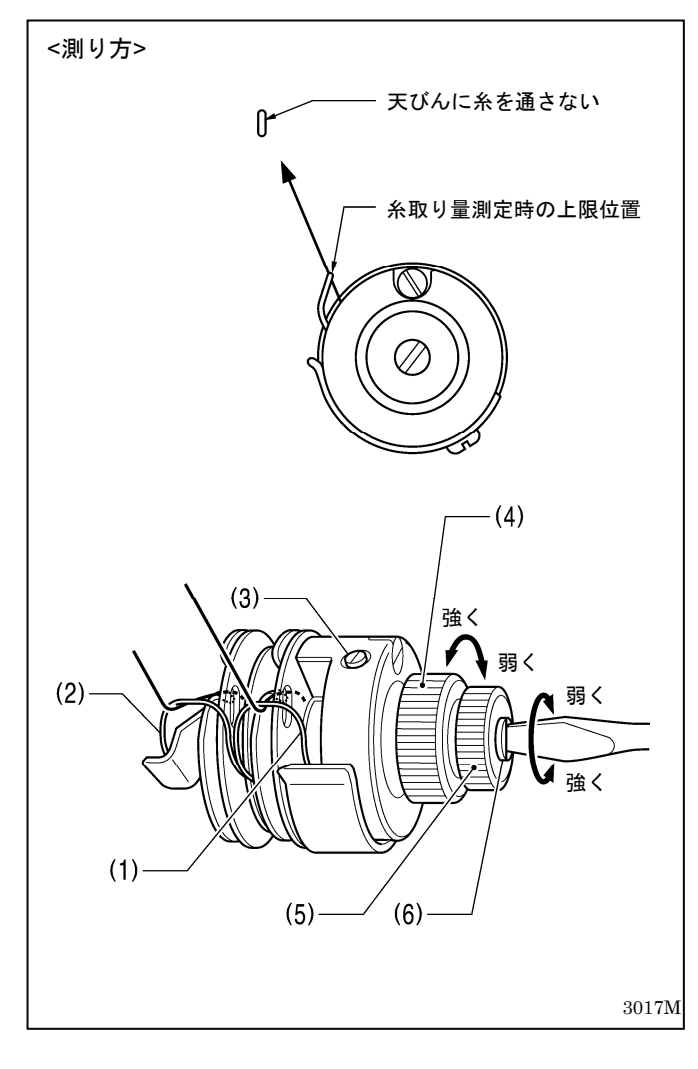

糸取りばね R(1)と L(2)の標準の強さは、仕様により下 記のとおりです。

| ファンデーション用( <b>-</b> T[]F) | 0.25N |
|---------------------------|-------|
| 薄物・中厚物用(-[][]3)           | 0.34N |
| 厚物用(-405, -407)           | 0.70N |

#### <調整方法>

#### 糸取りばね R(1) [右糸用]

- 1. 止ねじ(3)をゆるめ、調節つまみ(4)を回して調整します。
- 2. 止ねじ(3)を締めます。

#### 糸取りばねL(2) [左糸用]

- 1. 糸調子ナット(5)をゆるめます。
- 2. ドライバー(小)で、調子軸(6)を回して調整します。
- 3. 糸調子ナット(5)を締めます。

## 13-4. かまと針板のすき間

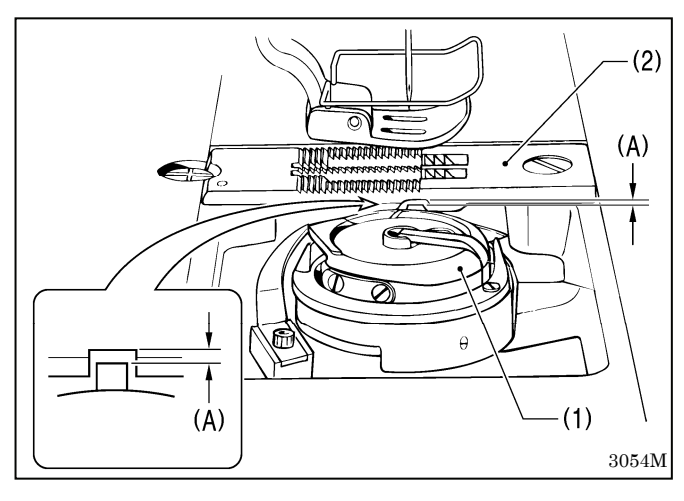

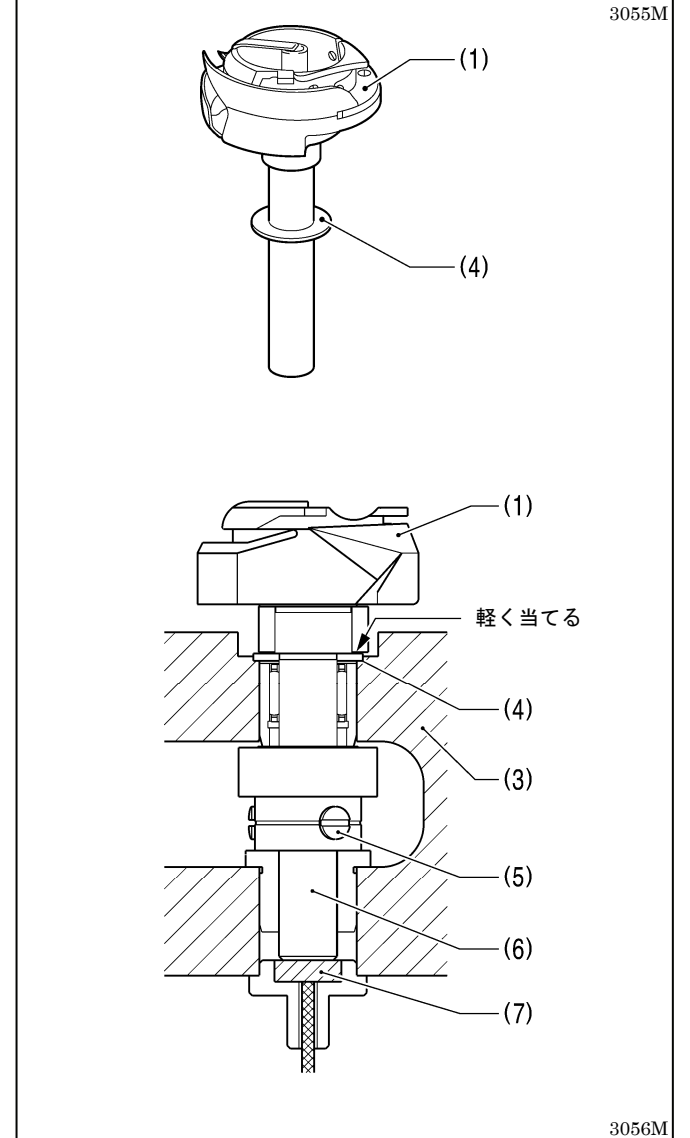

かま(1)と針板(2)のすき間(A)は、工場出荷時に下表のように調整されています。

| 機種                                                | (A)寸法     |
|---------------------------------------------------|-----------|
| 糸切り無し<br>T-8421C                                  | 0.9~1.2mm |
| 糸切り付き<br>T-8422C<br>T-8722C<br>T-8452C<br>T-8752C | 1.4~1.7mm |

- ・ すき間(A)は、かま(1)や針板(2)等、すき間(A)に関わる部品を交換したときに確認してください。
- ・ すき間(A)を調整するには、かま(1)と釜土台(3)の間 にあるスラストリング(4)を交換します。
- スラストリング(4)は3種類あります。現状のスラストリング(4)の厚さを測定の上、適切な厚さのスラストリング(4)に交換してください。

| 部品コード      | 厚さ    |
|------------|-------|
| SA444-001  | 0.8mm |
| SA4038-001 | 1.0mm |
| S09260-001 | 1.2mm |

かま(1)を交換する場合は、止ねじ(5)[3本]をゆるめます。このとき、スラストリング(4)を無くさないようにしてください。

#### [ご注意]

釜軸(6)の底に、給油用のフェルト(7)が入っていま す。かま(1)が浮かないように、かま(1)を下に軽く 押した状態で止ねじ(5)締めます。

#### すき間が大き過ぎる場合

・ 中釜が針板(2)より外れることがあります。

#### すき間が小さ過ぎる場合

- 糸締りが悪くなることがあります。
- 下糸切りミスが発生することがあります。(糸切り付きの場合)
- 右上糸が短く切れることがあります。(糸切り付きの場合)
- \* 特に縫い目長さが大きい場合や、空縫いでの糸 切りを行なうと発生することがあります。

## 13-5. かまとオープナーのすき間

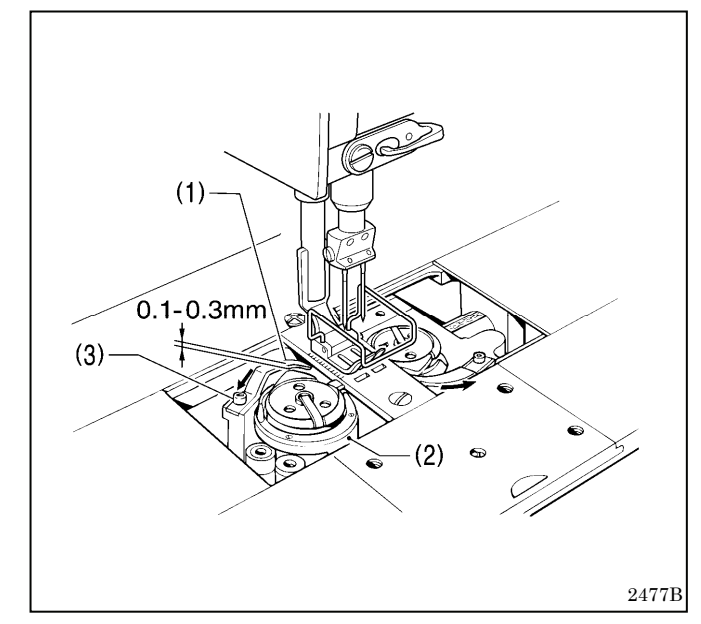

- オープナー(1)が矢印の方向に最も引いたとき、かま (2)とオープナー(1)のすき間が 0.1~0.3mm になる ように、止ねじ(3)をゆるめ、オープナー(1)を左右に 調整します。
- 2. 止ねじ(3)を締めます。

#### [ご注意]

#### すき間が大き過ぎる場合

- 上糸切りミスが発生することがあります。(糸切り付きの場合)
- 上糸が短く切れることがあります。(糸切り付きの場合)

#### すき間が小さ過ぎる場合

- ・ かまの破損の原因となります。
- ・オープナー(1)の破損の原因となります。

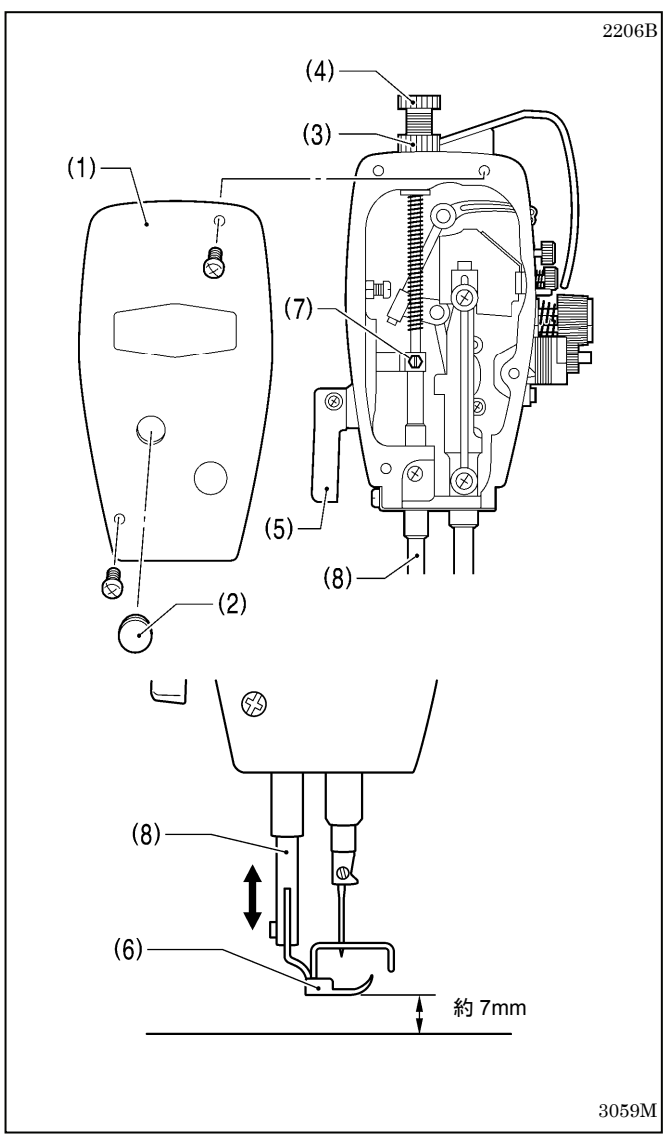

## 13-6. 押え足の高さ

- 1. 面板(1)を取り外すか、またはゴム栓(2)を外します。
- 2. ナット(3)をゆるめ、押え調節ねじ(4)をゆるめます。
- 3. 押え上げてこ(5)で押え足(6)を上げます。
- 4. 締ねじ(7)をゆるめ、押え足(6)が針板上面より約
   7mm 上がるように、押え棒(8)を上下させて調整します。

#### [ご注意]

押え棒(8)を回転させないようにしてください。

- 5. 締ねじ(7)を締めます。
- 6. 押え調節ねじ(4)で押え圧力を調節し、ナット(3)を締めます。

## 13-7. 針とかまのタイミング

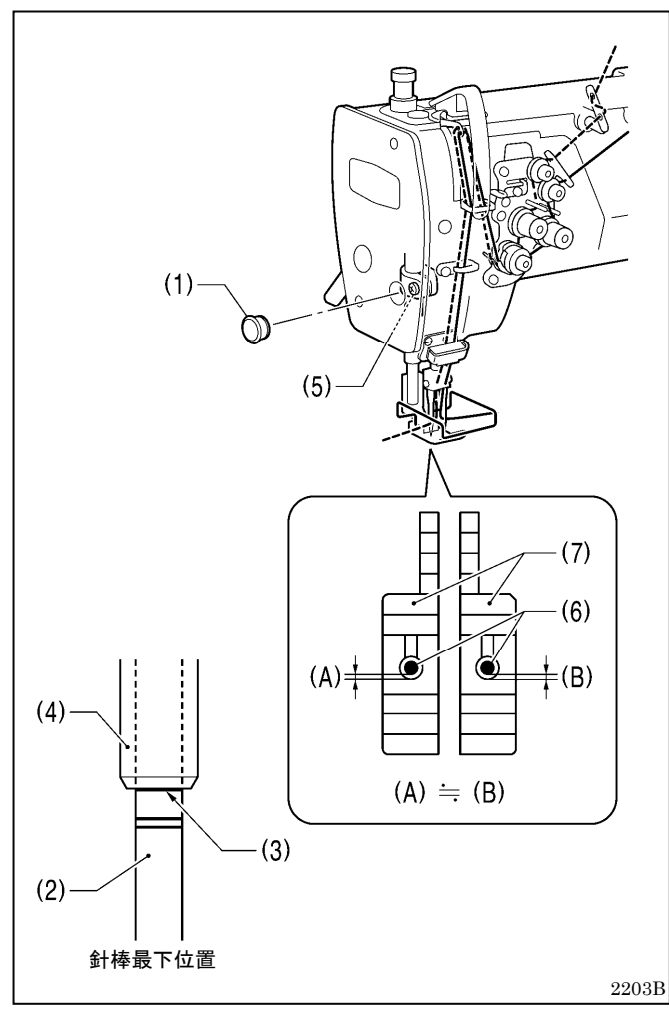

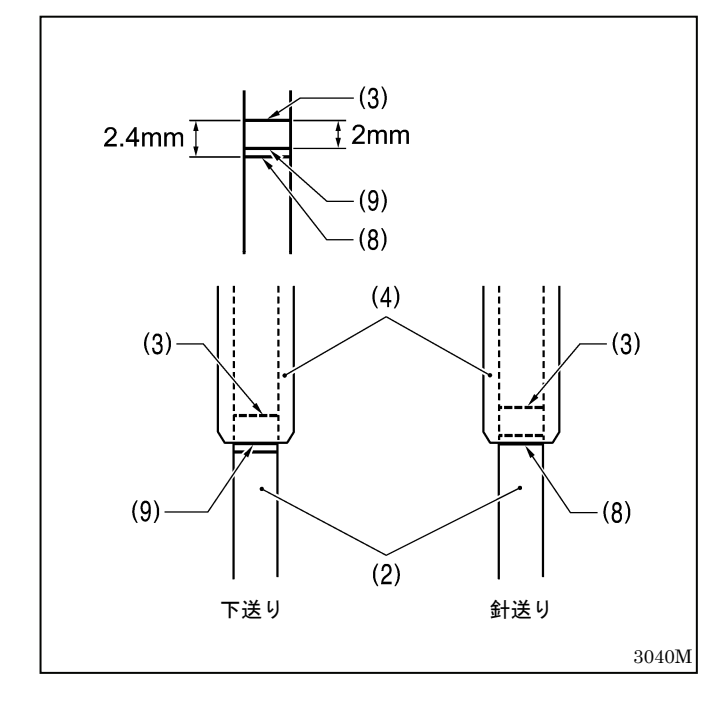

1. 送り目盛ダイヤルを、実際に縫製する縫い目長さに 合わせます。

#### 標準縫い目長さ

| 仕様         | 送り目盛ダイヤル |
|------------|----------|
| -T[]F      | 2        |
| -[][]3     | 2        |
| -405, -407 | 3        |

- 2. ゴム栓(1)を外します。
- 3. 針棒(2)を最下位置にしたとき、針棒(2)の一番上の 基線(3)が針棒台(4)の下端と一致するように、締ね じ(5)をゆるめ、針棒(2)を上下させて調整します。 (このとき、針棒(2)を回転させないようにしてくだ さい。)
- 4. 締ねじ(5)をしっかり締めます。
- 5. このとき、針(6)と送り歯(7)の手前側のすき間(A) と(B)は、左右でほぼ同じにします。

- 6. ミシンプーリを手前に回し、針棒(2)の基線(送りの 状態により(8)または(9)) が針棒台(4)の下端と一致 するまで、針棒(2)を上昇させます。
- 7. この状態で、ミシンプーリをテープ等で固定し、針 棒(2)が動かないようにします。

ここまでで、針棒上昇量は決定します。

#### [ご注意]

#### 針棒上昇量が大き過ぎる場合

- ・ 右の糸締りが悪くなる原因となります。
- ・ 左右とも、縫い目の不ぞろい・目飛び・糸切れの原因となります。
- 上糸切りミス、または上糸が短く切れることがあり ます。(糸切り付きの場合)
- ・糸切り後の上糸残り量が長くなります。(糸切り付きの場合)

#### 針棒上昇量が小さ過ぎる場合

- 目飛び・糸切れの原因となります。
- ・ 糸切り後の上糸残り量が短くなります。(糸切り付きの場合)

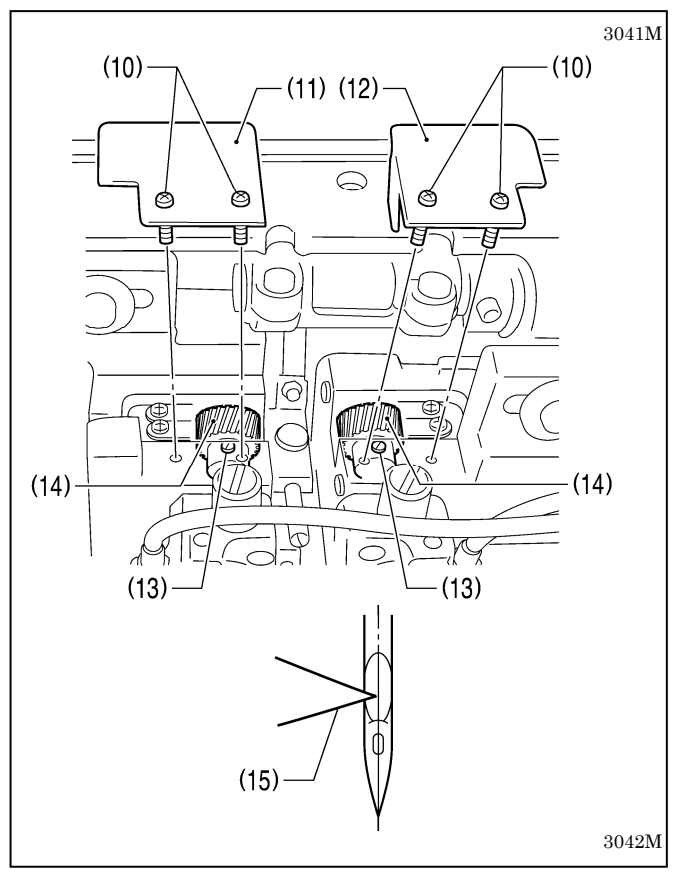

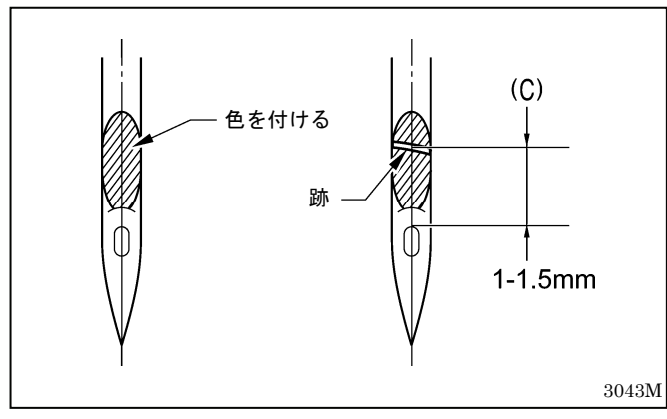

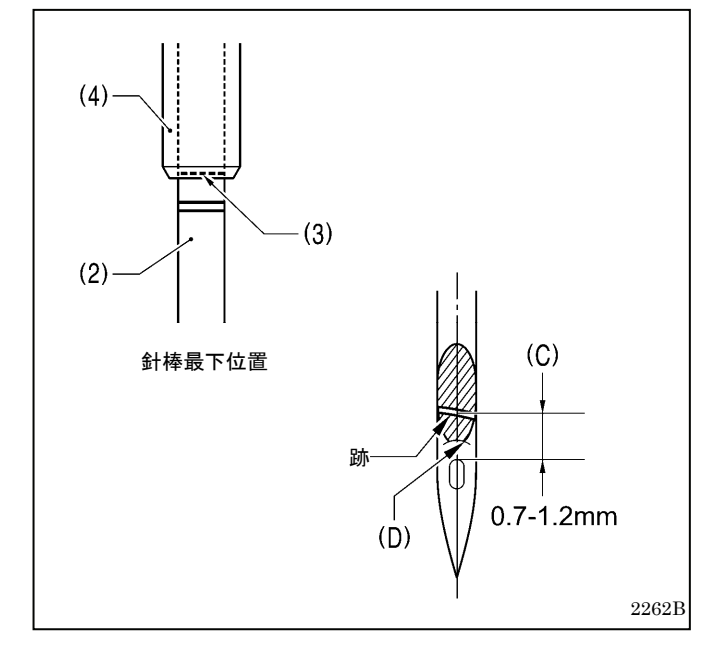

- 締ねじ(10)をゆるめ、釜土台カバーFL(11)と FR(12)を取り外します。 (締ねじ(10)は、紛失防止のため、釜土台カバー FL(11)と FR(12)から抜けないようになっていま す。)
- 4. 止ねじ(13) [左右各3本]をゆるめます。
   (ただし、ゆるめ過ぎると、止ねじ(13)が釜土台の内 壁に当たり、ピニオンギヤ(14)が回転しなくなりま す。かまが自由に動く程度に、最低限ゆるめてくだ さい。)
- 10. かまを手で回し、かま剣先(15)を針の中心に合わせ ます。(このとき、プーリを回さないでください。)
- 11. 止ねじ(13)を締めます。
   (3本の止ねじ(13)を順番に少しずつ締め、ピニオン ギヤ(14)が偏らないようにします。)
- 12. ミシンプーリを固定したテープ等を外します。

#### <T-8421C, T-8422C, T-8722C の場合>

- 13. 針のえぐり部に、油性のマジックで色を付けます。
- 4. 針を上昇させるとき、指で針をかま剣先(15)の方に 押し付けながらミシンプーリを手前に回し、針のえ ぐり部にかま剣先(15)の跡を付けます。
- 15. かま剣先(15)の跡と針の中心線の交点から、針の糸 穴の上端までの寸法(C)が 1~1.5mm になっている ことを確認します。
  - \* 1~1.5mm になっていない場合は、再度締ねじ (5)をゆるめ、針棒の高さを調整してください。
  - \* 寸法(C)を調整した場合、針棒を最下位置にした とき、針棒(2)の一番上の基線(3)が針棒台(4)の下 端より上に隠れてしまうことがありますが、問 題なしとします。

#### テトロン糸等、上糸ループが安定しにくい糸を使用す る場合

\* 目飛び・上糸切れ等のトラブルが発生した場合、上 記の寸法(C)を 0.7~1.2mm 程度にし、かま剣先(15) が上糸ループを捕捉し易くしてください。

#### [ご注意]

- ・縫い目長さを変更すると、寸法(C)は変わります
   ので、寸法(C)を再確認してください。
- ・ 逆転時には左針の寸法(C)が小さくなりますので、 寸法(C)は 0.7mm 以下にしないでください。かま 剣先(15)が針の凸部(D)に当たり、かま剣先(15) を傷める可能性があります。

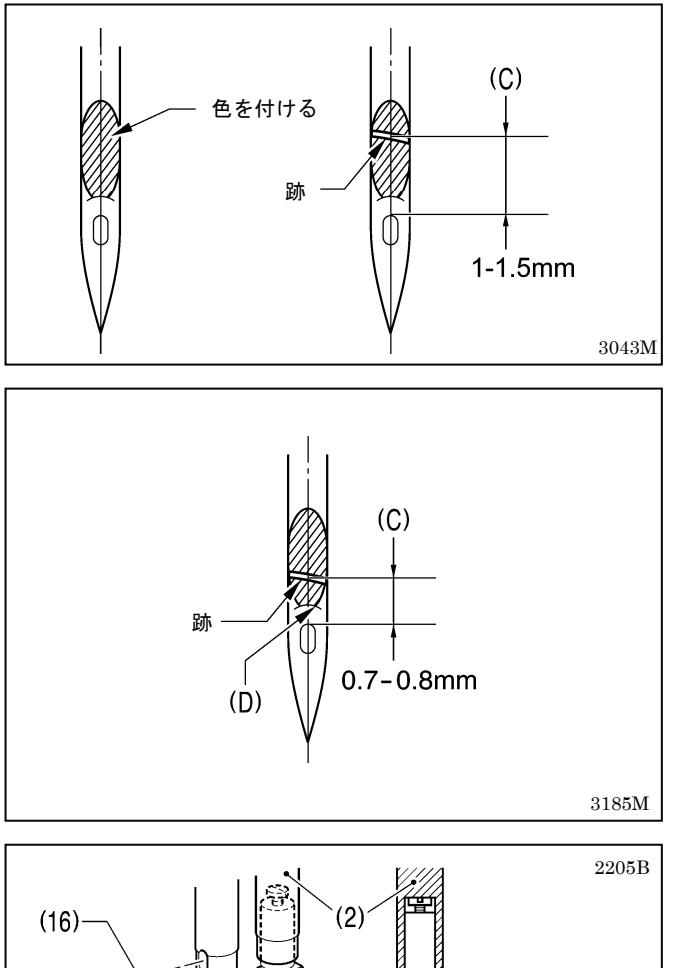

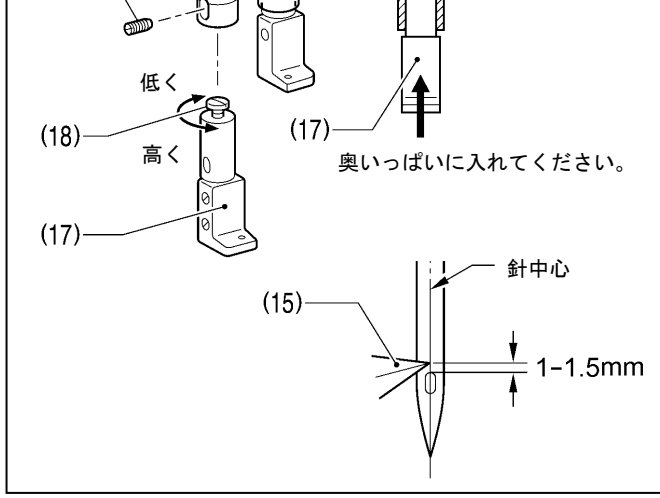

13-8. 送り歯の取り付け方

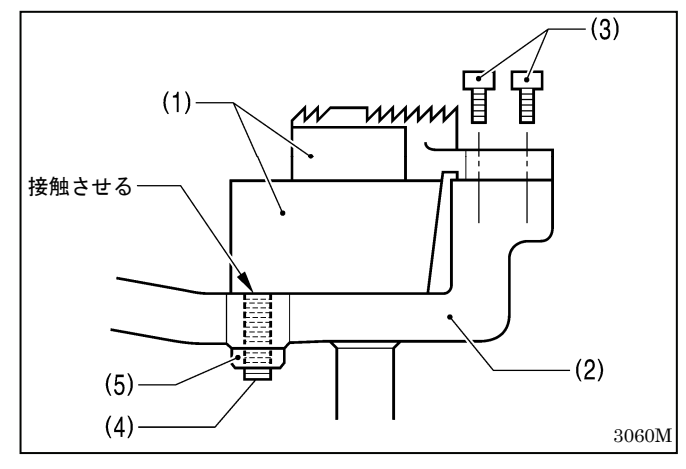

#### <T-8452C, T-8752C の場合>

13. 針のえぐり部に、油性のマジックで色を付けます。

- 14. 針を上昇させるとき、指で針をかま剣先(15)の方に 押し付けながらミシンプーリを手前に回し、針のえ ぐり部にかま剣先(15)の跡を付けます。
- 15. かま剣先(15)の跡と針の中心線の交点から、針の糸 穴の上端までの寸法(C)が 1~1.5mm になっている ことを確認します。

#### テトロン糸等、上糸ループが安定しにくい糸を使用す る場合

\* 目飛び・上糸切れ等のトラブルが発生した場合、上 記の寸法(C)を 0.7~0.8mm 程度にし、かま剣先(15) が上糸ループを捕捉し易くしてください。

[ご注意]

- 縫い目長さを変更すると、寸法(C)は変わりますので、寸法(C)を再確認してください。
- ・ 逆転時には左針の寸法(C)が小さくなりますので、寸法(C)は 0.7mm 以下にしないでください。かま剣先(15)が針の凸部(D)に当たり、かま剣先(15)を傷める可能性があります。
- 16. 止ねじ(16)を外し、針抱き(17)を下へ外します。
- 17. 締ねじ(18)を回し、針穴上縁とかま剣先(15)の間隔 が 1-1.5mm になるように調整します。
- 18. 調整後、針抱き(17)を針棒(2)の穴に奥いっぱいに 入れて、間隔 1-1.5mm を確認します。止ねじ(16) を締めて固定します。

- 1. 送り歯(1)を送り台(2)に、締ねじ(3)[2本]で取り付け ます。
- 2. 送り歯支え用の止ねじ(4)を締め込み、その先端を送 り歯(1)の下面に接触させます。
- 3. ナット(5)を締め、止ねじ(4)を固定します。
- \* 止ねじ(4)は、送り歯を傾けて取り付けるためのもの ではありません。

## 13-9. 送り歯の位置

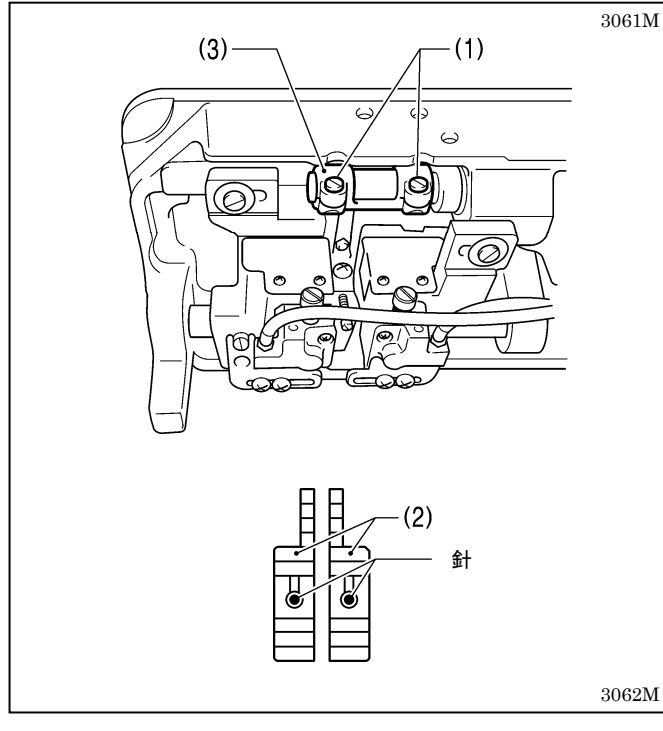

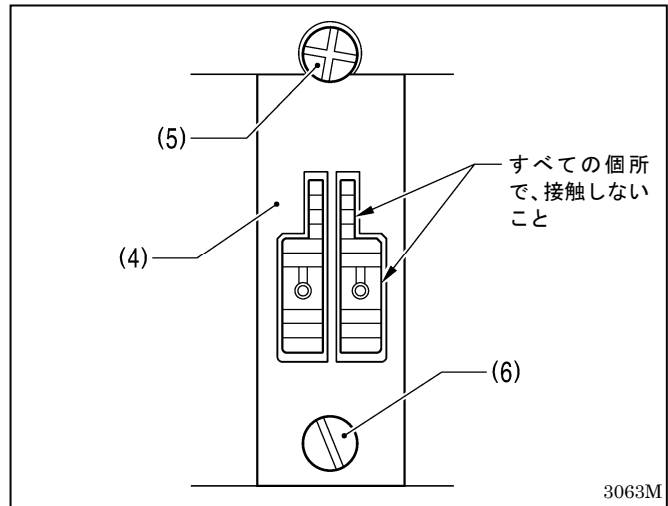

#### <前後位置の調整>

針棒と押え棒の間隔(13.3~13.7mm)が正しくても、針 と送り歯針穴の位置関係が悪いときに、この調整を行 ないます。

- 1. 締ねじ(1)[2本]をゆるめます。
- 2. 送り歯(2)の針穴中心に針が来るように、水平送り台腕(3)を回転させて調整します。
   (実際は、針が送り歯(2)に入るときは若干手前側、出るときは若干奥側になります。)
- 3. 締ねじ(1)を締めます。

#### [ご注意]

締ねじ(1)を締め過ぎないでください。水平送り台 腕(3)の破損の原因となります。

#### <左右位置の調整>

針板(4)をベッドに締ねじ(5)と(6)で固定したときの針板の位置を基準に、送り歯の各側面が針板と接触しないように調整します。

針板と送り歯が接触している場合は、締ねじ(1)をゆるめ、水平送り台腕(3)を左右に動かして調整します。

## 13-10. 送り歯の高さ

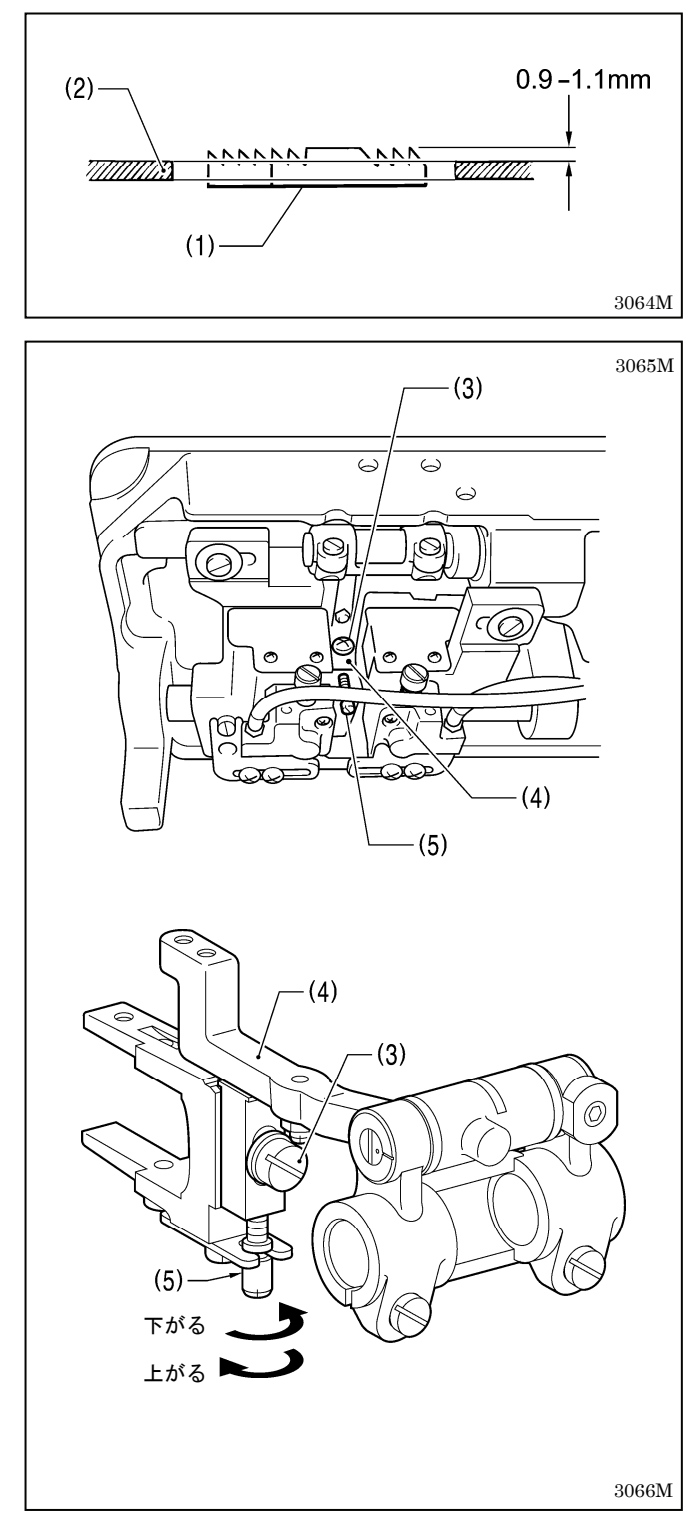

ミシンプーリを手前に回し、送り歯(1)を最上位置で止めたとき、送り歯(1)が針板(2)上面より 0.9~1.1mm 出るように調整します。

- 1. ミシン頭部を倒します。
- 2. 締ねじ(3)を、送り台(4)がスライドできる程度に、わ ずかにゆるめます。
- 3. 高さ調節ねじ(5)を図のように回し、送り歯(1)の高さ を調整します。
- 4. 締ねじ(3)をしっかり締めます。
- 5. 送り歯(1)の高さを再確認します。

#### [ご注意]

#### 送り歯が高過ぎる場合

- ・ 送り歯が針板に当たることがあります。
- 縫い目長さが、送り目盛ダイヤルの目盛より大きく なります。
- ・ 太い糸で、糸締りが悪くなります。
- 正送りと逆送りの縫い目長さが、一致しにくくなります。
- 下糸切りミスが発生することがあります。(糸切り付きの場合)

#### 送り歯が低過ぎる場合

- 縫い目長さが、送り目盛ダイヤルの目盛より小さくなります。
- 正送りと逆送りの縫い目長さが、一致しにくくなります。
- ・ 送り歯と移動刃が当たります。(糸切り付きの場合)
- ・ 低速と高速の縫い目長さの差が大きくなります。

## 13-11. 送り歯の傾き

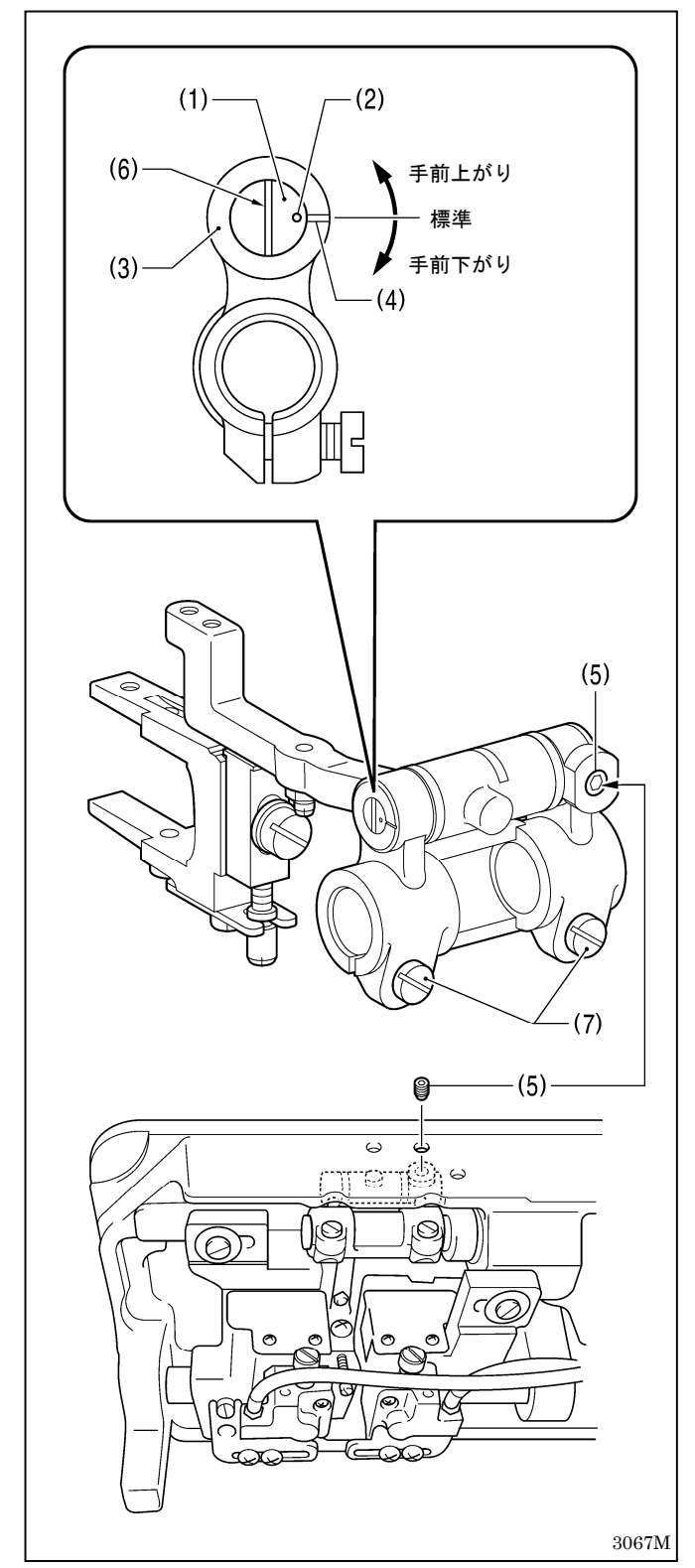

送り台取付軸(1)の合印(2)と水平送り台腕(3)の基線(4) が一致した位置が標準です。

- 1. ミシン頭部を倒します。
- 2. 止ねじ(5)をゆるめます。
- 3. 送り歯取付軸(1)のスリット(6)にドライバーを入れ、 回して調整します。
- 4.止ねじ(5)を締めます。
- \* 送り歯の傾きを調整すると、送り歯の前後位置が変 化します。締ねじ(7)[2本]をゆるめ、送り歯の前後位 置を針基準で(下送りの場合は、針板基準で)合わせて ください。
- \* また、送り歯の傾きを調整すると、送り歯の高さも 変化しますので、送り歯の高さを再調整してください。

# 14. こんなときには

- ・修理、サービスをお申しつけになる前に次の点をお調べください。
- ・ 次の処置で不具合が改善しない場合は、電源スイッチを切って、訓練を受けた技術者またはお買い上げの販売 店へご相談ください。

## **全**危険

A コントロールボックスのカバーを開ける時は必ず電源スイッチを切り、電源プラグを抜いて、その後 5 分間待ってからカバーを開けてください。高電圧部分にふれると、大けがをすることがあります。 \_\_\_\_\_\_

# 1 注意

作業の前に電源スイッチを切り、電源プラグを抜いてください。 、誤って踏板を踏むと、ミシンが作動してけがの原因となります。

## 14-1. 縫製関係

参照ページに"\*"マークが表示されている項目は、訓練を受けた技術者が調べてください。

|   | 現象                                                      | 調べていただくところ                                                                                                    | 参照ページ        |
|---|---------------------------------------------------------|----------------------------------------------------------------------------------------------------|--------------|
| 1 | 上糸が締まらない<br>3 //// /// /// /// /// ///                  | <ul> <li>・ 糸通しをまちがえていませんか?</li> <li>まちがえていたときは、正しく糸を通してください。</li> <li>・ 上糸張力・下糸張力が弱過ぎませんか。</li> </ul>                 | $20 \sim 24$ |
|   | <u>nambuna nu ann ann a</u>                             | 上糸張力・下糸張力を調整してください。<br>・糸取りばねの作動範囲が小さ過ぎませんか。                                                                          | 51           |
|   | 下糸が締まらない                                                | ※取りはねストッハの位直を広くしてくたさい。                                                                                                | 65 *         |
|   | <u> Skalkska</u> kajkajk                                | 中厚物仕様のミシンを使用している場合、布地の種類等に<br>より糸締りの悪いものがあります。<br>その場合は、裏スキのある押え足に交換してください。ま<br>たは溝付きの送り歯に交換してください。                   |              |
|   |                                                         |                                                                                                    |              |
| 2 | 0573M 0574M<br>タオル日竿の糸締まり                               | <ul> <li>・ 糸道の滑りが悪くありませんか。</li> </ul>                                                                                 |              |
| 4 | 7 スル 日 寺 の 木 柿 よ り<br>不良                                | 各糸道を目の細かい紙ヤスリ、またはバフ等で磨いてく<br>ださい。                                                                                     |              |
|   | <u> Balling an an an an an an an an an an an an an </u> | <ul> <li>・ボビンの滑りが悪くありませんか。</li> <li>下糸を引き出して糸の張力にむらがないかを確認し、ボビンまたはキャップを交換してください。</li> <li>・ 天びん糸量が多過ぎませんか。</li> </ul> |              |
|   | 0977M                                                   | 天びん糸量を調節してください。                                                                                                    | 54           |

|   | 現象       | 調べていただくところ                                                                              | 参照ページ        |
|---|----------|-----------------------------------------------------------------------------------------|--------------|
| 3 | 縫い途中の目飛び | <ul> <li>・針先が曲がっていませんか。針先がつぶれていませんか。</li> </ul>                                         |              |
|   |          | 針先が曲がっていたり、つぶれていたら、針を取り替え                                                               |              |
|   |          | てください。                                                                                  |              |
|   |          | <ul> <li>・針の取り付け方をまちがえていませんか。</li> </ul>                                                |              |
|   |          | まちがえていたときは、正しく針を取り付けてください。                                                              | 18           |
|   |          | <ul> <li>・ 糸通しをまちがえていませんか。</li> </ul>                                                   | 10           |
|   |          | まちがえていたときは、正しく糸を通してください。                                                                | $20 \sim 24$ |
|   |          | ・押え圧力が弱過ぎませんか。                                                                          | 20 24        |
|   |          | 押え圧力を調整してください。                                                                          | 59           |
|   |          | <ul> <li>・ 針が細過ぎませんか。</li> </ul>                                                        | 52           |
|   |          | 1ランク太めの針に取り替えてください。                                                                     |              |
|   |          | <ul> <li>・ 押え足が浮いていませんか。</li> </ul>                                                     |              |
|   |          | 押え足の高さを調整してください。                                                                        | 68*          |
|   |          | ・ 糸取りばねが弱過ぎませんか。                                                                        | 00*          |
|   |          | 糸取りばわの強さを調節してください                                                                       | 66 ¥         |
|   |          | <ul> <li>・ 天びん糸量が多過ぎませんか。</li> </ul>                                                    | 00 1         |
|   | 2945M    | 天びん糸量を調節してください                                                                          | 54           |
| 4 | 縫い始めの日飛び | <ul> <li>、</li></ul>                                                                    |              |
| 4 | 総い始めの幺坊け | - 「ホ状リはない」風過さよどしい。<br>                                                                  | CCN          |
|   |          |                                                                                         | 66*          |
|   |          | * 水取りは44001円期配囲が入さ回さよせんが。                                                               | <b>2</b> .   |
|   |          |                                                                                         | 65×          |
|   |          | ・ 示切り後、町八からの上示残り里が広くないとりか。<br>プレテンションな調敷してください                                          | -            |
|   |          | ノレノンションを調金してくたさい。<br>、 $ x on 切わ 吐が亜ノカいですか $                                            | 53           |
|   |          | ・ ホリツル味が忘くないしりが。<br>田安山は油瓜ナズ瓜グみ、 あり共らてください、 救動コ                                         |              |
|   |          | 回た力は曲転石で切くか、取り省えてくたさい。移動力                                                               |              |
|   |          | は取り省んしくたさい。                                                                             | *            |
|   |          | ・ ゴかんりさよせんか。                                                                            |              |
|   |          | 1フンク細めの針に取り替えてくたさい。                                                                     |              |
|   |          | <ul> <li>・ 縫い始めの速度が速過さませんか。</li> <li>・ キャー・・・・・・・・・・・・・・・・・・・・・・・・・・・・・・・・・・・</li></ul> |              |
|   |          | スロースダートキーを使用してくたさい。                                                                     | 34           |
|   |          | <ul> <li>・ 針上停止位置か局過さませんか。</li> </ul>                                                   |              |
|   |          | 新上停止位直の調整を行なってくたさい。                                                                     | 35           |
|   |          | ・ 糸切り後、下糸保持はね(I)で下糸を押さえていますか。<br>エカバエカ にはいにん)                                           |              |
|   |          | ト糸がト糸保持はね(1)                                                                            |              |
|   |          | で押さえられていないと                                                                             |              |
|   |          | きは、移動力(2)の取付位                                                                           |              |
|   |          | 置を調整してください。                                                                             | *            |
|   |          |                                                                                         |              |
|   |          |                                                                                         |              |
|   |          |                                                                                         |              |
|   |          |                                                                                         |              |
|   |          | 下糸 2947M                                                                                |              |
|   |          | <ul> <li>・ 蒲物・中厚物を縫制している提合に 車スキのある押う兄や</li> </ul>                                       |              |
|   |          | 海の 「学物を破るしている場合に、表ハイののの介えたく<br>溝のある送り歩を伸出していませんか                                        |              |
|   |          | ー ー ー ー ー ー ー ー ー ー ー ー ー ー ー ー ー ー ー                                                   |              |
|   |          | 表ハイのない社とを使用してくたさい。                                                                      |              |
|   |          |                                                                                         |              |
|   |          |                                                                                         |              |
|   |          |                                                                                         |              |
|   |          | ₩ <u>₹</u> ₹₹                                                                           |              |
|   |          |                                                                                         |              |
|   |          |                                                                                         |              |
|   |          |                                                                                         |              |
|   | 2946M    | 2944M                                                                                   |              |
| L | 1        | 1                                                                                       | 1            |

|   | 現象         | 調べていただくところ                                      | 参照ページ         |
|---|------------|-------------------------------------------------|---------------|
| 5 | 縫い目が不ぞろい   | ・ 押え圧力が弱過ぎませんか。                                 |               |
|   | $\sim$     | 押え圧力を調整してください。                                  | 52            |
|   | k          | <ul> <li>・送り歯の高さが低過ぎませんか。</li> </ul>            |               |
|   |            | 送り歯の高さを調整してください。                                | 73*           |
|   |            | <ul> <li>ボビンに傷がついていませんか。</li> </ul>             |               |
|   |            | 傷がついているときは、修正してください。                            |               |
|   |            | またはボビンを取り替えてください。                               |               |
|   | 2948M      |                                                 |               |
| 6 | パッカリングが多い  | <ul> <li>上糸張力が強過ぎませんか。</li> </ul>               |               |
|   | (締まりすぎ)    | 上糸張力をできるだけ弱くしてください。                             | 51            |
|   |            | <ul> <li>下糸張力が強過ぎませんか。</li> </ul>               |               |
|   | $\sim$     | 下糸張力をできるだけ弱くしてください。                             | 51            |
|   |            | <ul> <li>・糸取りばねが強過ぎませんか。</li> </ul>             |               |
|   |            | 糸取りばねの強さをできるだけ弱くしてください。                         | 66 *          |
|   |            | <ul> <li>・糸取りばねの作動範囲が大き過ぎませんか。</li> </ul>       |               |
|   |            | 糸取りばねストッパの位置を、できるだけ高くしてくだ                       |               |
|   |            | さい                                              | 65*           |
|   |            | ・ 押え圧力が強過ぎませんか。                                 |               |
|   |            | 押え圧力を調整してください。                                  | 52            |
|   |            | ・ 縫い速度が速過ぎませんか                                  |               |
|   |            | 速度バーキーで 縫い速度を少しずつ遅くしてください                       | 28            |
|   |            | ・ 天びん糸量が小か過ぎませんか                                | -0            |
|   |            | 天びん糸畳を調節してください                                  | 54            |
|   | 2949M      | 入りの木重を調節してくたとい。                                 |               |
| 7 | 縫いずれ       | ・ 押え圧力が強過ぎませんか。                                 |               |
|   |            | 押え圧力を調整してください。                                  | 52            |
|   |            |                                                 | 02            |
|   |            |                                                 |               |
|   |            |                                                 |               |
|   | 77         |                                                 |               |
|   |            |                                                 |               |
|   |            |                                                 |               |
|   | 2950M      |                                                 |               |
| 8 | 縫い始めに下糸がから | <ul> <li>下糸を引いたときのボビンの回転方向は合っていますか。</li> </ul>  |               |
|   | まる         | ボビンの回転方向をかまの回転方向と反対にしてくださ                       |               |
|   | 糸切り時のボビンの空 | ل ب <sub>o</sub>                                | $21 \cdot 22$ |
|   | 転          | ・ボビンの下糸巻き量が多過 80%                               |               |
|   | <b>F</b> % | ぎませんか。                                          |               |
|   |            | 下糸巻き量は 80%まで                                    |               |
|   |            | にしてください。                                        | 20            |
|   |            | <ul> <li>空転防止ばねが取り付けられていますか。(糸切り付き)</li> </ul>  |               |
|   |            | 空転防止ばねを取り付けてください。                               | $21 \cdot 22$ |
|   |            | <ul> <li>ボビンの滑りが悪くありませんか。</li> </ul>            |               |
|   |            | 滑りが悪い場合は、ボビンを取り替えてください。                         |               |
|   |            | <ul> <li>ボビンはブラザー指定の軽合金のものを使用していますか。</li> </ul> |               |
|   |            | 指定のボビンに取り替えてください。                               | $21 \cdot 22$ |
|   | 2951M      | 2124M                                           |               |

|    | 現象                                       | 調べていただくところ                                                                                                    | 参照ページ         |
|----|------------------------------------------|----------------------------------------------------------------------------------------------------|---------------|
| 9  | 上糸・下糸が切れる                                | <ul> <li>・ 針先が曲がっていませんか。針先がつぶれていませんか。</li> <li>針先が曲がっていたり、つぶれていたら、針を取り替えてください。</li> </ul>                                      |               |
|    |                                          | <ul> <li>・ 針の取り付け方をまちがえていませんか。</li> <li>まちがえていたときは、正しく針を取り付けてください。</li> <li>・ 糸通しをまちがえていませんか。</li> </ul>                       | 18            |
|    |                                          | まちがえていたときは、正しく糸を通してください。<br>・オイルタンクへの給油をしていますか。                                                                                | $20 \sim 24$  |
|    | •                                        | 油量計窓の下基線まで潤滑油が下がっていたら、給油し<br>てください。<br>・ 上糸張力・下糸張力が強過ぎたり弱過ぎたりしていませんか。                                                          | 9             |
|    |                                          | 上糸と下糸の張力を調整してください。<br>・かま部にほこり・糸くずが付着していませんか。                                                                                  | 51            |
|    |                                          | かまを掃除してください。<br>・ 糸取りばねの作動量が小さいために、上糸がたるんでいませ                                                                                  | 55            |
|    |                                          | んか。<br>糸取りばねストッパの位置を調整してください。<br>・ かま・送り歯等に傷がついていませんか。                                                                         | 65 *          |
|    |                                          | 傷がついているときは、油砥石等で磨いてください。<br>または、傷がついている部品を取り替えてください。<br>・糸道に傷がありませんか。                                                          | *             |
|    |                                          | 傷がついているときは、ペーパーなどで磨いてください。<br>または、傷がついている部品を取り替えてください。<br>・ 天びん糸量け適切ですか                                                        | *             |
|    | 0471M                                    | 天びん糸量を調節してください。                                                                                                    | 54            |
| 10 | 糸切りミス                                    | <ul> <li>移動刃先端に傷があったり、曲がっていませんか。</li> <li>移動刃を取り替えてください。</li> </ul>                                                            | *             |
| 11 | 針折れ                                      | <ul> <li>・縫製中、布をむりに引いたり押したりしていませんか。</li> <li>・針先が曲がっていませんか。針先がつぶれていたり、目づま</li> </ul>                                           |               |
|    |                                          | <ul> <li>・送り歯の針穴中心に針が来ていますか。</li> <li>・ が変ちを確認してください。</li> </ul>                                                               | 18            |
|    |                                          | おおりと離記してくくにとく。 とう 品のゴバイ もにはすが は<br>ちないときは、送り歯を付け直してください。<br>針棒が回転しているときは、針棒を回して正しい位置に                                          | *             |
|    |                                          | 調節してください。<br><b>「ご注意</b>                                                                                                    | *             |
|    | 0469M                                    | <ul> <li>・折れた針は、縫製物等に紛れ込むと大変危険です。<br/>針の形が復元できるまで、破片を捜してください。</li> <li>・またそれらの針を記録に残す等、PL 法対策として針<br/>管理の徹底をお薦めします。</li> </ul> |               |
| 12 | 電源スイッチを ON に<br>して踏板を踏み込んで<br>もミシンが作動しない | <ul> <li>・コントロールボックスの電源コネクタが外れていませんか。</li> <li>確実に差し込んでください。</li> </ul>                                                        | $14 \cdot 15$ |
|    |                                          | 21978                                                                                                    |               |

|    | 現象                                                 | 調べていただくところ                                                                                                    | 参照ページ         |
|----|----------------------------------------------------|----------------------------------------------------------------------------------------------------|---------------|
| 13 | 高速で運転できない                                          | <ul> <li>・縫い速度・止め縫い速度の設定が遅くなっていませんか。</li> <li>速度バーキーで、高速に設定してください。</li> </ul>                                                                                                    | 28            |
| 14 | 縫製中にミシンが止ま<br>ってしまう                                | <ul> <li>・ 定寸縫いキーが ON になっていませんか。</li> <li>定寸縫いキーを押して、ランプを OFF にしてください。</li> <li>・ 電源電圧が低くないですか。</li> <li>電源電圧を確認してください。</li> <li>(測定電圧が正常でも、配線が長かったり、タコ足配線になっている場合は、縫製中に電圧降下によるリセットが働き、ミシンが止まる場合があります。)</li> </ul> | 27<br>*       |
| 15 | 操作パネルに何も表示<br>しない                                  | <ul> <li>・コントロールボックスの電源コネクタが外れていませんか。</li> <li>確実に差し込んでください。</li> </ul>                                                                                                    | $14 \cdot 15$ |
|    |                                                    | <ul> <li>・ コントロールボックス内の<br/>操作パネルコネクタ P7 が<br/>外れていませんか。<br/>確実に差し込んでくだ<br/>さい。</li> <li>P7 4264M</li> </ul>                                                                                                    | 12*           |
| 16 | 電源スイッチを ON に<br>したとき、操作パネルに<br>「GrEASEUP」が点滅<br>する | <ul> <li>・ グリースを補給する時期を知らせる表示です。</li> <li>グリースを補給してください。</li> </ul>                                                                                                    | 57*           |

## 14-2. エラーコード表示

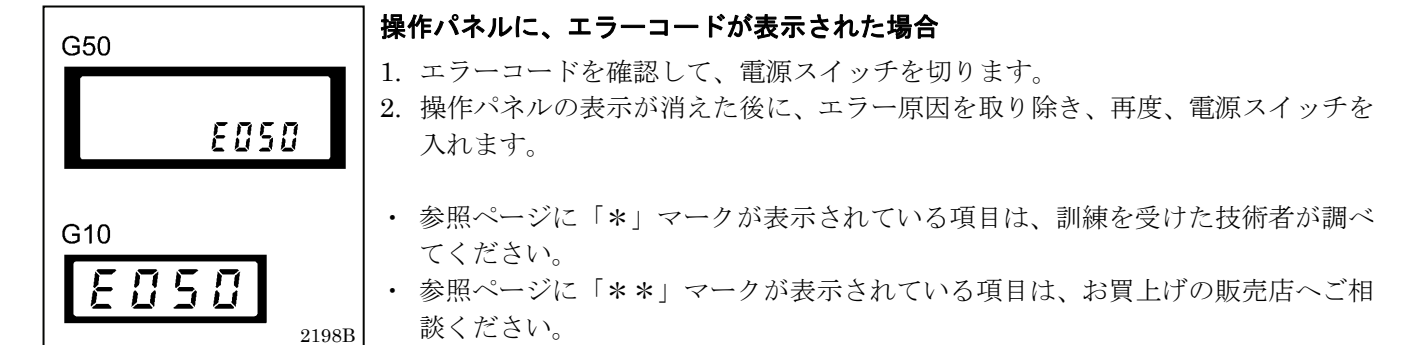

#### <コネクタとディップスイッチの配置図>

メイン基板

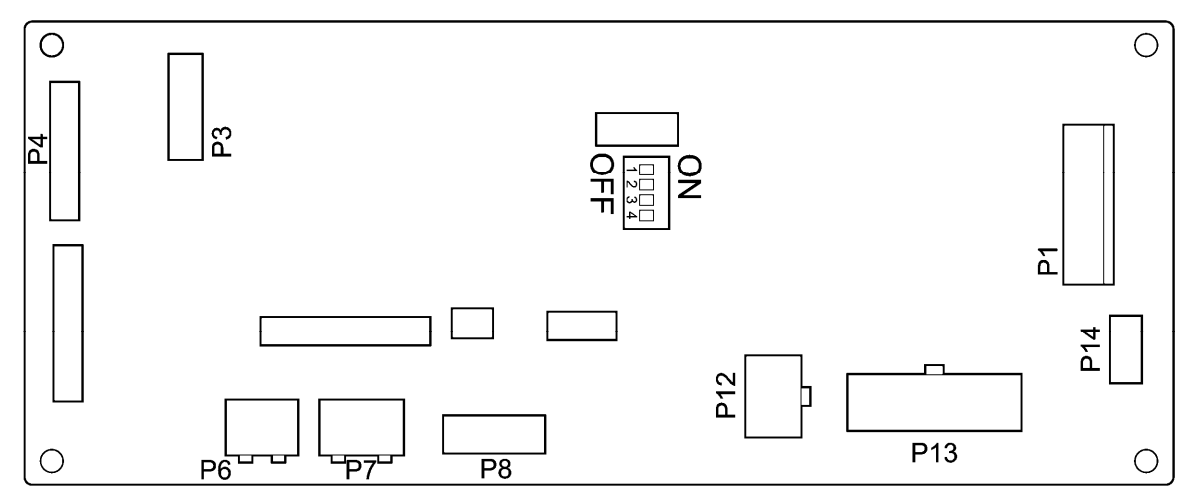

4266M

| エラーコード | 調べていただくところ                                                                                                    | 参照ページ |
|--------|----------------------------------------------------------------------------------------------------|-------|
| E050   | <ul> <li>・ 踏板を踏み込み時に、ミシン頭部の倒れを検出しました。</li> <li>電源スイッチを OFF にして、ミシン頭部を元に戻してください。</li> <li>(ミシン頭部を倒して作業するときは、電源スイッチ OFF にしてから行なってください。)</li> </ul>                                                           |       |
| E051   | <ul> <li>・縫製中に、ミシン頭部の倒れを検出しました。</li> <li>電源を入れ直してください。</li> </ul>                                                                                                    |       |
| E055   | <ul> <li>・ ミシン頭部を倒したまま、電源スイッチを ON にしませんでしたか。<br/>電源スイッチを OFF にして、ミシン頭部を元に戻してください。</li> <li>・ コントロールボックス内の、ミシンコネクタ 14 ピンが外れていませんか。<br/>電源スイッチを OFF にして、ミシンコネクタ 14 ピンとメイン基板 P13<br/>の接続を確認してください。</li> </ul> | 12*   |
| E065   | <ul> <li>・操作パネルの無効なキーを押しながら、電源スイッチを ON しませんでしたか。</li> <li>電源スイッチを OFF にして、キーが押されていないことを確認してください。</li> <li>・操作パネルの不良です。</li> <li>操作パネルを交換してください。</li> </ul>                                                 | * *   |
| E066   | <ul> <li>・ 電源スイッチ ON 時に、アクチュエータスイッチが押されていませんか。</li> <li>電源スイッチを OFF にして、アクチュエータスイッチが押されていないことを確認してください。</li> <li>・ アクチュエータスイッチに問題があります。</li> <li>アクチュエータスイッチを交換してください。</li> </ul>                          | *     |

| エラーコード                           | 調べていただくところ                                                                                                    | 参照ページ           |
|----------------------------------|----------------------------------------------------------------------------------------------------|-----------------|
| <b>E090</b><br>踏み込みコネク<br>タの未接続  | <ul> <li>・コントロールボックス内の、踏み込みコネクタ4ピンが外れていませんか。</li> <li>電源スイッチを OFF にして、踏み込みコネクタ4 ピンとメイン基板</li> <li>P14の接続を確認してください。</li> <li>踏み込みコネクタのコードが断線していたら、踏み込みユニットを交換してください。</li> </ul>                                                                                                    | *               |
| E091                             | <ul> <li>・ 踏み込みストロークの標準設定で、設定に間違いがあります。</li> <li>再度、踏み込みストロークの標準設定を行なってください。</li> <li>・ 踏み込みユニットに異常があります。</li> <li>踏み込みユニットを交換してください。</li> </ul>                                                                                                    | *<br>* *        |
| E095                             | <ul> <li>・ 踏板を踏み込んだまま、電源スイッチを ON にしませんでしたか。</li> <li>踏板を中立位置にしてください。踏板中立位置が検出できればエラー表示は解除され、通常運転が可能になります。</li> <li>・ 電源電圧が低くないですか。</li> <li>電源電圧を確認してください。</li> </ul>                                                                                                    | *               |
| E111                             | <ul> <li>・糸切り時に、針上位置で正常に停止できませんでした。</li> <li>糸がかんでいたら、取り外してください。</li> <li>電源スイッチを OFF にしてミシンプーリを手で回し、軽く回転できることを確認してください。</li> <li>糸切り機構に問題がないかを確認してください。</li> </ul>                                                                                                    | *<br>*<br>**    |
| E130                             | <ul> <li>踏板を踏みこんでも、ミシンまたはモータが動作しませんでした。</li> <li>・ コントロールボックス内の、モータコネクタ4ピンが外れていませんか。</li> <li>電源スイッチをOFFにして、モータコネクタ4ピンの接続を確認してください。</li> <li>・ ミシンがロックしていませんか。</li> <li>電源スイッチをOFFにしてミシンプーリを手で回し、軽く回転することを確認してください。</li> <li>・ コントロールボックスに異常があります。</li> <li>コントロールボックスを交換してください。</li> </ul> | 12*<br>*<br>* * |
| <b>E131</b><br>モータのエンコ<br>ーダ信号異常 | <ul> <li>・ コントロールボックス内の、レゾルバコネクタ 10 ピンが外れていませんか。</li> <li>電源スイッチを OFF にして、レゾルバコネクタ 10 ピンとメイン基板 P6 の接続を確認してください。</li> <li>・ モータ又はメイン基板に問題があります。</li> <li>モータまたはコントロールボックスを交換してください。</li> </ul>                                                                                               | 12*<br>**       |
| <b>E132</b><br>モータの異常回<br>転      | <ul> <li>モータに異常があります。</li> <li>モータを交換してください。</li> <li>ドライブ基板に異常があります。</li> <li>コントロールボックスを交換してください。</li> </ul>                                                                                                    | * *             |
| <b>E140</b><br>モータの逆回転           | <ul> <li>モータの逆回転を検出しました。</li> <li>モータを交換してください。</li> </ul>                                                                                                    | * *             |

| エラーコード                                   | 調べていただくところ                                                                                                    | 参照ページ    |
|------------------------------------------|----------------------------------------------------------------------------------------------------|----------|
| <b>E150</b><br>モータの異常加<br>熱              | <ul> <li>モータが異常に加熱し、温度保護がはたらいた場合に表示されます。</li> <li>温度が下がった後、再度電源スイッチを ON にして、通常運転してください。</li> </ul>                           |          |
| <b>E151</b><br>モータの過熱セ<br>ンサー異常          | <ul> <li>モータ内部のコネクタが外れていませんか。<br/>コネクタを確実に差し込んでください。</li> <li>モータ過熱センサーの不良です。<br/>モータを交換してください。</li> </ul>                   | * *      |
| <b>E190</b><br><i>т-β0x-×i</i>           | <ul> <li>連続3分以上運転したとき、このように表示されます。</li> <li>再度電源スイッチを入れ直して、通常運転してください。</li> </ul>                                            |          |
| <b>E191</b><br>糸切りソレノイ<br>ドのオーバータ<br>イム  | <ul> <li>・糸切り時に、ミシンがロックした場合に表示されます。</li> <li>糸がかんでいたら、取り外してください。</li> <li>糸切り機構に問題がないかを確認してください。</li> </ul>                  | *<br>* * |
| <b>E410</b><br>操作パネルとの<br>通信エラー          | <ul> <li>・ コントロールボックス内の、操作パネルコネクタ 12 ピンが外れていませんか。</li> <li>電源スイッチを OFF にして、操作パネルコネクタ 12 ピンとメイン基板 P7 の接続を確認してください。</li> </ul> | 12*      |
| <b>E440</b><br>メイン基板への<br>データ書き込み<br>エラー | <ul> <li>・メイン基板に異常があります。</li> <li>コントロールボックスを交換してください。</li> </ul>                                                            | * *      |
| <b>E441</b><br>メイン基板への<br>データ読み込み<br>エラー | <ul> <li>・メイン基板に異常があります。</li> <li>コントロールボックスを交換してください。</li> </ul>                                                            | * *      |
| <b>E442</b><br>メイン基板のデ<br>ータ異常           | <ul> <li>・メイン基板のデータが異常でした。異常なデータを初期化しました。</li> <li>電源を入れ直してください。</li> </ul>                                                  |          |
| E450                                     | <ul> <li>・頭部検出ユニットから機種選択が読み込みできません。</li> <li>頭部検出ユニットの仕様が合っているかを確認してください。</li> </ul>                                         | *        |
| <b>E451</b><br>頭部検出へのデ<br>ータ書き込みエ<br>ラー  | <ul> <li>・頭部検出ユニットに異常があります。</li> <li>頭部検出ユニットを交換してください。</li> </ul>                                                           | * *      |
| <b>E452</b><br>頭部検出接続エ<br>ラー             | <ul> <li>コントロールボックス内の、頭部検出ユニットコネクタ6ピンが外れていませんか。</li> <li>電源スイッチを OFF にして、頭部検出ユニットコネクタ6ピンとメイン基板 P8 の接続を確認してください。</li> </ul>   | 12*      |

| エラーコード                        | 調べていただくところ                                                                                                    | 参照ページ    |
|-------------------------------|----------------------------------------------------------------------------------------------------|----------|
| <b>E701</b><br>電源電圧が異常<br>に高い | <ul> <li>電源の電圧と、コントロールボックスの電圧仕様が合っていますか。</li> <li>電圧が合っていることを確認してください。</li> <li>電源電圧が異常に高くありませんか。</li> <li>電源電圧を確認してください。</li> <li>コントロールボックスに異常があります。</li> <li>コントロールボックスを交換してください。</li> </ul>                     | * * *    |
| <b>E705</b><br>電源電圧が異常<br>に低い | <ul> <li>・電源電圧が異常に低くありませんか。</li> <li>電源電圧を確認してください。</li> <li>・コントロールボックスに異常があります。</li> <li>コントロールボックスを交換してください。</li> </ul>                                                                                          | *<br>* * |
| <b>E710</b><br>モータ過電流         | <ul> <li>・コントロールボックス内の電装品コネクタが外れていませんか。</li> <li>電源スイッチを OFF にして、ドライブ基板のコネクタとメイン基板 P4の接続を確認してください。</li> <li>・ミシンプーリを手で回すと重い、またはミシンがロックして、異常な電流が流れた場合に表示されます。</li> <li>電源スイッチを OFF にして、ミシンプーリを手で回し、軽く回転する</li> </ul> | *        |
|                               | <ul> <li>電源ハイワケをOFFにとて、マランケークを子て回じ、裡く回転する<br/>ことを確認してください。</li> <li>モータに何らかの異常があり、異常な電流が流れた場合に表示されます。<br/>モータを交換してください。</li> <li>コントロールボックスに異常があります。<br/>コントロールボックスを交換してください</li> </ul>                             | * *      |
| <b>E791</b><br>ソレノイドの過<br>電流  | <ul> <li>ソレノイド(糸切り、糸払い、逆転、押え上げ)のいずれかに、異常な電流が<br/>流れた場合に表示されます。</li> <li>各ソレノイドの抵抗値を確認してください。</li> <li>メイン基板に異常があります。</li> <li>コントロールボックスを交換してください。</li> </ul>                                                       | *        |
| E901                          | <ul> <li>・コントロールボックス内の、ディップスイッチ4がONになっています。</li> <li>電源スイッチを OFF にして、ディップスイッチ4 を OFF にしてください。</li> </ul>                                                                                                    | *        |

上記以外のエラーコードが表示された場合や、対処方法に従っても症状が改善されない場合には、お買上げの販売店へご相談ください。

# 15.7 セグメント表示一覧

| 0 | 1 | 2        | 3          | 4  | 5 | 6 | 7 | 8 | 9 |
|---|---|----------|------------|----|---|---|---|---|---|
|   |   | <u>ר</u> |            | 4  | 5 | 5 |   | B |   |
| A | В | С        | D          | E  | F | G | Н | I | J |
| Ħ | 6 | <u> </u> | d          | E  | F |   | H | 1 |   |
| K | L | М        | N          | 0  | Р | Q | R | S | Т |
| ł | [ |          | П          | D  | ŗ | 9 | ſ | 5 |   |
| U | V | W        | Х          | Y  | Z |   |   |   |   |
|   | L | H        | ) (<br>) ( | L' |   |   |   |   |   |

4268M

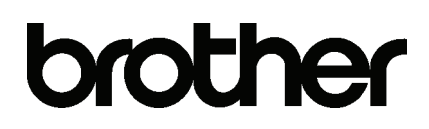

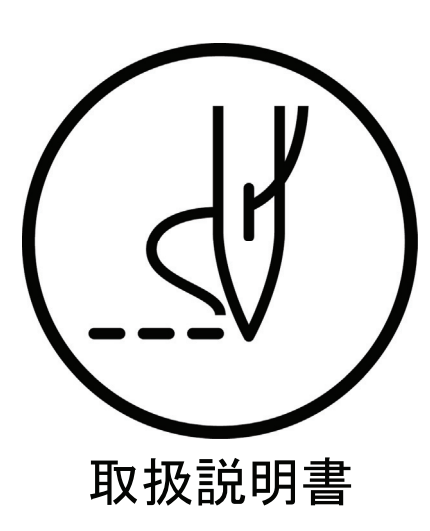

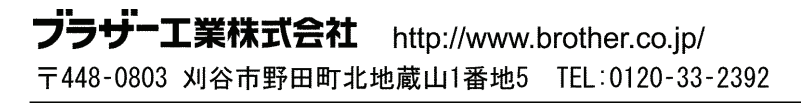

 $\ensuremath{\mathbb{C}}$  2010 Brother Industries, Ltd. All Rights Reserved.